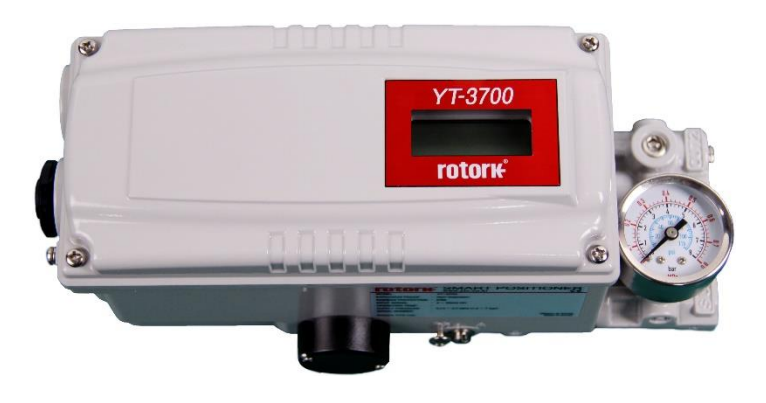

YT-3700

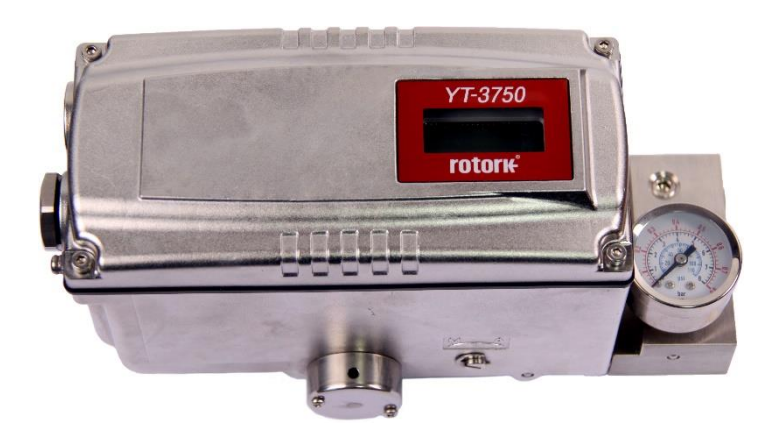

YT-3750

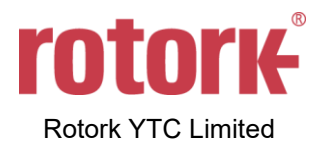

# Contents

| 1 | Int | trodu                     | uction                                                             | 6  |
|---|-----|---------------------------|--------------------------------------------------------------------|----|
|   | 1.1 | Ge                        | eneral Information for the users                                   | 6  |
|   | 1.2 | 1.2 Manufacturer Warranty |                                                                    | 6  |
|   | 1.3 | Ex                        | plosion Proof Warning (Only for Intrinsic safety type positioners) | 7  |
| 2 | Pr  | oduc                      | ct Description                                                     | 9  |
|   | 2.1 | Ge                        | eneral                                                             | 9  |
|   | 2.2 | Ма                        | ain Features and Functions                                         | 9  |
|   | 2.3 | La                        | bel Description                                                    | 10 |
|   | 2.4 | Pr                        | oduct Code                                                         | 15 |
|   | 2.5 | Pr                        | oduct Specification                                                | 16 |
|   | 2.6 | Sp                        | pecification of Digital Input, Digital Output                      | 17 |
|   | 2.7 | Ce                        | ertifications                                                      | 18 |
|   | 2.8 | Pa                        | arts and Assembly                                                  | 20 |
|   | 2.9 | Pr                        | oduct Dimension                                                    | 22 |
|   | 2.9 | 9.1                       | YT-3700                                                            | 22 |
|   | 2.9 | 9.2                       | YT-3750                                                            | 22 |
| 3 | In  | stalla                    | ation                                                              | 23 |
|   | 3.1 | Sa                        | afety                                                              | 23 |
|   | 3.2 | To                        | ools for installation                                              | 23 |
|   | 3.3 | Lir                       | near positioner Installation                                       | 24 |
|   | 3.3 | 3.1                       | Safety                                                             | 24 |
|   | 3.3 | 3.2                       | Standard lever type positioner Installation Steps                  | 25 |
|   | 3.4 | Ro                        | otary positioner Installation                                      | 28 |
|   | 3.4 | 4.1                       | Components                                                         | 28 |
|   | 3.4 | 4.2                       | Rotary Bracket Information                                         | 29 |
|   | 3.4 | 4.3                       | Rotary positioner Installation Steps                               | 30 |
| 4 | Co  | onne                      | ction - Air                                                        | 31 |
|   | 4.1 | Sa                        | afety                                                              | 31 |
|   | 4.2 | Su                        | apply Pressure Condition                                           | 31 |
|   | 4.3 | Pi                        | ping Condition                                                     | 31 |
|   | 4.4 | Сс                        | onnection – Piping with actuator                                   | 32 |
|   | 4.4 | 4.1                       | Single acting actuator                                             | 32 |
|   | 4.4 | 4.2                       | Double acting actuator                                             | 32 |
| 5 | Co  | onne                      | ction – Power                                                      | 33 |
|   | 5.1 | Sa                        | afety                                                              | 33 |
|   | 5.2 | Сс                        | onnection                                                          | 34 |
|   | 5.2 | 2.1                       | Standard Terminals                                                 | 34 |
|   | 5.2 | 2.2                       | Terminals with micro-limit switch option                           | 36 |
|   | 5.2 | 2.3                       | Terminals with inductive proximity Limit Switch option             | 37 |

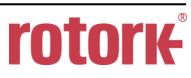

|   | 5.3  | Ground                                                                                | . 37 |
|---|------|---------------------------------------------------------------------------------------|------|
| 6 | Adj  | ustments                                                                              | . 38 |
|   | 6.1  | Limit Switch Adjustment                                                               | . 38 |
|   | 6.2  | A/M switch adjustment                                                                 | . 39 |
|   | 6.3  | Orifice Installment                                                                   | . 40 |
|   | 6.3. | 1 Plate type Orifice Installment                                                      | . 40 |
| 7 | Opt  | ional Sub-PCB Installment                                                             | . 41 |
|   | 7.1  | Installation steps                                                                    | . 41 |
| 8 | Mai  | ntenance                                                                              | . 43 |
|   | 8.1  | Supply air                                                                            | . 43 |
|   | 8.2  | Seals                                                                                 | . 43 |
| 9 | Aut  | o Calibration and PCB Operation                                                       | . 44 |
|   | 9.1  | Warning                                                                               | . 44 |
|   | 9.2  | LCD display and buttons                                                               | . 44 |
|   | 9.2. | 1 LCD display and symbols                                                             | . 44 |
|   | 9.2. | 2 Button and function                                                                 | . 45 |
|   | 9.3  | Menu levels                                                                           | . 46 |
|   | 9.4  | RUN Mode Monitor                                                                      | . 47 |
|   | 9.5  | Configuration and Operation                                                           | . 48 |
|   | 9.6  | Calibration (CALIb)                                                                   | . 52 |
|   | 9.6. | 1 Acting Type (SINGLE / dOUBLE)                                                       | . 52 |
|   | 9.6. | 2 Auto Calibration 1 (AUTO 1)                                                         | . 53 |
|   | 9.6. | 3 Auto Calibration 2 (AUTO 2)                                                         | . 53 |
|   | 9.6. | 4 Travel Zero (TVL ZERO) and Travel end (TVL ENd)                                     | . 54 |
|   | 9.7  | Manual Operation (MAN OPER)                                                           | . 55 |
|   | 9.7. | 1 Manual Operation by Set position (MAN SP)                                           | . 55 |
|   | 9.7. | 2 Manual Operation by Manipulator Value (MAN MV)                                      | . 56 |
|   | 9.8  | Control Parameters (CTL PARM)                                                         | . 57 |
|   | 9.8. | 1 Dead Band (dEAdbANd)                                                                | . 57 |
|   | 9.8. | 2 Forward P parameter (KP UP) and reverse P parameter (KP dN)                         | . 58 |
|   | 9.8. | 3 Forward Integral time parameter (TI UP) and reverse Integral time parameter (TI dN) | . 58 |
|   | 9.8. | 4 Forward D parameter (Kd UP) and reverse D parameter (Kd dN)                         | . 59 |
|   | 9.8. | 5 GAP parameter (GAP)                                                                 | . 59 |
|   | 9.8. | 6 GAP P parameter (GP)                                                                | . 60 |
|   | 9.8. | 7 GAP I parameter (GI)                                                                | . 60 |
|   | 9.8. | 3 GAP D parameter (Gd)                                                                | . 61 |
|   | 9.8. | 9 Auto Dead band Mode (AUTO db)                                                       | . 62 |
|   | 9.8. | 10 Performance Mode (PER STbL / NORM / FAST)                                          | . 62 |
|   | 9.9  | Input Configuration (IN CFG)                                                          | . 63 |
|   | 9.9. | 1 Signal Direction (SIG NORM / REVS)                                                  | . 63 |

| 1   | 9.9.2   | Split Range Mode (SPLIT 4.20 / 4.12 / 12.20 / CSt)                                | . 64 |
|-----|---------|-----------------------------------------------------------------------------------|------|
| 1   | 9.9.3   | Custom Split Range Zero (CST ZERO)                                                | . 64 |
| 1   | 9.9.4   | Custom Split Range End (CST ENd)                                                  | . 65 |
| 9   | 9.9.5   | Valve Flow Characterization Curves (CHAR LIN / EQ / USER 5P / USER 21P)           | . 65 |
| 1   | 9.9.6   | User Set Characterization 5 Points (USER 5P)                                      | . 66 |
| 9   | 9.9.7   | User Set Characterization 21 Points (USER 21P)                                    | . 67 |
| 9   | 9.9.8   | Tight Shut Open (TSHUT OP)                                                        | . 68 |
| 1   | 9.9.9   | Tight Shut Close (TSHUT CL)                                                       | . 69 |
| 9   | 9.9.10  | Target Position Ramp Up Rate (RAMP UP) and Target Position Ramp Down Rate (RAMP d | N)   |
|     | 0 0 4 4 |                                                                                   | 74   |
|     | 9.9.11  | Digital Input Function (dif OFF / FCL / FOP / PSTA / PSTO)                        | . 71 |
| ~ 4 | 9.9.12  | Digital Input Logic (di LOGIC HI / Lo)                                            | . 72 |
| 9.1 |         |                                                                                   | . 73 |
|     | 9.10.1  | Position Transmitter Direction (PTM NORM / REVS)                                  | . 73 |
|     | 9.10.2  | Position Transmitter Zero / End (PTM ZERO / ENd)                                  | . 74 |
|     | 9.10.3  | HART Feedback Direction (HT NORM / REVS)                                          | . 75 |
|     | 9.10.4  | Back Calculation (bACKCAL oFF / on)                                               | . 76 |
|     | 9.10.5  |                                                                                   | . // |
|     | 9.10.6  |                                                                                   | . 78 |
|     | 9.10.7  | Analog Output Function (AOF OFF /)                                                | . 79 |
|     | 9.10.8  | Analog Output Logic (AO LOGIC Lo / HI)                                            | . 80 |
| 9.1 |         |                                                                                   | . 81 |
|     | 9.11.1  |                                                                                   | . 81 |
|     | 9.11.2  | Linear Interpolation (ITP oFF / on)                                               | . 82 |
|     | 9.11.3  | Lock of Parameters (Write Protect, W UNLOCK / LOCK)                               | . 82 |
|     | 9.11.4  | Actual Position View Mode (View Mode, VI NORM / REVS)                             | . 83 |
| 9   | 9.11.5  | Polling address setting (POL AddR)                                                | . 83 |
| 1   | 9.11.6  | Factory Reset (dEFAULT oFF / on)                                                  | . 84 |
| 1   | 9.11.7  | Positioner Self-Test (SELFTEST)                                                   | . 85 |
| 9.1 | 2 Di    | agnosis Mode (dIAGNd)                                                             | . 86 |
| 9   | 9.12.1  | Default Alarm Settings                                                            | . 86 |
| 1   | 9.12.2  | Process Status (PS)                                                               | . 88 |
| 1   | 9.12.3  | Device Status (dS)                                                                | . 89 |
| 1   | 9.12.4  | View Monitoring Counts (VI CNTS)                                                  | . 91 |
| 1   | 9.12.5  | Diagnostic Limit Configuration (LIMT CFG)                                         | . 92 |
| 9   | 9.12.6  | Reset Alarm Status (RST ALRM oFF / on)                                            | . 93 |
| 1   | 9.12.7  | View Event Log (EVT LOG)                                                          | . 94 |
| 1   | 9.12.8  | Partial Stroke Test Record (View PST Result Record, PST RSLT)                     | . 95 |
| 1   | 9.12.9  | PST Configuration (PST CFG)                                                       | . 96 |
| 9   | 9.12.10 | Run PST (PST NOW)                                                                 | . 97 |

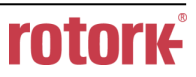

| 9.12                                          | 2.11 Periodic PST Test (PST Schedule, PST SCHd oFF / on)              | 98                |
|-----------------------------------------------|-----------------------------------------------------------------------|-------------------|
| 9.13 Position information (INFO)              |                                                                       | 98                |
| 9.14 Error codes during automatic calibration |                                                                       | 100               |
| 9.15                                          | Status and Alarm Code                                                 | 101               |
|                                               |                                                                       |                   |
| 10 Mai                                        | in Software Map                                                       | 104               |
| 10 Mai<br>11 Intr                             | in Software Map<br>insically installation drawing                     | 104<br>105        |
| 10 Mai<br>11 Intr<br>11.1                     | in Software Map<br>insically installation drawing<br>FM certification | 104<br>105<br>105 |

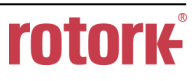

### 1 Introduction

#### 1.1 General Information for the users

Thank you for purchasing Rotork YTC Limited products. Each product has been fully inspected after its production to offer you the highest quality and reliable performance. Please read the product manual carefully prior to installing and commissioning the product.

- Installation, commissioning, and maintenance of the product may only be performed by trained specialist personnel who have been authorized by the plant operator accordingly.
- > The manual should be provided to the end-user.
- Factory Mutual approved Intrinsically Safe and Non-Incendive units must be Installed Per drwg SKC-190612.pdf
- CSA approved Intrinsically Safe and Non-Incendive units must be Installed Per drwg SKC-190613.pdf
- The manual can be altered or revised without any prior notice. Any changes in product's specification, design, and/or any components may not be printed immediately but until the following revision of the manual.
- When the manual refers to "Valve Zero / Zero" means the final valve position upon pneumatic pressure has been fully exhausted from positioner's OUT1 port. For example, the valve zero position may differ between linear direct and reverse actions. (DA/RA)
- The manual should not be duplicated or reproduced for any purpose without prior approval from Rotork YTC Limited, Gimpo-si, South Korea.
- In case of any other problems that are not stated in this manual, please make immediate contact to Rotork YTC Limited.
- Positioner is an accessory of the control valve, so please make sure to read the applicable instruction manual of the control valve prior to installation and operation.

#### 1.2 Manufacturer Warranty

- For the safety, it is important to follow the instructions in the manual. Manufacturer will not be responsible for any damages caused by user's negligence.
- Any modifications or repairs to the product may only be performed if expressed in this manual. Injuries and physical damages caused by customer's modifying or repairing the product without a prior consultation with Rotork YTC Limited will not be compensated. If any alterations or modifications are necessary, please contact Rotork YTC Limited directly.
- > The warranty period of the product is (18) months from the date of shipment unless stated otherwise. Date of shipment can be checked by providing the LOT NO. or SERIAL NO. to us.

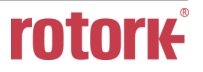

- Manufacturer warranty will not cover products that have been subjected to abuse, accidents, alterations, modifications, tampering, negligence, misuse, faulty installation, lack of reasonable care, repair or service in any way that is not contemplated in the documentation for the product, or if the model or serial number has been altered, tampered with, defaced or removed; damages that occurs in shipment, due to act of God, failure due to power surge, or cosmetic damage. Improper or incorrectly performed maintenance will void this limited warranty.
- For detailed warranty information, please contact the corresponding local Rotork YTC Limited office or main office in South Korea.

#### 1.3 Explosion Proof Warning (Only for Intrinsic safety type positioners)

Please ensure the unit is being used and installed in conformity with local, regional, and national explosion proof within the proper safety barrier environment.

- Refer to "2.7 Certifications"
- Explosion proof type of cables and gaskets should be used, when explosion gases are present at the installation site.
- Positioner has 2 ports for power connection. Explosion proof type wires and packing should be used. Blind plug is required when any port is not being used.
- Ring terminal with surface area of more than 1.25 mm<sup>2</sup> with M4 spring washer should be used to connect the power.
- $\blacktriangleright$  For external ground terminal, ring terminal with surface area of more than 5.5 mm<sup>2</sup> should be used.
- > Wiring in these applications shall utilize appropriate methods for Class I, Division 2 / Zone 2
- Substitution of components may impair intrinsic safety.
- Substitution of components may impair suitability for Class I, Division 2 (FM/CSA: Class I, Division1, Division 2)
- EXPLOSION HAZARD. Do not connect or disconnect wiring unless all sources of power have been removed or the area is known to be non-hazardous. (French) RISQUE D'EXPLOSION. Ne pas raccorder ou débrancher le câblage à moins Toutes les sources d'énergie ont été enlevées ou la zone est connue pour être non dangereux.
- The enclosure of model YT-3700 contains aluminum, which is considered to constitute a potential risk of ignition when subjected to impact or friction. Care must be used during installation in locating this equipment to prevent impact or friction
- Some of the enclosure parts are made of non-metallic materials. To prevent the risk of Electrostatic sparking, clean the enclosure only with a damp cloth.
- The product must be installed in such a manner as to minimize the risk of impact or friction with other metal surfaces.
- For Intrinsically Safe installations, the product must be connected to suitably rated intrinsically safe equipment, and must be installed in accordance with applicable intrinsically safe installation standards.

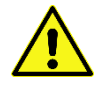

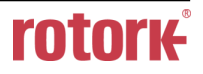

# Special conditions for safe use :

The ambient temperature range deviates from the standard temperature range and amounts to:Temperature class T5 / T100 °C:-40°C to +60 °CTemperature class T6 / T85 °C:-40°C to +40 °CEquipment must be protected from high risk of mechanical impact hazard and high electrostatic

charge hazards.

### 2 Product Description

### 2.1 General

YT-3700 / 3750 series Smart Valve Positioner accurately controls valve stroke in response to an input signal of 4 ~ 20 mA from the controller. Built-in micro-processor optimizes the positioner's performance and provides unique functions such as **Auto-Calibration**, **PID Control**, and **HART Protocol Communications**.

#### 2.2 Main Features and Functions

- > LCD display enables users to monitor the positioner status.
- User will easily understand the method of using 4 buttons because it work same in all versions of firmware interfaces.
- When unexpected situation like momentary blackout happens, our positioner boot-time only take 0.5 second and this can minimize the travel of valve which consequentially increase the safety of system.
- Positioner operates normally even there are sudden changes in supply pressure and / or high vibration environment.
- > The method of Auto Calibration is very simple.
- As an advantage of having very low air consumption, It could greatly reduce operating costs in large-scale plants.
- > It is compatible with most of controllers.
- Orifices can be installed even in the field to minimize the hunting occurrence and optimize operating conditions.
- > Various information about positioner can be processed by HART communication.
- "EDD and FDI files required for HART communication can be downloaded from our website (www.ytc.co.kr) or FieldComm Group (www.fieldcommgroup.org). When using the FieldComm Group website, please search for the Product Name on YT-3XXX."
- > Valve system becomes more stable by outputting analog feedback signal.
- Different valve characteristics can be adjusted Linear, Quick Open, Equal Percentage, and User Set which user can make 5 or 21 points characterizations.
- > Tight Shut Close and Shut Open can be set.
- > PID parameters can be adjusted in the field without any additional communicator.
- A/M switch can be used to direct supply air to the actuator or to manually operate the positioner or valve without any signal.
- > Split range  $4 \sim 12$  mA or  $12 \sim 20$  mA can be set.
- Operating temperature for positioners is -30 ~ 85 °C or -40 ~ 85 °C (Please check certified explosion proof temperature)
- > Hand calibration function can set Zero point or End point manually.
- It has IP66 protection grade.
- Polyester powder coating resists the corrosion process. (except YT-3750).

- > Maintenance of the positioner is easy because of modularized inner structure.
- > SIL2 certified.(For more information, see SIL Safety Instruction on homepage)

#### 2.3 Label Description

- MODEL : Indicates the model number and additional options.
- EXPLOSION PROOF : Indicates certified explosion proof grade.
- INGRESS PROTECTION : Indicates enclosure protection grade.
- INPUT SIGNAL : Indicates input signal range.
  - OPERATING TEMP. : Indicates the allowable operating temperature.
- SUPPLY PRESSURE : Indicates the supply pressure range.
- SERIAL NUMBER : Indicates unique serial number.
  - MONTH.YEAR : Indicates manufactured month and year.
- INTRINSIC SAFETY / NONINCENDIVE : Indicates intrinsic safety explosion proof grade.
  - AMBIENT TEMP. : Indicates the allowable ambient temperature for explosion proof.
- Ui, Ii, Pi, Ci, Li :
- Indicates the allowable electrical data in the certificate. ATEX: Ui = 28 V, Ii = 93 mA, Pi = 651 mW, Ci = 0.6 nF, Li = 10 μH

FM: Ui = xx V, Ii = xx mA, Pi = xxx mW, Ci = x.xx nF, Li = xx  $\mu$ H

You can also see the details in the certificate.

### ※ Precautions

Be careful not to apply volatile solvent (hardener of instant adhesive, acetone, WD-40, etc.) to the sticker nameplate. Printed contents may be erased.

|                                                                                                    | www.ylc.co.ki                                                                                                    |                                                    |
|----------------------------------------------------------------------------------------------------|----------------------------------------------------------------------------------------------------|----------------------------------------------------|
| MODELYTEXPLOSION PROOFNoINGRESS PROTECTIONTypINPUT SIGNAL4OPERATING TEMP3SUPPLY PRESSURE0.1SERIAL NUMBERC2 | -3700 RSN5120S<br>on-Explosion<br>pe 4X, IP66<br>~ 20mA DC<br>30 ~ 85°C (-22 ~ 185°F)<br>14 ~ 0.7 MPa (1.4 ~ 7 bo<br>110001 / 03.2021 | EMC : R-R-YT3-YT-3700-01<br>pr)<br>Gimpo-si. Korea |

Fig. L-1: YT-3700 Non-explosion proof

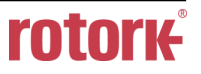

| rotork°                               | C € ERE             | RU Д-KR.AM02.B.00840/20      |
|---------------------------------------|---------------------|------------------------------|
|                                       | Модель              | YT-3700 LSN0120S             |
|                                       | Взрывозащищенный    | Не-взрыв                     |
| УМНЫИ<br>ПОЗИЦИОНЕР                   | Степень защиты      | IP66                         |
| , , , , , , , , , , , , , , , , , , , | Входной сигнал      | 4 ~ 20мА DC                  |
|                                       | Рабочая Температура | −30 ~ 85°C (−22 ~ 185°F)     |
| Gimpo-si, Корея<br>Rotork YTC Ltd.    | Давление питания    | 0,14 ~ 0,7 МПа (1,4 ~ 7 бар) |
| www.ytc.co.kr<br>Сделано в Корее      | Серийный номер      | C2110001 / 03.2021           |

Fig. L-2: YT-3700 Non-explosion proof (EAC)

| rotori                                                                                            | SMART                                                                                                    | POSITIONER<br>(€ 2004 இ∥ 2 G&D இ இ இ                                                                                                    |
|---------------------------------------------------------------------------------------------------|----------------------------------------------------------------------------------------------------|----------------------------------------------------------------------------------------------------|
| MODEL<br>INTRINSIC SAFETY/<br>NONINCENDIVE<br>INGRESS PROTECTION<br>INPUT SIGNAL<br>AMBIENT TEMP. | YT-3700 RSi5120S<br>Ex ia IIC T5/T6 Gb; Ex i<br>Ex ia IIIC T10°C/T85°C<br>IP66<br>4~20mA DC<br>T5: -30 ~ 60°C(-22 ~<br>T6: -30 ~ 40°C(-22 ~ | aD 21 T100/T85<br>Db KCs : 19-KA2B0-087XX<br>140°F) 19-KA2B0-086X<br>19-KA2B0-0878X<br>19-KA2B0-0878X<br>19-KA2B0-0878X<br>19-KA2B0-0878X<br>19-KA2B0-0861X<br>19-KA2B0-0861X<br>19-KA2B0-0861X<br>19-KA2B0-0861X |
| SUPPLY PRESSURE<br>Ui, Ii, Pi, Ci, Li,<br>SERIAL NUMBER                                           | 0.14 ~ 0.7 MPa (1.4 ~ 7<br>See certificate or produ<br>C2110001 / 03.2021                                                                   | bar) EMC : R-R-YT3-YT-3700-01<br>ct manual Gimpo-si, Korea<br>Made in Korea                                                                                                    |
| Rotork YTC Ltd.                                                                                   | MARNING ATMOSPHERES, I                                                                                                    | ITION OF FLAMMABLE OR COMBUSTIBLE<br>DISCONNECT POWER BEFORE SERVICING.                                                                                                    |

Fig. L-3: YT-3700 Intrinsic safety type (ATEX, IECEx, KCs, NEPSI)

|                                                                      | MODEL <b>Y</b> T-3700 RSA5520L<br>INTRINSIC SAFETY/ <b>Class I</b> , Division 1&2, Grps ABCD T5/T6<br>NONINCENDIVE Class II, Division 1&2, Grps FEG 1100°C/T85°C; CLIII                |
|----------------------------------------------------------------------|----------------------------------------------------------------------------------------------------|
| rotor <del>k</del> °                                                 | CI I, Zn O, AEx ia IIC T5/T6; Zn 21 AEx tb IIIC T100°C/T85°C(FM)<br>Ex ia IIC T5/T6 Gb; Ex tb IIIC T100°C/T85°C Db(CSA)                                                                |
|                                                                      | INGRESS PROTECTION Type 4X(FM), 1966<br>INPUT SIGNAL 4 ~ 20mA DC<br>ELECTRICAL RATINGS Rated 30 Vdc max, 100mA max, Class 2/SELV                                                       |
|                                                                      | AMBIENT TEMP. <b>1</b> 5: -40 ~ 60°C / T6: -40 ~ 40°C / ST -40 ~ 40°C / ST -40 ~ 85°C                                                                                                  |
| POSITIONER                                                           | SUPPLY PRESSURE © 0.14 ~ 0.7 MPa (1.4 ~ 7 bar)<br>ENTITY/ FM : IS with Entity & NI per System Drawing SKC-190612<br>NIFW PARAMETERS CSA : IS with Entity per System Drawing SKC-190613 |
| Rotork YTC Ltd.<br>Gimpo-si, Korea<br>www.ytc.co.kr<br>Made in Korea | SERIAL NUMBER C2110001 / 03.2021                                                                                                    |

Fig. L-4: YT-3700 Intrinsic safety type (FM, CSA)

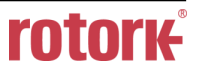

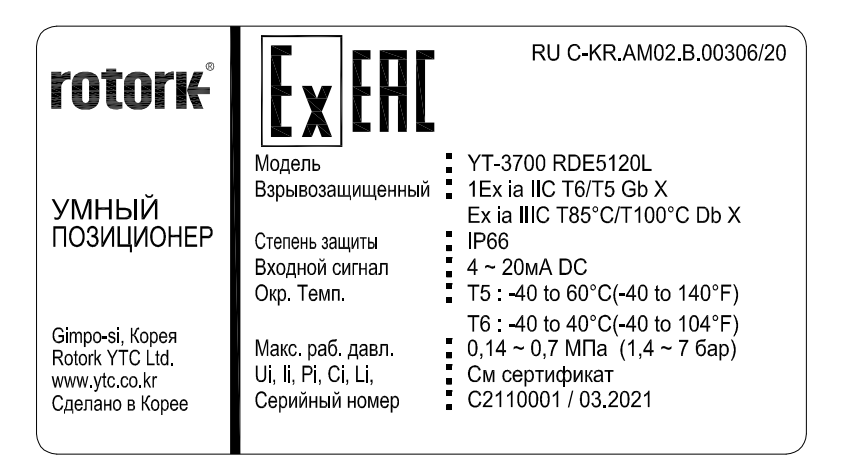

Fig. L-5: YT-3700 Intrinsic safety type (EAC)

| rotork                                                                              | SMART POSI                                                                                                    | TIONER                                |
|-------------------------------------------------------------------------------------|----------------------------------------------------------------------------------------------------|---------------------------------------|
| NÚMERO DO MODELO<br>MARCAÇÃO                                                        | <ul> <li>YT-3700 RSi5120L</li> <li>Ex ia IIC T6/T5 Gb</li> <li>Ex ia IIIC T85°C/T100°C Db</li> </ul>                                                                          | Segurança                             |
| GRAU DE PROTEÇÃO<br>SINAL DE ENTRADA<br>TEMPERATURA AMBIENTE                        | : IP66<br>: $4 \sim 20 \text{mA}$<br>: T5 : $-40 \sim 60^{\circ}\text{C}(-40 \sim 140^{\circ}\text{F})$<br>: T6 : $-40 \sim 40^{\circ}\text{C}(-40 \sim 104^{\circ}\text{F})$ | INIMETRO 0020017<br>DNV 19.0145 X     |
| PRESSÃO DE ALIMENTAÇÃO<br>UI, II, PI, CI, LI,<br>NÚMERO DE SÉRIE<br>ROTORK YTC Ltd. | <ul> <li>0.14 ~ 0.7 MPa (1.4 ~ 7 bar)</li> <li>Veja o certificado ou o manual do produte</li> <li>C2110001 / 03.2021</li> </ul>                                               | ,<br>Gimpo-si, Korea<br>Made in Korea |

Fig. L-6: YT-3700 Intrinsic safety type (INMETRO)

| rotor                                                                                      | ✔ 智能阀门定位器<br>www.ytc.co.kr                                                                                                    | ₭<br>€ € 2004 (२)    2 G&D<br>© இ ( © )                                                                                                    |
|--------------------------------------------------------------------------------------------|----------------------------------------------------------------------------------------------------|----------------------------------------------------------------------------------------------------|
| 型号<br>本安/非易燃<br>防护等级<br>输入信号<br>防爆环境温度<br>供给压力<br>工作温度(不防爆型)<br>Ui, li, Pi, Ci, Li,<br>序列号 | YT-3700 RSZ1100L<br>Ex ia IIC T5/T6 Gb, Ex iaD 21 T100/T85<br>Ex ia IIIC T100°C/T85°C Db<br>IP66<br>4~20mA DC<br>T5:-40~60°C(-40~140°F)<br>T6:-40~40°C(-40~104°F)<br>0.14~0.7 MPa (1.4~7 bar)<br>-40~85°C(-40~-185°F)<br>请参阅证书或产品手册<br>C2110001 / 03.2021 | ATEX:EPS 19 ATEX 1 145 X<br>IECEx:IECEx EPS 19.0069X<br>NEPSI:GVJ19.1360X<br>KCs:19-KA2BO-0874X<br>19-KA2BO-0867X<br>19-KA2BO-0867X<br>19-KA2BO-0861X<br>19-KA2BO-0879X<br>EMC:R-R-YT3-YT-3700-01<br>金浦市,韩国<br>韓国制造 |
| Rotork YTC Ltd.                                                                            | ▲ 为防止点燃易燃或可燃气体,请                                                                                                    | 存在维修之前断开电源。                                                                                                    |

Fig. L-7: YT-3700 Intrinsic safety type (CCC)

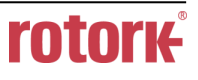

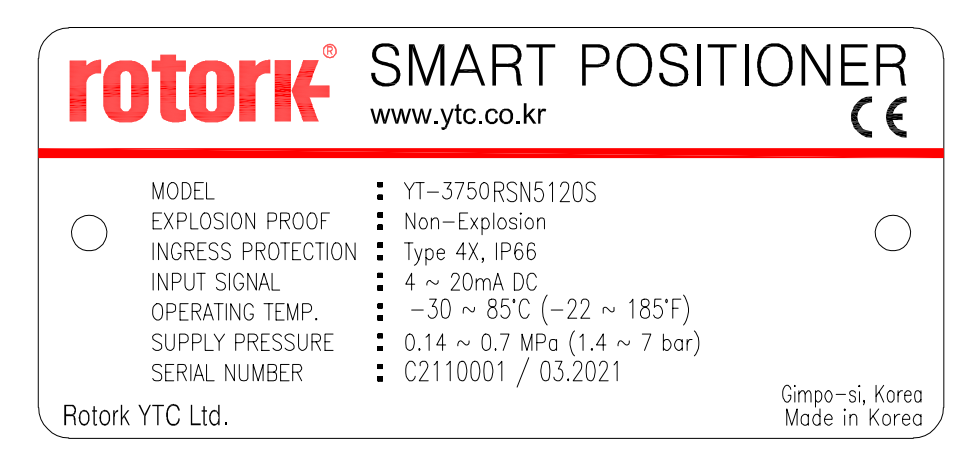

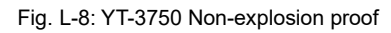

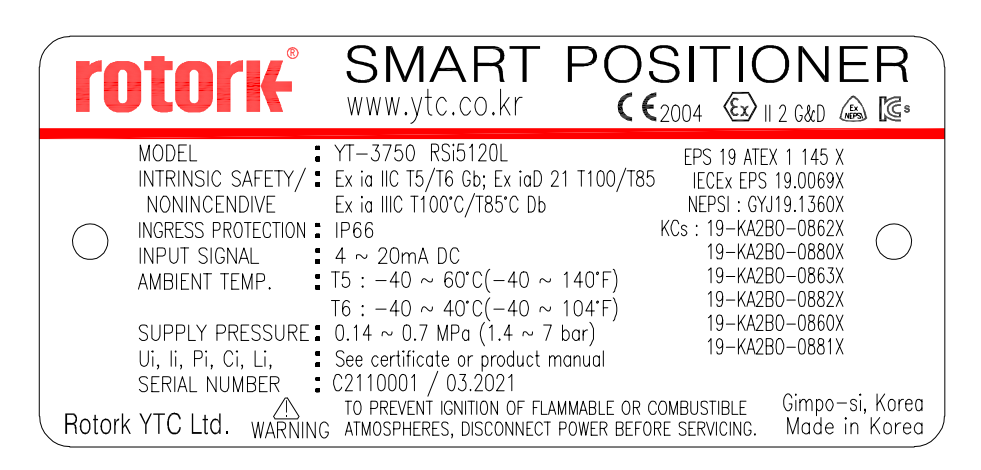

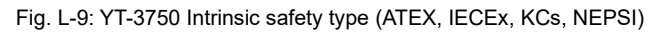

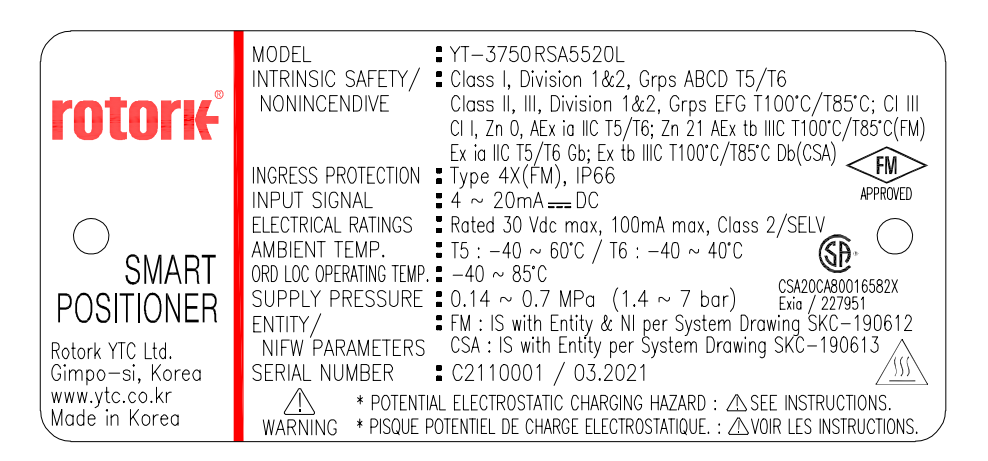

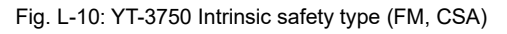

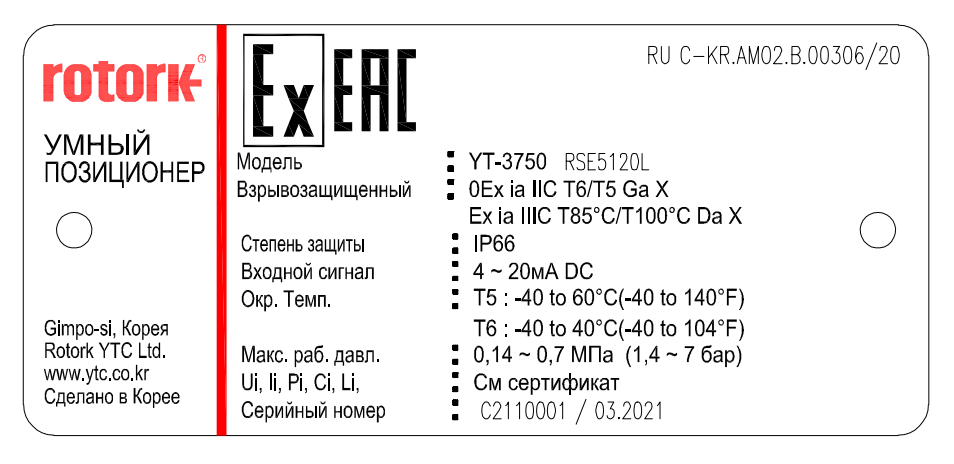

Fig. L-11: YT-3750 Intrinsic safety type (EAC)

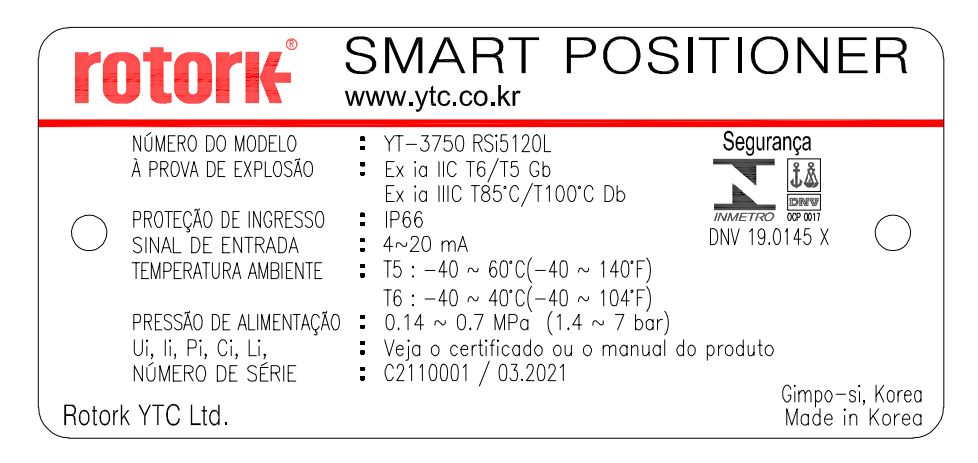

Fig. L-12: YT-3750 Intrinsic safety type (INMETRO)

| r          | itor                                         | (°                                      | 智能阀门舞<br>www.ytc.co.kr                                                                              | 主位者<br>《《 | 器<br>(€ <sub>2004</sub>                   | € II 2 G&D                                                                                      | (in 1997)                   |
|------------|----------------------------------------------|-----------------------------------------|----------------------------------------------------------------------------------------------------|-----------|-------------------------------------------|-------------------------------------------------------------------------------------------------|-----------------------------|
| $\bigcirc$ | 型号<br>本安/非易燃<br>防护等级<br>输入信号<br>防爆环境温度       | YT-3<br>Ex ia<br>Ex ia<br>IP66<br>4 ~ 2 | 750 RSZ1100L<br>IIC T5/T6 Gb, Ex iaD 21<br>IIIC T100°C/T85°C Db<br>0mA DC<br>10 ~ 60°C( 40~140°E) / | T100/T85  | ATEX : EPS<br>IECEx : IEC<br>NEF<br>KCs : | 5 19 ATEX 1 145<br>Ex EPS 19.0069<br>SI : GYJ19.1360<br>19-KA2BO-0862<br>19-KA2BO-0880<br>04°E) | x<br>x<br>x<br>x<br>x       |
|            | 供给压力<br>工作温度(不际<br>Ui, li, Pi, Ci, Li<br>序列号 | 0.14<br>方爆型)<br>, 请参 <br>C211           | ~ 0.7 MPa (1.4 ~ 7 bar)<br>-40 ~ 85°C(-40~-185°F)<br>阅证书或产品手册<br>0001 / 03.2021                     | 1040      |                                           | 19-KA2BO-0863<br>19-KA2BO-0882<br>19-KA2BO-0860<br>19-KA2BO-0881<br>全演員                         | X<br>X<br>X<br>X<br>K<br>时国 |
| Rotork     | YTC Ltd.                                     | ⚠警告                                     | 为防止点燃易燃或可燃气体                                                                                        | ,请在维修     | 之前断开电源。                                   |                                                                                                 | 1, \$P 🛛<br>韦国制造 /          |

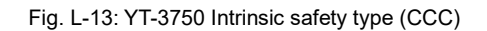

| 2.4                                            | Product Coc       | le                         |                                                                                                    |                                                                                                    |
|------------------------------------------------|-------------------|----------------------------|----------------------------------------------------------------------------------------------------|----------------------------------------------------------------------------------------------------|
|                                                | YT-               | 3700 /                     | 3750                                                                                                    | 0 1 2 3 4 5 6 7 8                                                                                                    |
| 1                                              | Motion Type       |                            | L:<br>R:                                                                                                    | Linear (Positioner is attached the right yoke of actuator.)<br>Rotary                                                                                                    |
| 2                                              | Acting type       |                            | S :<br>D :                                                                                                    | Single<br>Double                                                                                                    |
|                                                |                   |                            | <sup>1)</sup> N:<br>i:                                                                                                    | Non-Explosion<br>ATEX, IECEx, KCs, NEPSI, INMETRO <sup>2)</sup> :<br>Ex ia IIC T5/T6 Gb, Ex ia IIIC T100°C/T85°C Db, IP66                                                                                                    |
| 3                                              | B Explosion Proof |                            |                                                                                                    | FM & CSA :<br>Class I, Division 1&2 Groups ABCD T5/T6<br>Class II, Division 1&2 Groups EFG T100°C/T85°C; Class III<br>Class I, Zone 0, AEx ia IIC T5/T6; Zone 21 AEx tb IIIC T100°C<br>/T85°C(FM)<br>Ex ia IIC T5/T6 Gb; Ex tb IIIC T100°C/T85°C Db IP6X(CSA)               |
|                                                |                   |                            | E :<br>Z :                                                                                                    | Intrinsic safety for EAC<br>Intrinsic safety for CCC                                                                                                    |
| 4                                              | Lever Type        | Linear                     | 0:<br>1:<br>2:                                                                                                    | 10 ~ 40 mm (Standard type)<br>20 ~ 100 mm (Standard type)<br>90 ~ 150 mm (Standard type)                                                                                                    |
|                                                |                   | Rotary                     | 5 :                                                                                                    | Namur                                                                                                    |
| 5 Conduit - Air<br>Connection Type             |                   | 1:<br>2:<br>3:<br>4:<br>5: | G 1/2 – Rc 1/4<br>G 1/2 – 1/4 NPT (YT-3750 is available for No. 2 ONLY)<br>G 1/2 – G 1/4<br>M20x1.5P – 1/4 NPT<br>1/2 NPT – 1/4 NPT |                                                                                                    |
| 6                                              | Communication     | ı                          | 2 :                                                                                                    | HART Communication                                                                                                    |
| 0<br>1<br>7 Option 5                           |                   |                            | 0:<br>1:<br>4:<br>5:                                                                                                    | None<br>+ 4 to 20 mA feedback<br>+ 4 to 20 mA feedback + Limit Switch Mech.(not available with NCS ) <sup>3)</sup><br>+ 4 to 20 mA feedback + Limit Switch Inductive Prox.<br>(not available with NCS ) <sup>4)</sup><br>* DI/DO cannot be included at Limit Switch options |
| 8Operating Temp.L :(Non-explosion proof) 5)A : |                   |                            | S:<br>L:<br>A:                                                                                                    | -30 °C ~ 85 °C (-22 °F ~ 185 °F, except EAC explosion proof)<br>-40 °C ~ 85 °C (-40 °F ~ 185 °F)<br>-55 °C ~ 85 °C (-67 °F ~ 185 °F, only EAC explosion proof)                                                                                                    |
|                                                |                   |                            |                                                                                                    |                                                                                                    |

 $^{1)}$  In case of YT-3700 EAC non-explosion type, put "EAC" in a purchase order.

 $^{\rm 2)}$  In case of INMETRO, put "INMETRO" in a purchase order.

 $^{3)}$  This option is only available for "S", "L" in  $\hfill 8\hfill 8$  operating temp.

<sup>4)</sup> This option is only available for "S" in 8 operating temp.

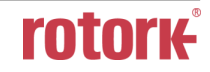

- <sup>3) 4)</sup> Limit Switch options are not available for NCS and different from software configurable Digital Output that is triggered in synchronization with specific event or alarm.
- <sup>5)</sup> This option is just the normal operating temperature of the product and is not related to explosion proof temperature. See "2.7 Certificates" for explosion proof temperature.

| Model                      |            | YT-3700                                                                                                    |                                                                                                    | YT-3750             |             |           |
|----------------------------|------------|----------------------------------------------------------------------------------------------------|----------------------------------------------------------------------------------------------------|---------------------|-------------|-----------|
| Housing Material           |            | Aluminum                                                                                                    |                                                                                                    | Stainless Steel 316 |             |           |
| Motion Type                |            | Linear                                                                                                    | Rotary                                                                                                    | Linear              | Rotary      |           |
| Acting Type                |            | Single / Double                                                                                                    |                                                                                                    |                     |             |           |
| Input Signal               |            | 4 ~ 20 mA DC                                                                                                    |                                                                                                    |                     |             |           |
| Minimum Current Signal     |            | ınal                                                                                                    | 3.8 mA                                                                                                    |                     |             |           |
| Supply Pressure            |            | 0.14 ~ 0.7 MPa (1.4 ~ 7 bar)                                                                                                    |                                                                                                    |                     |             |           |
| Stroke                     |            |                                                                                                    | 10 ~ 150 mm                                                                                                    | 55 ~ 110°           | 10 ~ 150 mm | 55 ~ 110° |
| Impedance                  |            | Max. 500 Ω @ 20 mA DC                                                                                                    |                                                                                                    |                     |             |           |
| Air Connection             |            |                                                                                                    | Rc 1/4 or 1/4 NPT or G 1/4                                                                                                    |                     | 1/4 NPT     |           |
| Gauge Connection           |            | า                                                                                                    | Rc 1/8 or 1/8 NPT 1/8 N                                                                                                    |                     | NPT         |           |
| Conduit Entry              |            |                                                                                                    | G 1/2 or 1/2 NPT or M20x1.5P G 1/2                                                                                                    |                     | 1/2         |           |
| Ingress Protection         |            | )                                                                                                    | IP66, Type 4X(FM)                                                                                                    |                     |             |           |
| Explosion Proof            |            | <ol> <li>Non-Explosion</li> <li>ATEX, IECEx, KCs, NEPSI, EAC, INMETRO, CCC:<br/>Ex ia IIC T5/T6 Gb, Ex ia IIIC T100°C /T85°C Db, IP66</li> <li>FM &amp; CSA:<br/>Class I, Division 1&amp;2 Groups ABCD T5/T6<br/>Class II, Division 1&amp;2 Groups EFG T100°C/T85°C; Class III<br/>Class I, Zone 0, AEx ia IIC T5/T6; Zone 21 AEx tb IIIC T100°C<br/>/T85°C(FM)<br/>Ex ia IIC T5/T6 Gb; Ex tb IIIC T100°C/T85°C Db IP6X(CSA)</li> </ol> |                                                                                                    |                     |             |           |
| Standard Type<br>Operating |            | І Туре                                                                                                    | -30 ~ 85 °C (-22 ~ 185 °F)<br>Inductive proximity limit switch internal type : -25 ~ 85 °C (-13 ~<br>185 °F) Except EAC explosion proof |                     |             |           |
| Temperature                | Low Tem    | э. Туре                                                                                                    | -40 ~ 85 °C (-40 ~ 185 °F)                                                                                                    |                     |             |           |
|                            | Arctic Tem | р. Туре                                                                                                    | -55 ~ 85 °C (-67 ~ 185 °F, only EAC explosion proof)                                                                                    |                     |             |           |
| Ambient Ten                | nperature  | Т5                                                                                                    | -40 ~ 60 °C (-40 ~ 140 °F)<br>EAC : -55 ~ 60 °C (-67 ~ 140 °F)                                                                          |                     |             |           |
| Of Explosic                | on Proof   | Т6                                                                                                    | -40 ~ 40 °C (-40 ~ 104 °F)<br>EAC : -55 ~ 40 °C (-67 ~ 104 °F)                                                                          |                     |             |           |
| Linearity                  |            | ± 0.5 % F.S.                                                                                                    |                                                                                                    |                     |             |           |
| Hysteresis                 |            | ± 0.5 % F.S.                                                                                                    |                                                                                                    |                     |             |           |
| Sensitivity                |            | ± 0.2 % F.S.                                                                                                    |                                                                                                    |                     |             |           |
| Repeatability              |            | ± 0.3 % F.S.                                                                                                    |                                                                                                    |                     |             |           |
| Flow Capacity              |            | 70 LPM (Sup. = 0.14 MPa)                                                                                                    |                                                                                                    |                     |             |           |

### 2.5 Product Specification

| Air Consumption          | Below 2 LPM (Sup. = 0.14 MPa @ idle)                         |                  |  |
|--------------------------|--------------------------------------------------------------|------------------|--|
| Output Characteristic    | Linear, Quick Open, EQ%, User Set                            |                  |  |
| Vibration                | No Resonance up to 100 Hz @ 6 G                              |                  |  |
| Humidity                 | 5 ~ 95 % RH @ 40 °C                                          |                  |  |
| Communication            | HART Communication (HART 7)                                  |                  |  |
| Feedback Signal (Option) | 4 ~ 20 mA (DC 9 ~ 28 V)                                      |                  |  |
| Digital In/Out           | Detail spec. refer to 2.6.<br>※ N/A at Limit switch options. |                  |  |
| Weight                   | 2 kg (4.4 lb)                                                | 5.1 kg (11.2 lb) |  |
| Painting                 | Polyester Powder Coating                                     | -                |  |

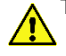

Tested under ambient temperature of 20 °C, absolute pressure of 760 mmHg, and humidity of 65 %. Please contact Rotork YTC Limited for detailed testing specification.

### 2.6 Specification of Digital Input, Digital Output

- 1) Digital Input
  - Supply voltage : 0 ~ 5 V DC → Logical switching state "0"

10 ~ 28 V DC  $\rightarrow$  Logical switching state "1"

- Current Max. 4mA
- 2) Digital Output
  - Supply voltage 5 ~ 28 V DC
  - Current < 1 mA, Switching state logical "0"
  - Current > 2.2 mA, Switching state logical "1"

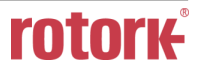

### 2.7 Certifications

X All certifications below are posted on Rotork YTC Limited homepage(www.ytc.co.kr).

### > KCs (Korea)

Type : Intrinsic safety Rating : Ex ia IIC T6/T5, Ex ia IIIC T85°C/T100°C Certification No. : 19-KA2BO-0874X / 19-KA2BO-0877X (YT-3700 gas / dust) 19-KA2BO-0867X / 19-KA2BO-0878X {YT-3700+LS(Dry contact) gas / dust} 19-KA2BO-0861X / 19-KA2BO-0879X {YT-3700+LS(Non-contact) gas / dust} 19-KA2BO-0862X / 19-KA2BO-0880X (YT-3750 gas / dust) 19-KA2BO-0863X / 19-KA2BO-0882X {YT-3750+LS(Dry contact) gas / dust} 19-KA2BO-0860X / 19-KA2BO-0881X {YT-3750+LS(Non-contact) gas / dust} Ambient temperature : -40 ~ +40°C (T6/T85°C) / -40 ~ +60°C (T5/T100°C)

# > ATEX

Type : Intrinsic safety Rating : II 2G Ex ia IIC T5/T6 Gb, II 2D Ex ia IIIC T100°C/T85°C Db, IP6X Certification No. : EPS 19 ATEX 1 145 X Ambient temperature : -40 ~ +60°C (T5), -40 ~ +40°C (T6)

# > IECEx

Type : Intrinsic safety Rating : Ex II 2G Ex ia IIC T5/T6 Gb, Ex II 2D Ex ia IIIC T100°C/T85°C Db, IP6X Certification No. : IECEx EPS 19.0069X Ambient temperature : -40 ~ +60°C (T5/T100°C), -40 ~ +40°C (T6/T85°C)

# > NEPSI (China)

Type : Intrinsic safety Rating : Ex ia IIC T5/T6 Gb, Ex iaD 21 T100/T85 Certification No. : GYJ19.1360X Ambient temperature : -40 ~ +60°C (T5/T100°C), -40 ~ +40°C (T6/T85°C)

# > EAC (TRCU, Russia + Kazakhstan + Belarus)

Type : Intrinsic safety Rating : 1Ex ia IIC T6 ... T5 Gb X, Ex ia IIIC T85°C ... T100°C Db X 0Ex ia IIC T6 ... T5 Ga X, Ex ia IIIC T85°C ... T100°C Da X Certification No. : RU C-KR.AM02.B.00306/20 Ambient temperature : -55 ~ +60°C (T5/T100°C), -55 ~ +40°C (T6/T85°C)

### > FM

Rating : Class I, Div 1, Groups ABCD Class I, Zone 0 AEx ia IIC; Zone 21 AEx tb IIIC T100°C/T85°C Class II/III, Div 1, Groups EFG Class I, II, III, Div 2, Groups ABCDEFG Type 4X, IP66 Certificate No.: FM20US0020X Ambient temperature : -40 to +60°C(T5), -40 to +40°C(T6)

# > CSA

Type : Intrinsic safety Rating : Class I, Division 1&2 Groups ABCD T5/T6 Class II, Division 1&2 Groups EFG T100°C/T85°C Class III Ex ia IIC T5/T6 Gb Ex tb IIIC T100°C/T85°C Db IP6X Certificate No.: CSA20CA80016582X Ambient temperature : -40 to +60°C(T5), -40 to +40°C(T6)

# > INMETRO (Brazil)

Type : Intrinsic safety Rating : Ex ia IIC T5/T6 Gb, Ex ia IIIC T100°C/T85°C Db, IP66 Certification No. : DNV 19.0145 X Ambient temperature : -40 ~ +60°C (T5), -40 ~ +40°C (T6)

# > CCC (China)

Type : Intrinsic safety Rating : Ex ia IIC T5/T6 Gb, Ex iaD 21 T100/T85 Certification No. : 20200322307000615 Ambient temperature : -40 ~ +60°C (T5/T100°C), -40 ~ +40°C (T6/T85°C)

# > SIL2 (in a redundant structure up to SIL 3, Pending)

Intended application : Safety function is defined as to move into fail-safe-position, when signal to positioner is interrupted. Certification No. : 968/V 1155.00/20

# > Electromagnetic Compatibility (EMC)

- EMC directive 2014/30/EC from April 2016
- EC Directive for CE conformity marking

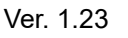

2.8 Parts and Assembly

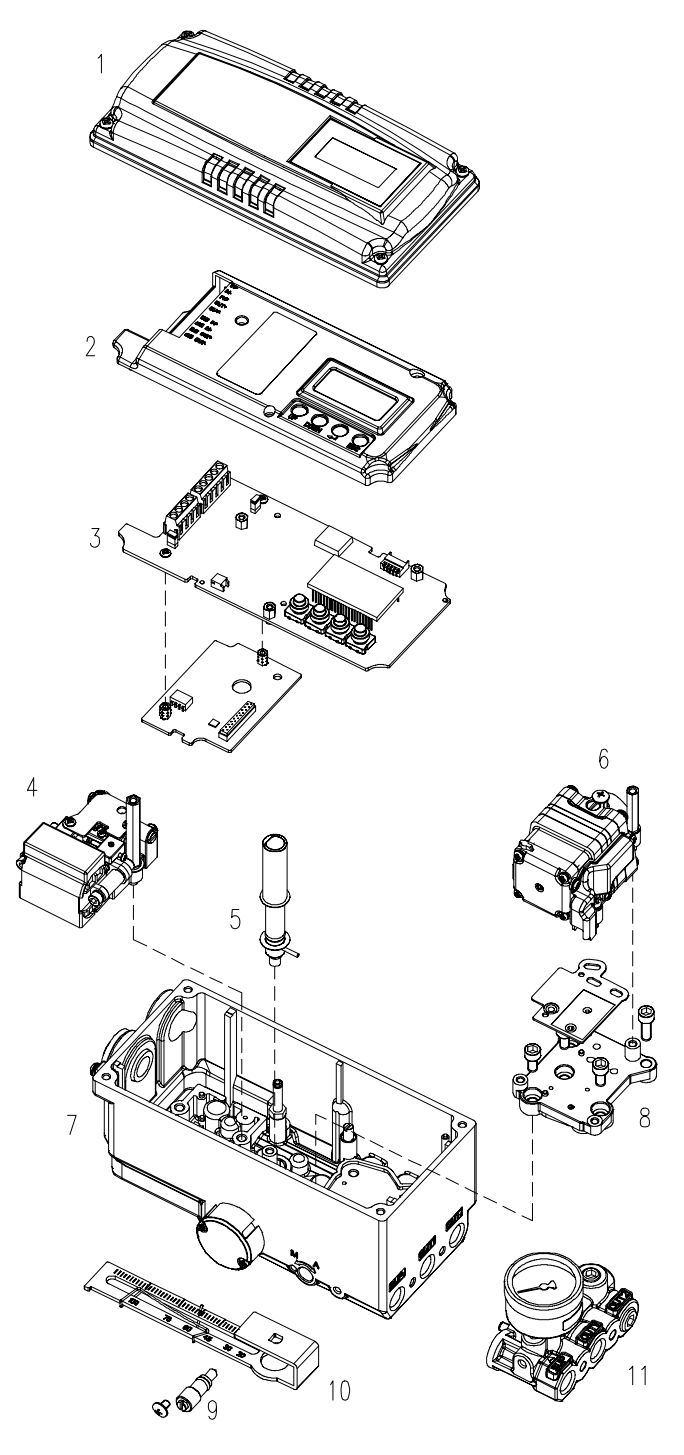

Fig. 2-1: Exploded view of standard type positioner

- 1. Base Cover
- 2. PCB Cover
- 3. Main PCB
- 4. Torque Motor
- 5. Main Shaft(for NCS)
- 6. Pilot

- 7. Base body
- 8. Pilot Block
- 9. Auto Manual Switch
- 10. Feedback Lever
- 11. Gauge Block

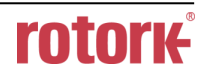

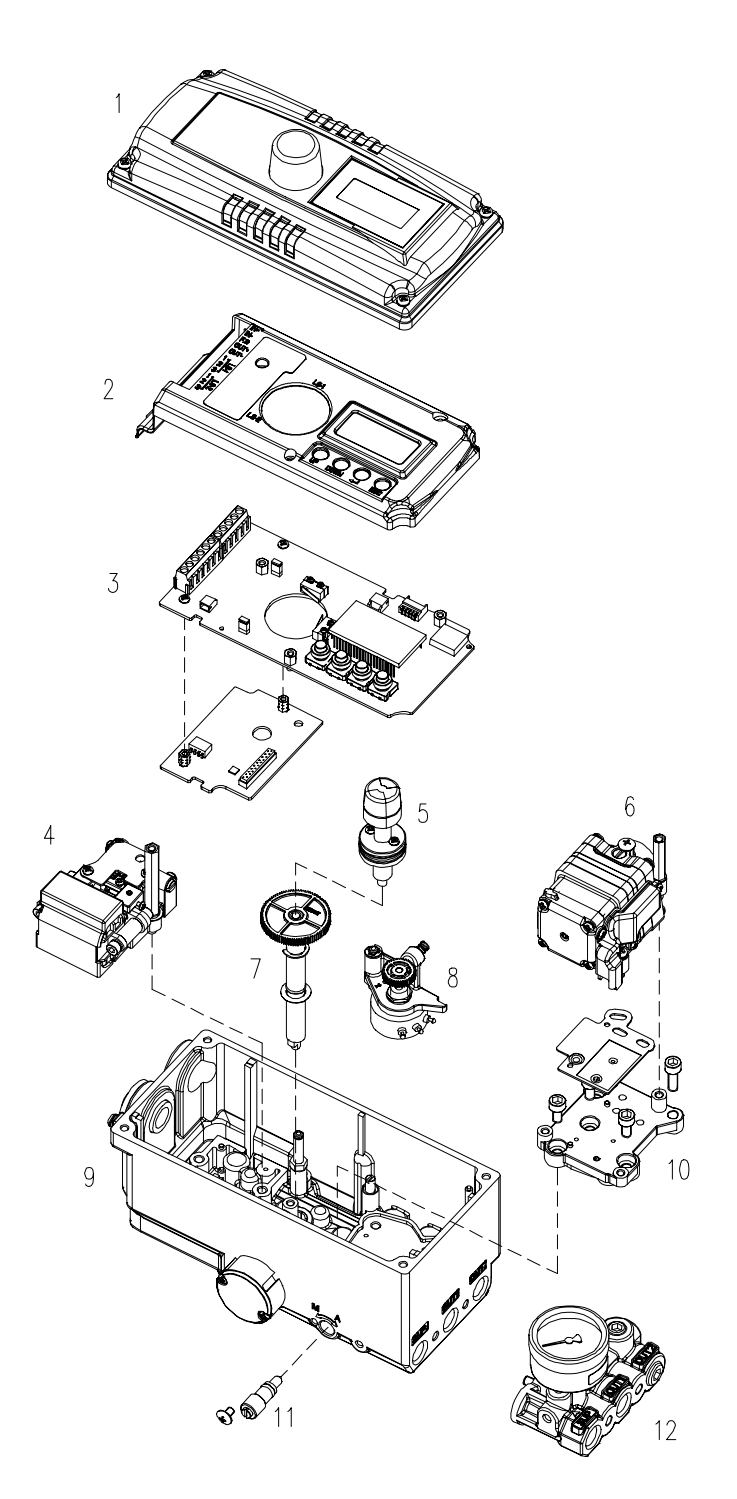

Fig. 2-2: Exploded view of limit switch type positioner

- 1. Base Cover
- 2. PCB Cover
- 3. Main PCB(limit switch type)
- 4. Torque Motor
- 5. Cam assembly
- 6. Pilot
- 7. Main Shaft(potentiometer type).
- 8. Potentiometer
- 9. Base body
- 10. Pilot Block
- 11. Auto Manual Switch
- 12. Feedback Lever
- 13. Gauge Block

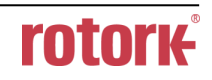

### Smart Positioner YT-3700 / 3750

### 2.9 Product Dimension

#### 2.9.1 YT-3700

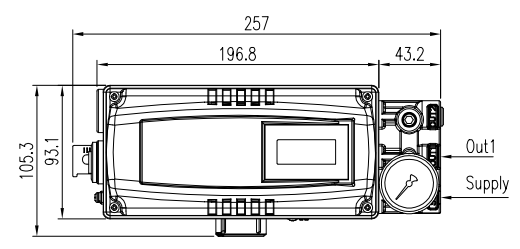

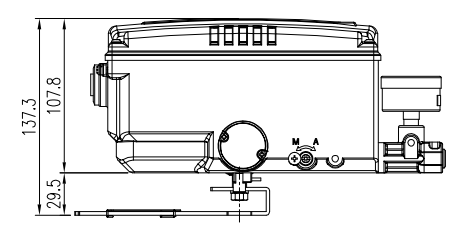

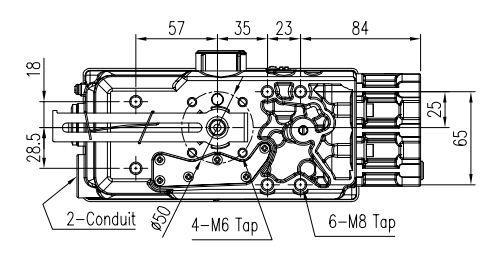

Fig. 2-3: YT-3700L

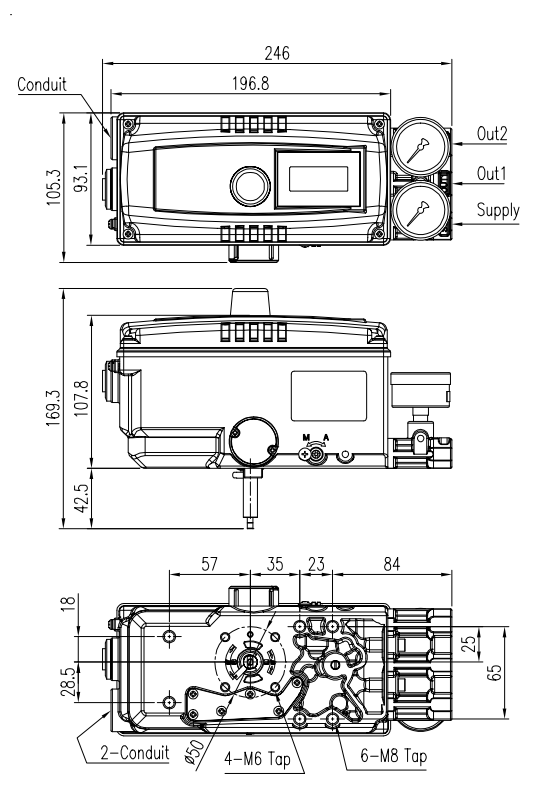

Fig. 2-4: YT-3700R+LS

2.9.2 YT-3750

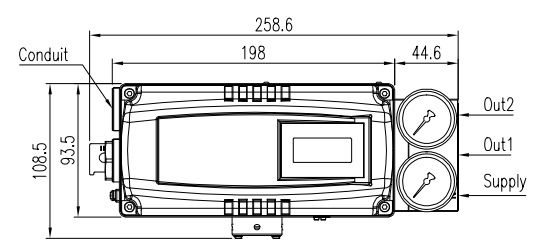

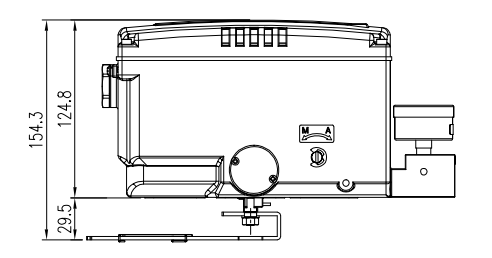

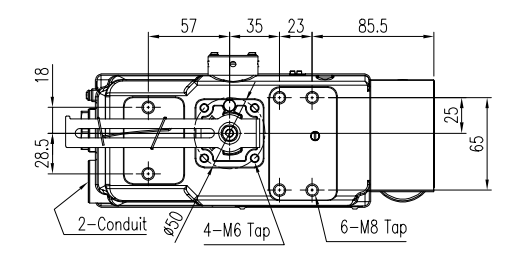

Fig. 2-5: YT-3750L

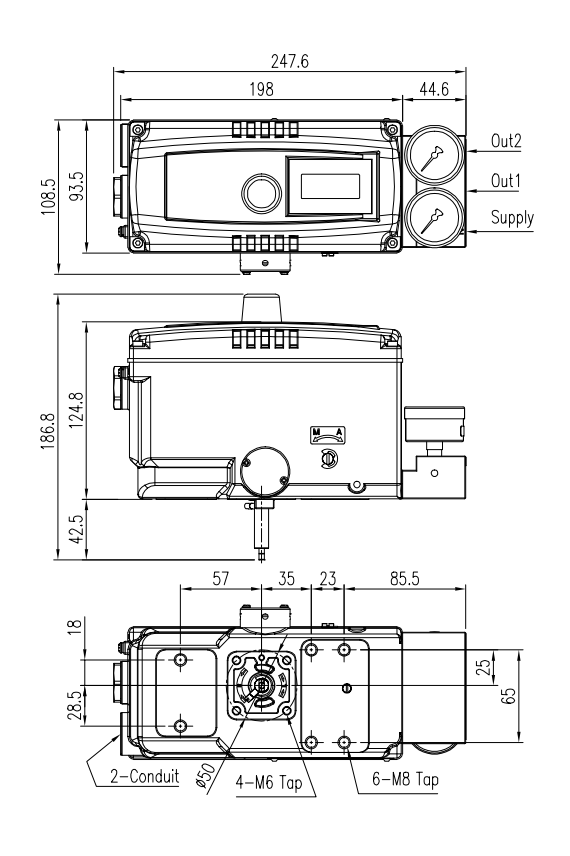

Fig. 2-6: YT-3750R+LS

**rotork** 

### 3 Installation

### 3.1 Safety

When installing a positioner, please ensure to read and follow safety instructions.

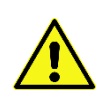

- Any input or supply pressures to valve, actuator, and / or to other related devices must be turned off.
- > Use bypass valve or other supportive equipment to avoid entire system "shut down".
- > Ensure there is no remaining pressure in the actuator.
- The positioner has a vent cover to exhaust internal air and drain internal condensation water. When installing the positioner, make sure the vent cover must be facing downward. Otherwise, the condensation water could cause damages to PCB.

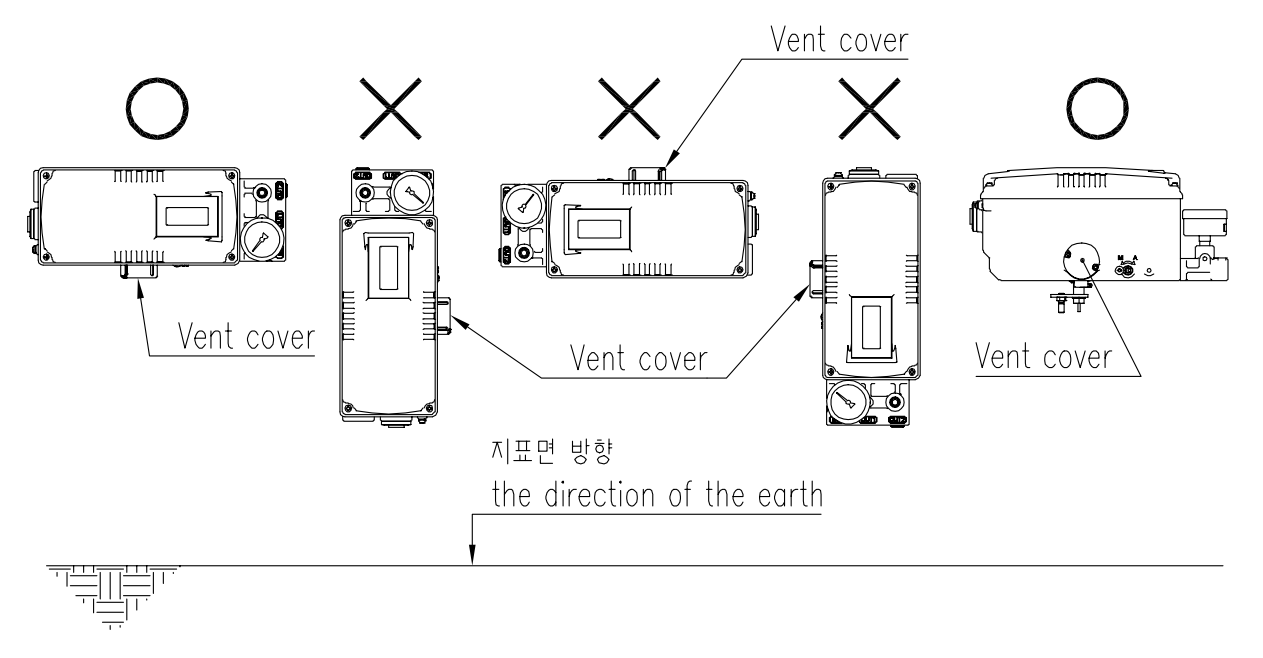

Fig. 3-1: The correct positions of a vent cover

Installed in accordance with the National Electrical Code(NEC), ANSI/NFPA 70, or CEC Part 1 as applicable.(FM approved product)

### 3.2 Tools for installation

- > Hex key set for hex socket cap bolts
- > (+) & (-) Screw drivers
- Spanners for hexagonal-head bolts

### 3.3 Linear positioner Installation

Linear positioner should be installed on linear motion valves such as globe or gate type which uses spring return type diaphragm or piston actuators.

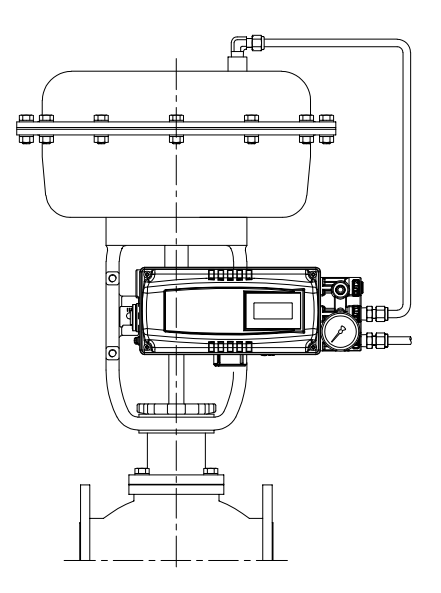

Fig. 3-2: Installation of linear positioner example

Before proceeding with the installation, ensure following components are available.

- Positioner
- Feedback lever and lever spring
- > M6 nut and spring washer (fastening feedback lever to a main shaft)
- > Bracket, bolts and washers for positioner or sensor not supplied with the positioner
- > Connection bar not supplied with the positioner

#### 3.3.1 Safety

Proper bracket must be made in order to adapt the positioner on the actuator yoke. Please consider following important points when a bracket is being designed.

> Positioner's feedback lever must be vertical to the valve stem at 50 % of the valve stroke.

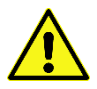

The connection bar of the actuator clamp for the feedback lever should be installed in such a way that the valve stroke length coincides with the corresponding figure in "mm" marked on the feedback lever. Improper setting may cause poor linearity

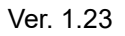

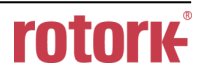

- 3.3.2 Standard lever type positioner Installation Steps
  - 1) Assemble the positioner or remote sensor with the bracket made in previous step by fastening the bolts.

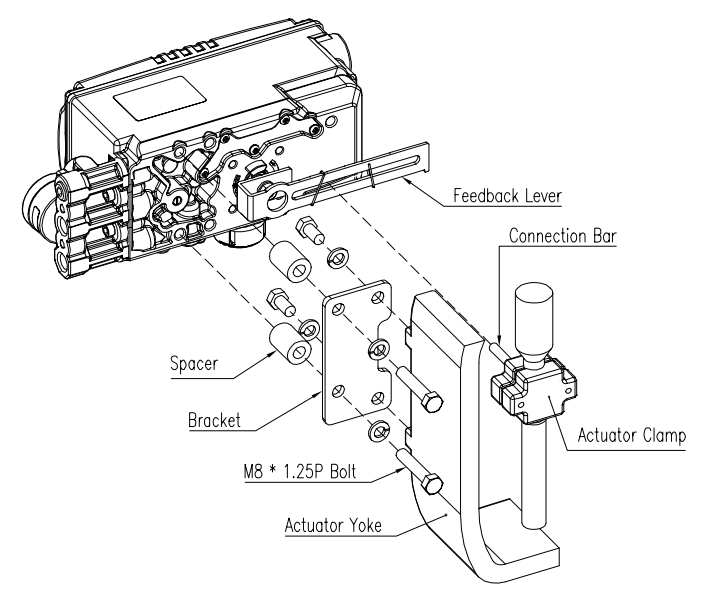

Fig. 3-3: Linear positioner, bracket, actuator

- Attach the positioner with the bracket to the actuator yoke
   DO NOT TIGHTEN THE BRACKET COMPLETELY.
- 3) Connect connection bar to the actuator clamp. The hole gap on the feedback lever is 6.5 mm so the connection bar's outer diameter should be less than 6 mm.
- 4) Connect an air-filter regulator to the actuator temporarily. Supply enough air pressure to the actuator in order to position the valve stroke at 50 % of the total stroke.

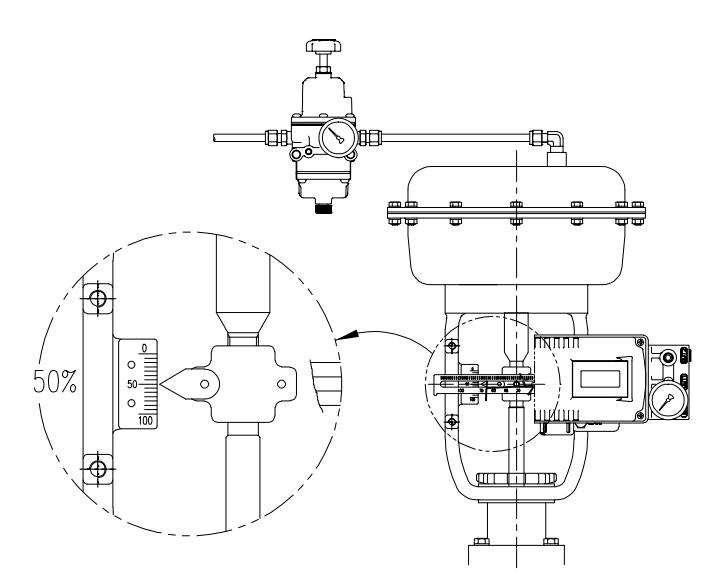

Fig. 3-4: YT-3700L / 3750L

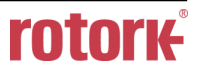

5) Insert the connection bar between the feedback lever and lever spring. The connection bar must be located upward from the lever spring as shown below left figure. If it is located downward from the lever spring as shown below right figure, the connection bar or the lever spring will be worn out quickly because of excessive strong tension.

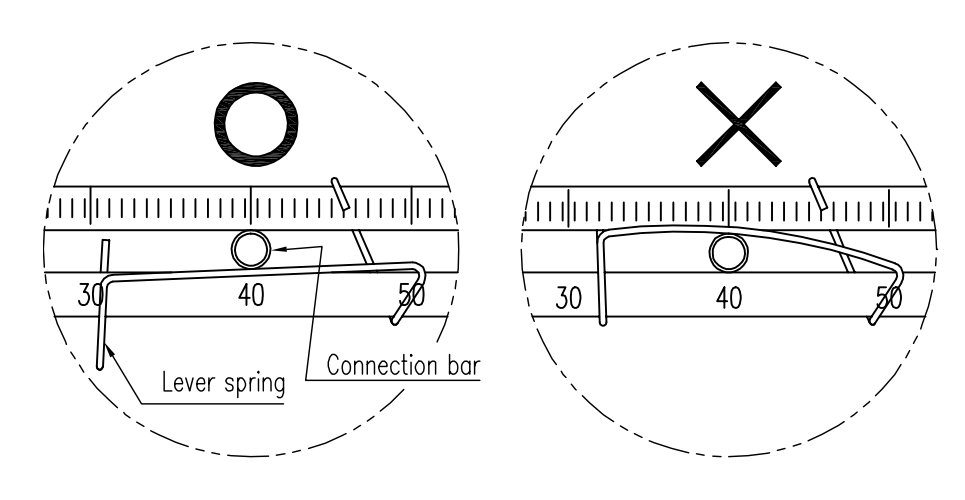

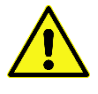

Fig. 3-5: Proper way to insert connection bar between feedback lever and lever spring

6) Check if feedback lever is vertical to the valve stem at 50 % of the valve stroke. If it is not vertical, adjust the bracket or the connection bar to make vertical. Improper installation may cause poor linearity.

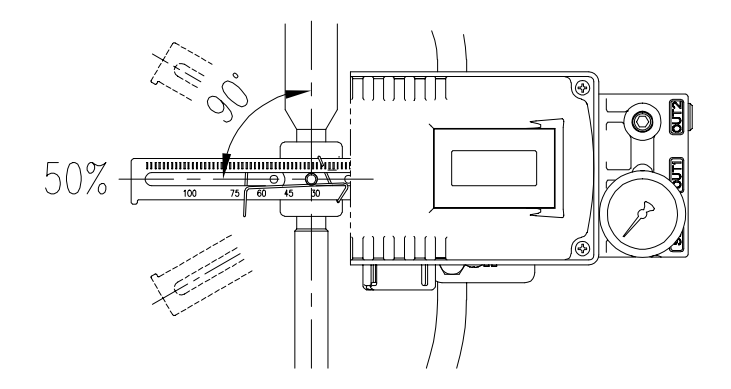

Fig. 3-6: Feedback lever and valve stem

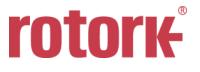

- Check the valve stroke. The stroke numbers are engraved on the feedback lever of the positioner.
   Position the connection bar at the number on the feedback lever which corresponds with the desired valve stroke. To adjust, move the bracket, the connection bar or both.
  - \* The effective linear lever angle is 60 degree.

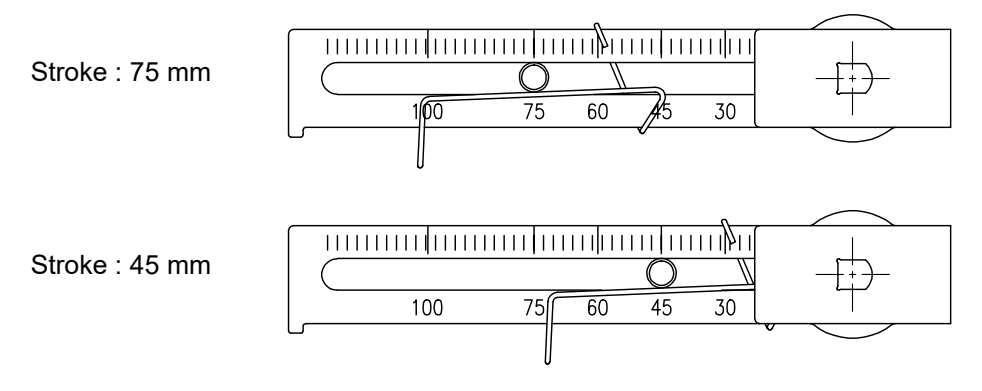

Fig. 3-7: Feedback lever and location of the connection bar

8) After installing the positioner, operate the valve from 0 % to 100 % stroke by using direct air to the actuator. On both 0 % and 100 %, the feedback lever should not touch the lever stopper, which is located on the backside of the positioner. If the feedback lever touches the stopper, the positioner should be installed further away from center of the actuator.

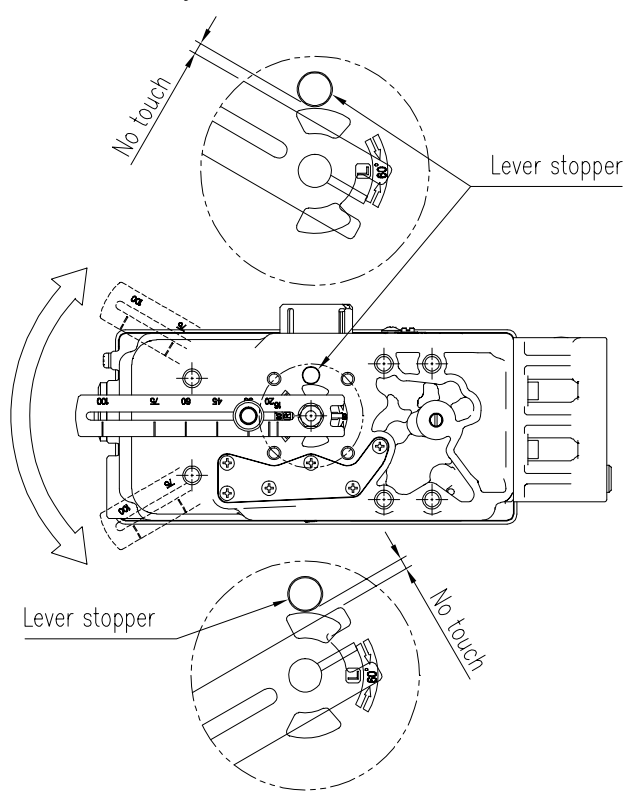

- Fig. 3-8: Feedback lever should not touch lever stopper on 0 %  $\sim$  100 % valve stroke.
- 9) After the installation, tighten all of the bolts on the bracket and the connection bar.

Ver. 1.23

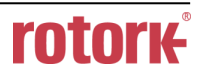

#### 3.4 Rotary positioner Installation

Rotary positioner should be installed on rotary motion valve such as ball or butterfly type which uses rack and pinion, scotch yoke or other type of actuators which its stem rotates 90 degrees. Before proceeding with the installation, ensure following components are available.

#### 3.4.1 Components

- > Positioner
- Rotary bracket set (2 pieces)
- > 4 pcs x wrench headed bolts (M6 x 1P x 10L) : For the positioner and the upper bracket
- > 4 pcs x wrench headed bolts (M6 x 1P x 15L) : For the brackets
- > 4 pcs x M6 nuts : For the brackets
- > 4 pcs x M6 spring washers : For the brackets
- > Bolts and washers to attach bracket to actuator not supplied with the positioner

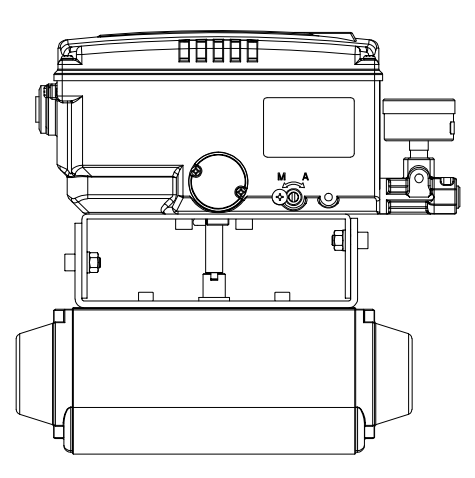

Fig. 3-9: Installation of rotary positioner example

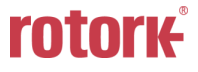

### 3.4.2 Rotary Bracket Information

The rotary bracket set (included with the positioner) contains two components. The bracket is designed to fit onto the actuator with 20 mm, 30 mm and 50 mm stem height (H) according to VDI/VDE 3845 standard. Please refer to below table how to adjust the height of the bracket.

| Actuator stem<br>height (H) | Markings of bolt holes |            |        |            |  |
|-----------------------------|------------------------|------------|--------|------------|--|
|                             | A-L                    | B-L        | A-R    | B-R        |  |
| 20 mm                       | H : 20                 | H : 20, 30 | H : 20 | H : 20, 30 |  |
| 30 mm                       | H : 30                 | H : 20, 30 | H : 30 | H : 20, 30 |  |
| 50 mm                       | H : 50                 | H : 50     | H : 50 | H : 50     |  |

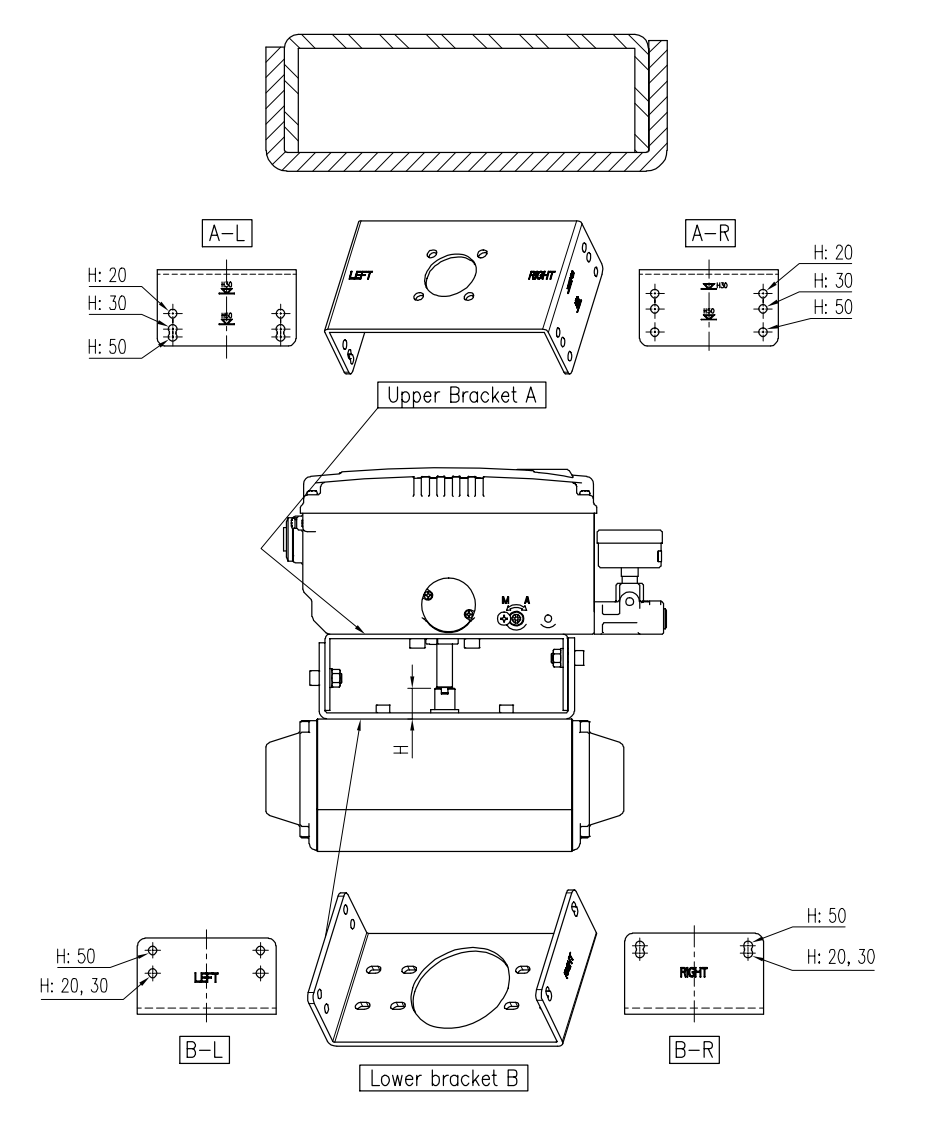

Fig. 3-10: Brackets and positioner

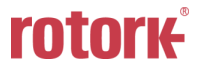

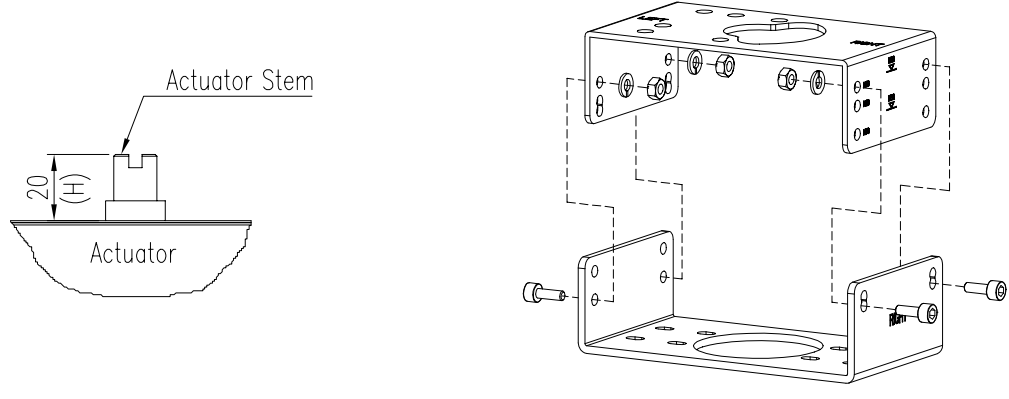

Fig. 3-11: Actuator stem Height

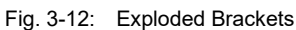

### 3.4.3 Rotary positioner Installation Steps

- 1) Please check the actuator's stem height and adjust the brackets by referring to the above bracket table.
- 2) Attached the brackets onto the actuator. It is recommended to use spring washer so the bolts will not be loosen from vibration.
- 3) Set rotation position of the actuator stem at 0 %. For single acting actuator, it is easy to check 0 % point by supplying no pressure to the actuator. For double acting actuator, check actuator stem's rotation direction clockwise or counter-clockwise by supplying pressure to the actuator.
- 4) Attach the positioner to the bracket. Setting alignment of center of main shaft of the positioner and center of the actuator's stem is very important. Poor alignment of the main shaft and the actuator's stem decreases the positioner's durability due to unnecessary forces on the main shaft.

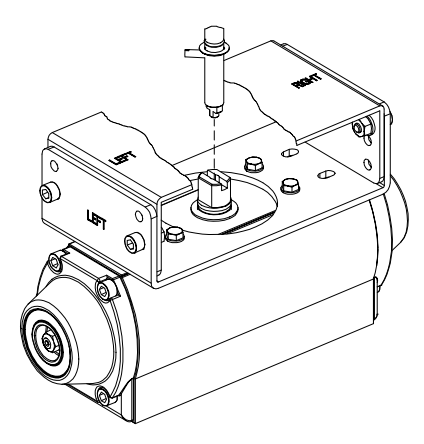

Fig. 3-13: Main shaft center alignment

5) Tighten the positioner and the bracket with bolts after checking the positioner's position.

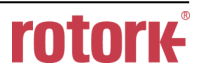

### 4 Connection - Air

- 4.1 Safety
  - Supply pressure should be clean and dry air avoiding moisture, oil and dust.
  - > Always recommended to use air filter regulator (i.e. YT-200 series).
  - Rotork YTC Limited has not tested positioner's operation with any other gases other than clean air. Please contact Rotork YTC Limited for any questions.
- 4.2 Supply Pressure Condition
  - > Dry air with dew point of at least 10 °C lower than ambient temperature.
  - > Avoid from dusty air. Use 5 micron or smaller filter.

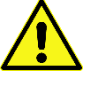

- Avoid oil.
- > Comply with ISO 8573-1 or ISA 7.0.01.
- > Supply pressure range is  $0.14 \sim 0.7$  MPa  $(1.4 \sim 7 \text{ bar})$
- > Set air filter regulator's pressure level 10% higher than actuator's spring range pressure.
- 4.3 Piping Condition
  - > Ensure inside of pipe is clean of obstructions.
  - > Do not use pipeline that is squeezed or shows any type of damamges.
  - Pipeline should have more than 6 mm of inner diameter (10 mm outer diameter) to maintain flow rate.
  - The length of pipeline system should not be extremely long. Longer pipeline system may affect flow rate due to the friction inside of the pipeline.

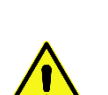

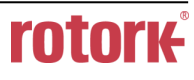

31

### 4.4 Connection – Piping with actuator

#### 4.4.1 Single acting actuator

Singe acting type positioner is set to use only OUT1 port. OUT1 port of positioner should be connected with supply port of actuator when using spring return actuator of single acting type.

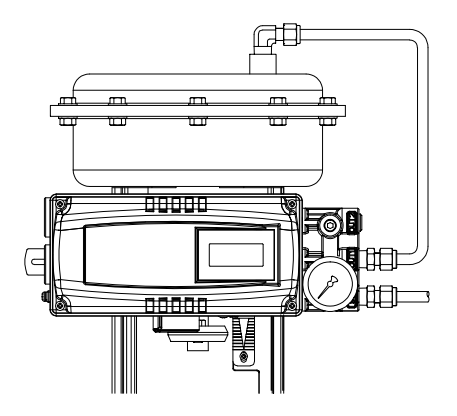

Fig. 4-1: Single acting linear actuator

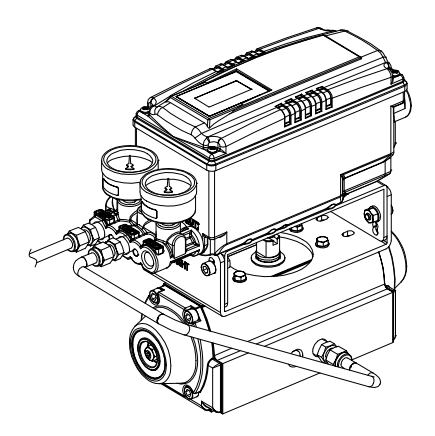

Fig. 4-2: Single acting rotary actuator

#### 4.4.2 Double acting actuator

Double acting type positioner is set to use OUT1 and OUT2 port. As input signal increases, the supply pressure will be supplied through OUT1 port.

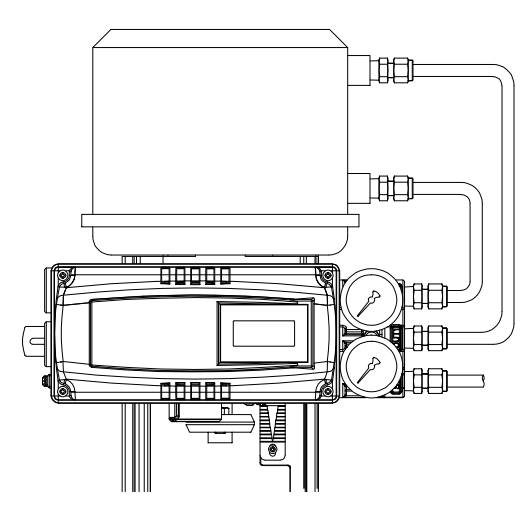

Fig. 4-3: Double acting linear actuator

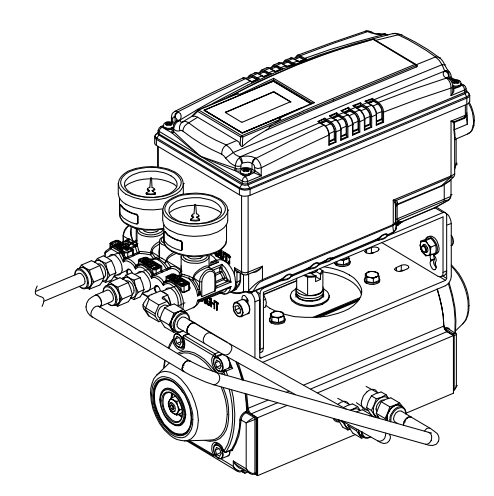

Fig. 4-4: Double acting rotary actuator

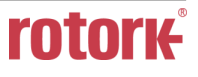

# 5 Connection – Power

- 5.1 Safety
  - > There are two conduit entries on the product. See "2.4 Product Code" for conduit entry threads.
  - > Before connecting terminal, ensure that the power is off completely.
  - > Please use ring terminal to protect against vibration or any other external impact.
  - Positioner usually uses 4 ~ 20 mA DC. Minimum ampere of input signal is 3.8 mA but maximum ampere of input signal should be 24 mA or under.
  - Compliance voltage of current source must be Min. 10 V and Max. 28 V. If the length of the supply cable between the current source and the positioner is long, or if there is a filter or safety barrier, then consider using a current source which could supply higher Compliance voltage.
  - Positioner with PTM options must be supplied with 9 ~ 28 V DC separately. For mechanical limit switch option, separate 12 ~ 30 V DC must be supplied. For inductive proximity limit switch option, separate 8.2 V DC must be supplied.
  - DO NOT connect Voltage source (9 ~ 28 V DC) to Input (4 ~ 20 mA DC) terminal (IN+, IN-) as it will cause PCB failure.
  - Positioner should be grounded.
  - Please use twisted cable with conductor section are 1.25 mm<sup>2</sup> and that is suitable for 600 V (complying with the conductor table of NEC Article 310). The outer diameter of the cable should be between 6.35 ~ 10 mm. Use shield wire to protect against electro-magnetic field and noise.
  - Please do not install the cable near high noise equipment, such as high-capacity transformer or motor.
  - Please ensure that keep away magnetic materials from a product. It may cause malfunction. For a magnetic screwdriver, It must be away more than 30 cm from the positioner.

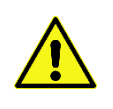

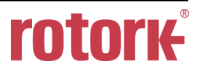

### 5.2 Connection

### 5.2.1 Standard Terminals

The input/output terminals of the basic model are connected to an external system as shown below. Refer to the table below for the signal name and function of each terminal.

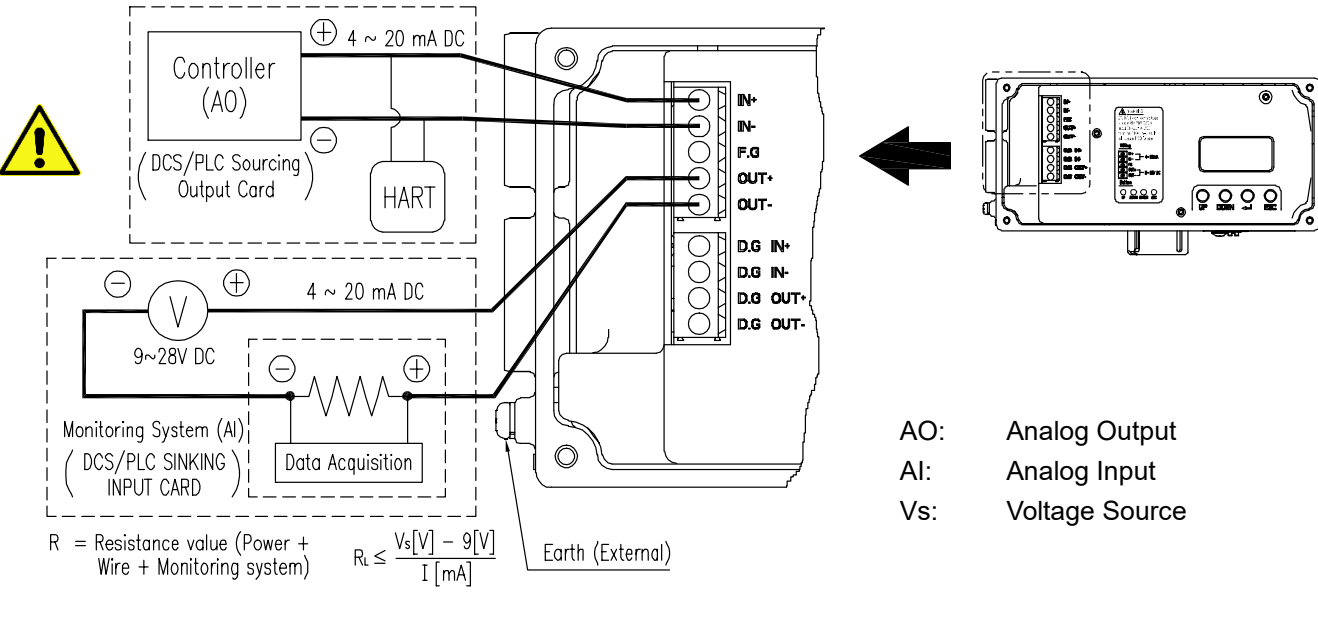

Fig. 5-1: Terminal Overview 1

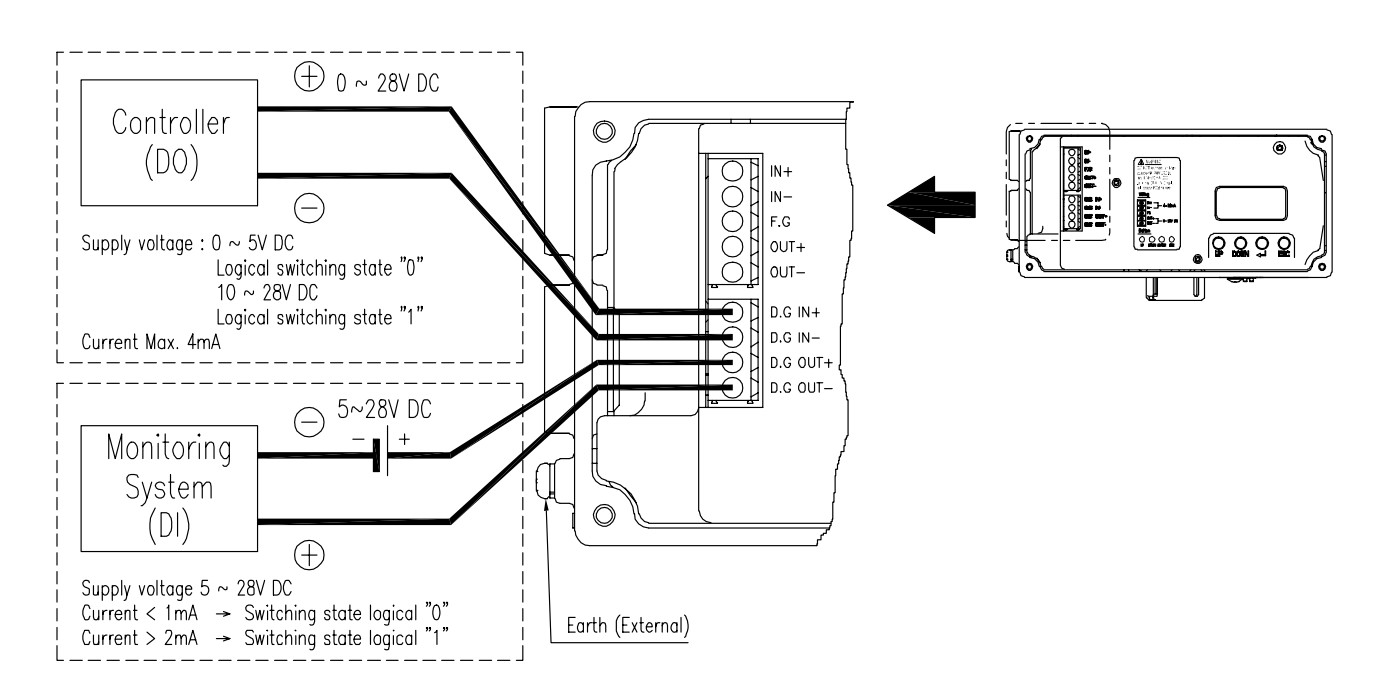

Fig. 5-2: Terminal Overview 2

| Terminal<br>name | Signal name               | Function                                                                                                    |  |
|------------------|---------------------------|----------------------------------------------------------------------------------------------------|--|
| IN+              | Current input signal (+)  | Apply analog current command 4 ~ 20 mA to this terminal to supply power and signal to the positioner.                                                                                                    |  |
| IN-              | Current input signal (-)  |                                                                                                    |  |
| F.G              | Safety ground             | Safety ground                                                                                                    |  |
| OUT+             | Analog output signal (+)  | Analog feedback signal indicating the position of the current valve                                                                                                    |  |
| OUT-             | Analog output signal (-)  |                                                                                                    |  |
| D.G IN+          | Digital input signal (+)  | A digital input that performs a specific function.<br>The 0 ~ 5 V input is defined as Low level, and<br>the 10 ~ 28 V input is defined as High level.                                                                                                    |  |
| D.G IN-          | Digital input signal (-)  |                                                                                                    |  |
| D.G OUT+         | Digital output signal (+) | A digital output signal that is activated when a specific<br>event or alarm is triggered.<br>When the output is activated by Low logic at the input<br>voltage range of 5 to 28 VDC, no current flows to the<br>output port, and when it is activated by High logic,<br>the current flows between 2.2 and 14.0 mA. |  |
| D.G OUT-         | Digital output signal (-) |                                                                                                    |  |

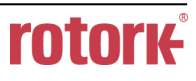

### 5.2.2 Terminals with micro-limit switch option

The input and output terminals of products equipped with micro-limit switches can be connected to an external system as shown below. Refer to the table below for the signal name and function of each terminal.

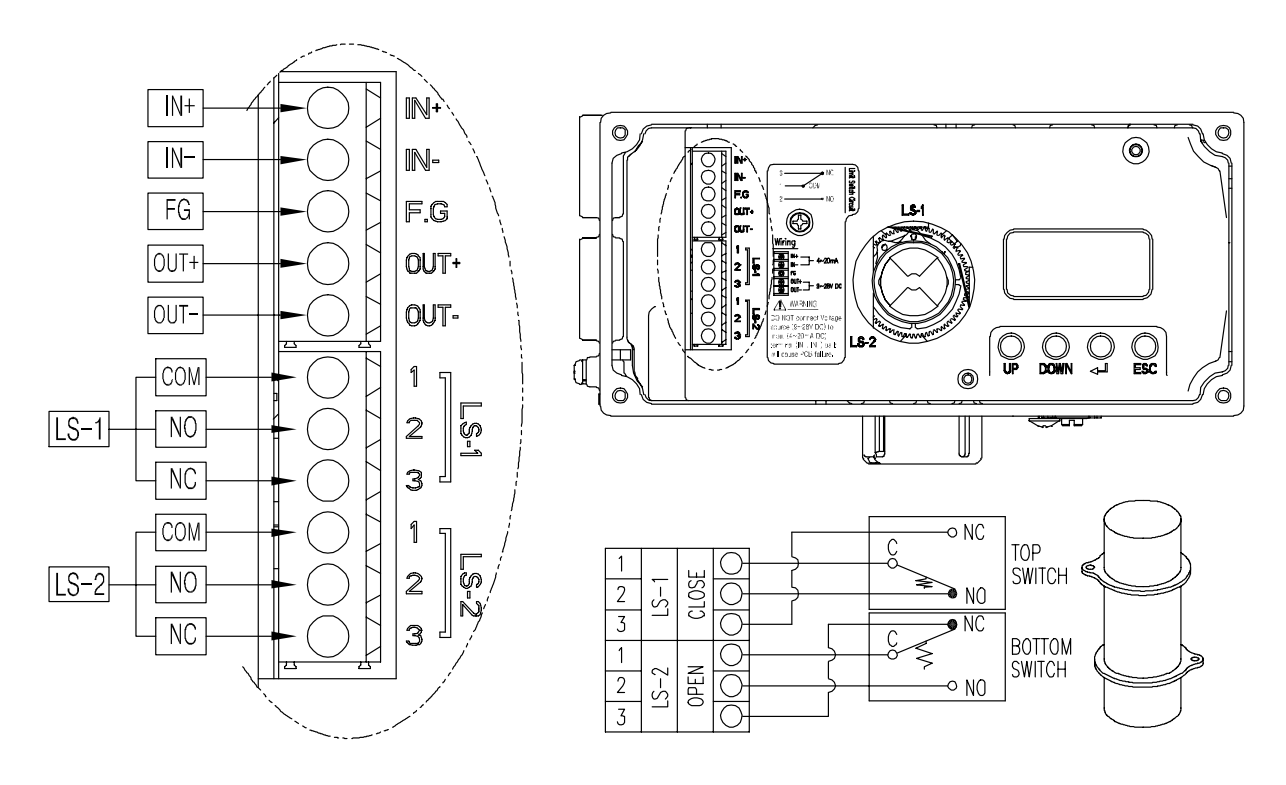

Fig. 5-3: Mechanical Switch Terminal

| Terminal<br>name | Signal name                            | Function                                                                                       |
|------------------|----------------------------------------|------------------------------------------------------------------------------------------------|
| 1, LS-1          | Common terminal for Limit Switch 1     | Common contact terminal for Limit Switch 1                                                     |
| 2, LS-1          | Normal open signal for Limit Switch 1  | The contact of the Limit Switch 1 is closed when the valve passes through the preset position. |
| 3, LS-1          | Normal close signal for Limit Switch 1 | The contact of the Limit Switch 1 opens when the valve passes through the preset position.     |
| 1, LS-2          | Common terminal for Limit Switch 2     | Common contact terminal for Limit Switch 2                                                     |
| 2, LS-2          | Normal open signal for Limit Switch 2  | The contact of the Limit Switch 2 is closed when the valve passes through the preset position. |
| 3, LS-2          | Normal close signal for Limit Switch 2 | The contact of the Limit Switch 2 opens when the valve passes through the preset position.     |
5.2.3 Terminals with inductive proximity Limit Switch option

The input and output terminals of products equipped with inductive proximity limit switch switches can be connected to an external system as shown below. Refer to the table below for the signal name and function of each terminal.

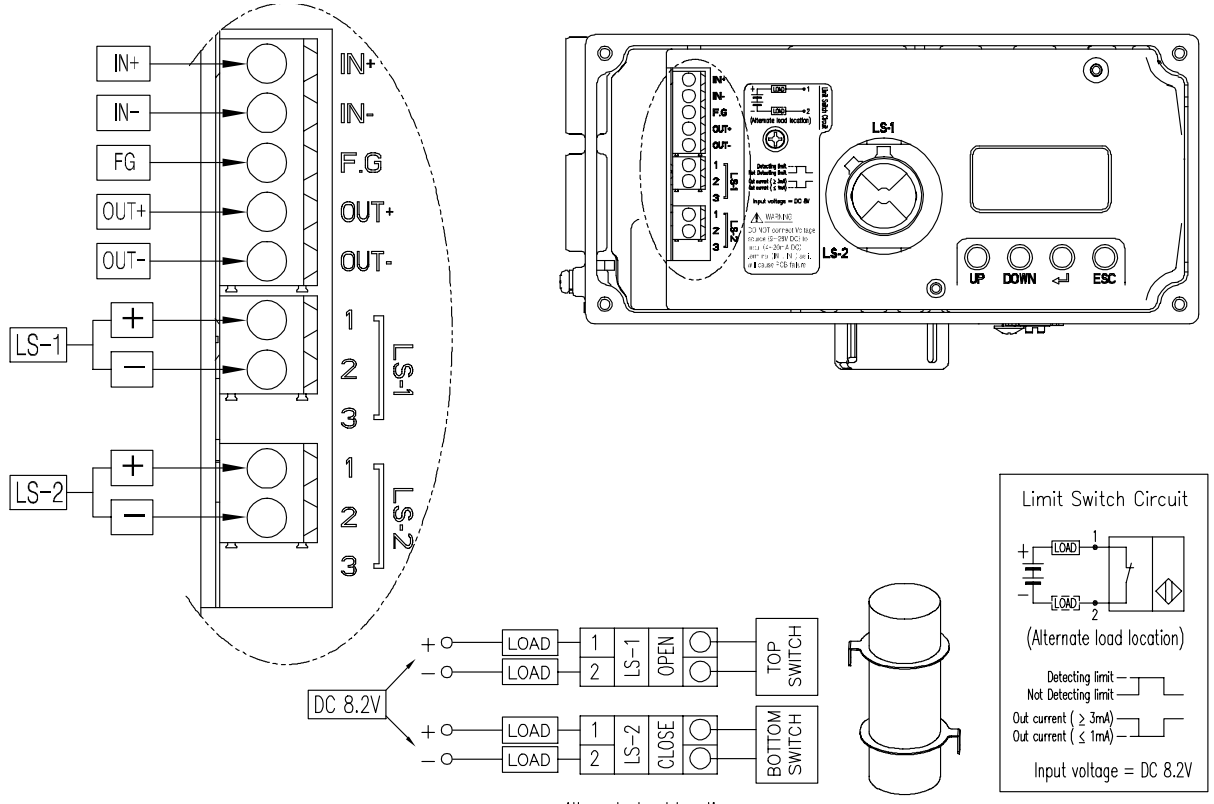

<Alternate load location>

Fig. 5-4: Inductive proximity Sensor Switch Terminal

| Terminal<br>name | Signal name                            | Function                                                                                       |
|------------------|----------------------------------------|------------------------------------------------------------------------------------------------|
| 1, LS-1          | Common terminal for Limit Switch 1     | Common contact terminal for Limit Switch 1                                                     |
| 2, LS-1          | Normal open signal for Limit Switch 1  | The contact of the Limit Switch 1 is closed when the valve passes through the preset position. |
| 3, LS-1          | No connection                          | Not used                                                                                       |
| 1, LS-2          | Common terminal for Limit Switch 2     | Common contact terminal for Limit Switch 2                                                     |
| 2, LS-2          | Normal close signal for Limit Switch 2 | The contact of the Limit Switch 1 opens when the valve passes through the preset position.     |
| 3, LS-2          | No connection                          | Not used                                                                                       |

#### 5.3 Ground

- 1) Ground must be done before operating the positioner.
- 2) Open base cover and there is an internal ground "F.G" on the left hand.

An external ground bolt is located next to the conduit entry. Please make sure that the resistance is less than 100 ohm.

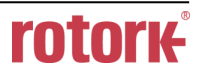

# 6 Adjustments

# 6.1 Limit Switch Adjustment

YT-3700 / 3750 can have limit switch option. If user wants to adjust the sensing position, please loosen bolts and adjust cam.

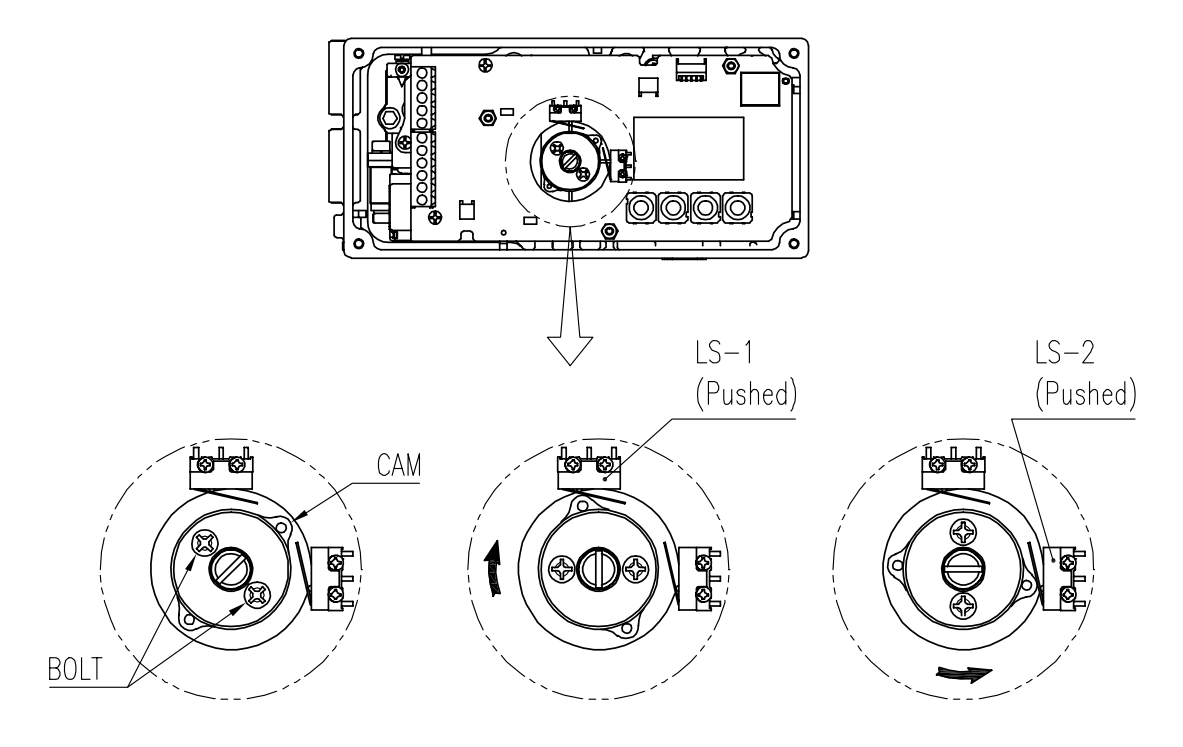

Fig. 6-1: Mechanical Type

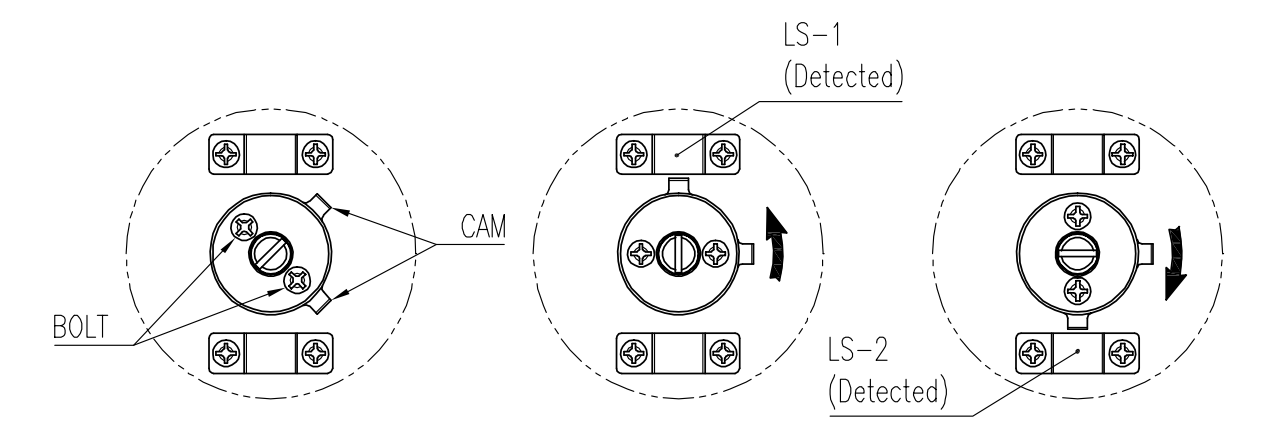

Fig. 6-2: Inductive proximity Type

### 6.2 A/M switch adjustment

- 1) On the right hand bottom of positioner, there is A/M switch (Auto/Manual). A/M Switch allows the positioner to be functioned as by-pass. If the switch is turned clockwise (toward "A") and it is fasten tightly, then the supply pressure will be transferred to actuator through outport by positioner control. On the other hand, if the switch is turned counter-clockwise (toward "M"), it is loosened, then the supply pressure will be directly supplied to the actuator regardless of positioner control. It is extremely important to check the allowed pressure level of the actuator when the switch is loosened.
- 2) Check whether the supply pressure is too high.
- 3) After using "Manual" function, A/M switch should be returned to "Auto".

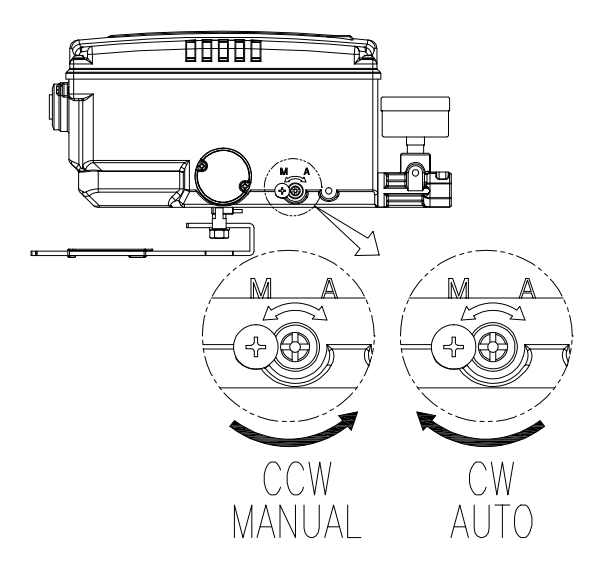

Fig. 6-3: A/M switch adjustment

# 6.3 Orifice Installment

Hunting can be occurred when the actuator's volume is too small. In order to prevent hunting, orifice can be used.

6.3.1 Plate type Orifice Installment

By installing the plate type orifice, the flow rate of the supply pressure to actuator can be reduced. The diameter of orifice hole is 1 mm.

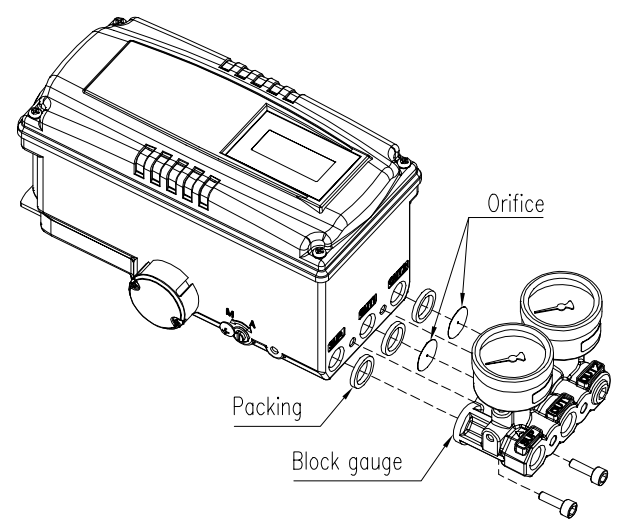

Fig. 6-4: Plate type Orifice installment

# 7 Optional Sub-PCB Installment

By adding sub-PCB, the positioner can have additional functions. There are 3 types of sub-PCB.

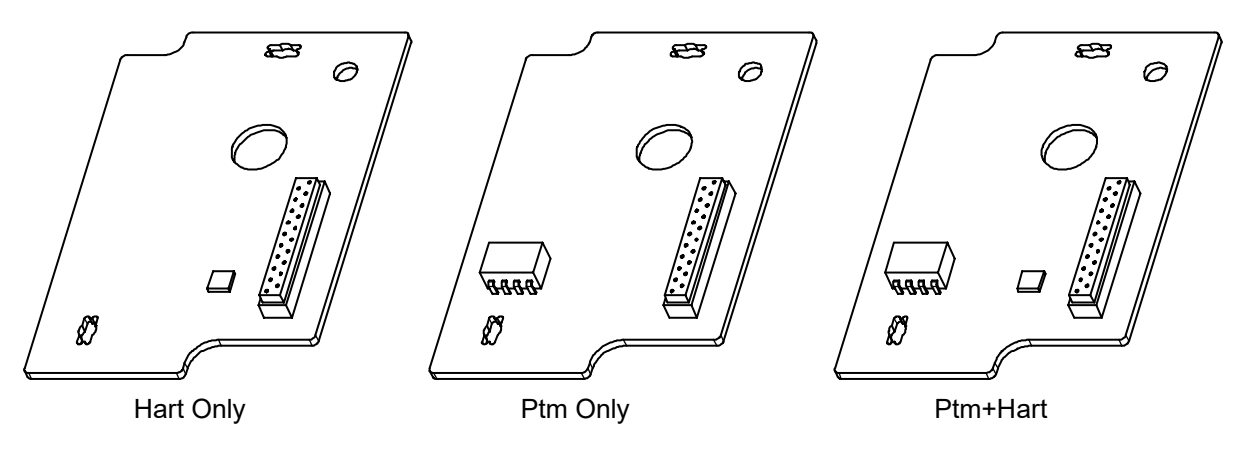

Fig. 7-1: Three types of Sub-PCB of YT-3700 / 3701 / 3703 / 3750

When purchasing option sub-PCBs separately, 4 Bolts and 2 supports are supplied together with sub-PCB.

#### 7.1 Installation steps

- 1) Mount 2ea of sub-PCB support on sub-PCB with 2ea of bolt.
- 2) Open base cover, PCB cover. Separate the Main PCB from base body.
- 3) Insert connector of sub-PCB into connector of main PCB correctly.
- 4) Fasten sub-PCB with the rest of bolt 2ea.

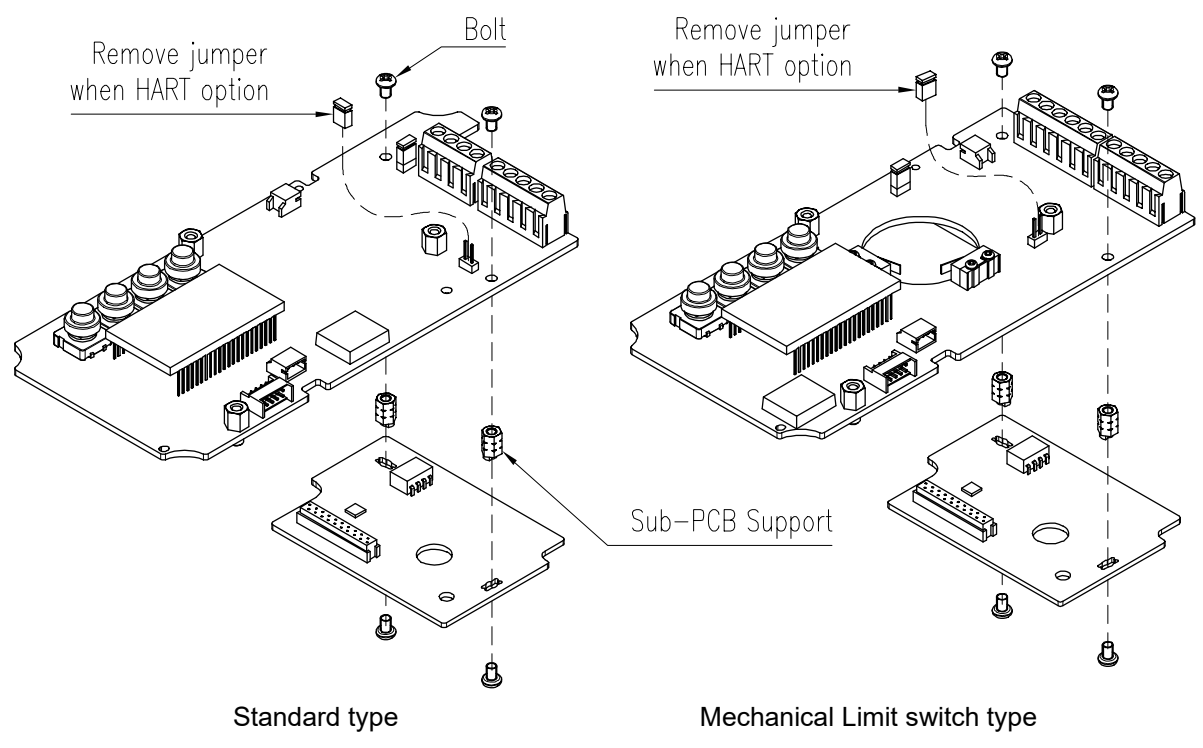

Fig. 7-2: Installation of Option PCB on Main PCBs

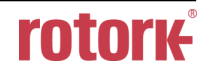

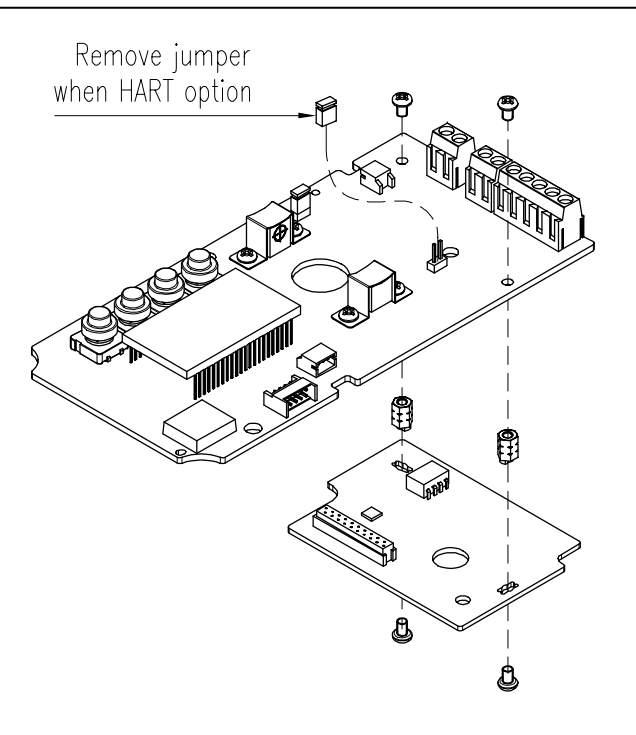

Inductive proximity Limit switch type

Fig. 7-3: Installation of Option PCB on Main PCBs

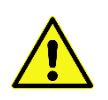

JP1 jumper must be removed, when HART option included sub-PCB is being mounted.

 After PTM sub-PCB is installed newly, values of PTM ZERO and PTM ENd must be calibrated for correct output signals. For the calibration of PTM ZERO and PTM ENd, please refer to section 9.10.2 of this manual.

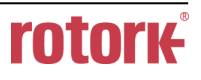

# 8 Maintenance

# 8.1 Supply air

If Supply air pressure is not stable or Supply air is not clean, the positioner may not function properly. Air quality and pressure should be checked regularly to see if the air is clean and pressure set is normal.

#### 8.2 Seals

Once a year, it is recommend to check if there are any damaged parts of the positioner. If there are damaged rubber parts such as diaphragms, o-rings and packings, replace with new ones.

# 9 Auto Calibration and PCB Operation

9.1 Warning

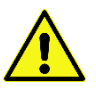

Following process will operate valve and actuator. Make sure to disconnect the Valve from the system prior to the automatic calibration (AutoCal) to prevent any disruption of the process since this operation shall move the Valve and Actuator.

- 9.2 LCD display and buttons
- 9.2.1 LCD display and symbols

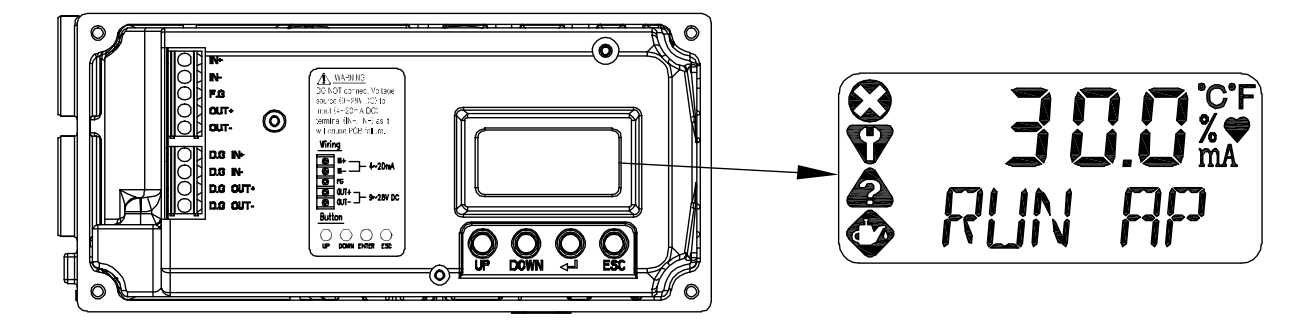

| Fig. | 9-1 |
|------|-----|
|------|-----|

| NE107<br>Symbols | Description           | Symbols | Description          |
|------------------|-----------------------|---------|----------------------|
|                  | Failure               | °C      | Degree in Celsius    |
| V                | Functional Check      | °       | Degree in Fahrenheit |
|                  | Out of Specifications | %       | Percent              |
|                  | Maintenance Required  |         | Communication status |
|                  |                       | mA      | Current in mA        |

The four symbols located on the left are the symbols that display alarm messages classified in four groups in accordance with NAMUR NE107. Assigning each alarm to a specific group of four groups can only be performed through EDD or DTM.

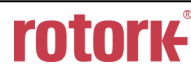

#### 9.2.2 Button and function

Positioner has 4 buttons, and they enable to perform various functions.

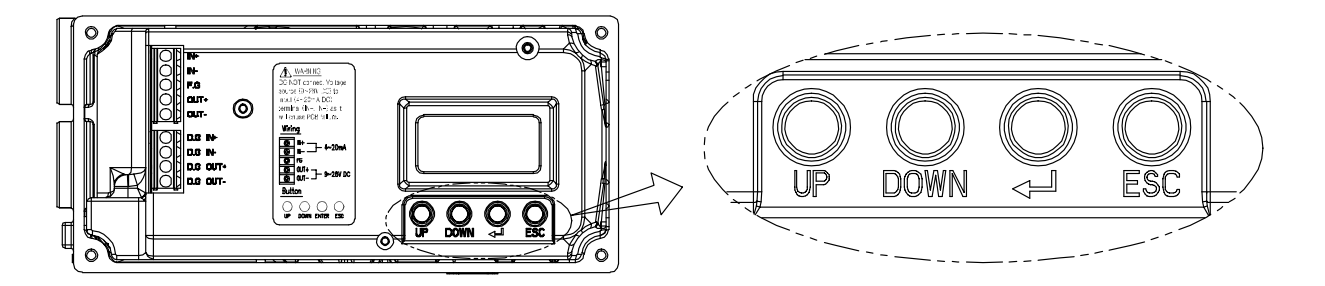

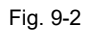

| Buttons         | Function                                                                                                    |
|-----------------|----------------------------------------------------------------------------------------------------|
| UP              | Used to navigate to each menu at the same level or to increase the value of the selected parameter.                                     |
| DOWN            | Used to navigate to each menu at the same level in reverse<br>order of UP button or to decrease the value of the selected<br>parameter. |
| < ہے ><br>ENTER | Use to select the current menu or function, or to store the value of a modified parameter.                                              |
| ESC             | Used go directly to parent menu from current menu.                                                                                      |

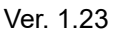

#### 9.3 Menu levels

The basic menu structure consists of the RUN Mode Monitor and the Configuration/Operation. The Run Mode Monitor menu allows you to monitor the values of various variables. The Configuration/Operation menu provides calibration and tuning, manual operation, configuration of I/O port function, configuration and self-test of positioner, configuration of diagnostic function, and basic information of the positioner. See below for information on how to move between Run Mode Monitor menu and Configuration/Operation menu, and move within Run Mode Monitor menu.

|                  |                            | _                 | Mode to go | 0 1                         | to Configuratio | on/Operation.        |
|------------------|----------------------------|-------------------|------------|-----------------------------|-----------------|----------------------|
| Run Mode Monitor |                            | E <u>Ş</u> C <←┘> |            | Configuration and Operation |                 |                      |
| RUN AP           | Actual Position            |                   | <br>1 î    | 7                           | CALIb           | Calibration          |
| RUN TP           | Target Position            |                   |            |                             | MAN OPER        | Manual Operation     |
| RUN dV           | Deviation Value            |                   |            |                             | CTRL PARM       | Control Parameter    |
| RUN IV           | Integral Output Value      |                   |            |                             | IN CFG          | Input Configuration  |
| RUN MV           | Manipulator Value          |                   | UP/DN      |                             | OUT CFG         | Output Configuration |
| RUN<br>TEMP      | Temperature                | ESC+UP/DN         |            |                             | dEV CFG         | Device Configuration |
| GOOd             | Device / Process<br>Status |                   |            |                             | dIAGNO          | Diagnosis            |
| RUN IN           | Input Current              |                   | ŢŢ         | ۶                           | INFO            | Information          |
| RUN SP           | Set Position               | ]√L               |            | -                           |                 |                      |

Press < -> for more than 3 seconds in Run Mode to go to Configuration/Operation.

Press the < - > button to select the lower menu of the Configuration/Operation menu. Press the ESC button to return to parent menu after completing configuration. Pressing the ESC button anywhere in the menu structure several times returns the user to the uppermost menu, Run Mode Monitor menu.

### 9.4 RUN Mode Monitor

The RUN Mode Monitor is displayed on the LCD display when power is provided to the positioner.

Pressing the UP/DOWN button scrolls through the various process variables shown in table below. A "30.0%" in the LCD display below indicates that the valve is in the 30% position, and an "AP" indicates the abbreviation of "Actual Position".

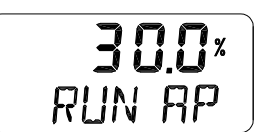

The status variables displayed in the RUN Mode Monitor are divided into nine types as shown below.

| On LCD                  | Name                                                                                                    | Description                                                                                                    |
|-------------------------|----------------------------------------------------------------------------------------------------|----------------------------------------------------------------------------------------------------|
| RUN AP [%]              | Actual Position                                                                                              | Actual position of the valve indicated as %.                                                                                                    |
| RUN TP [%]              | Target Position                                                                                              | Target position in %                                                                                                    |
| RUN dV [%]              | Deviation Value                                                                                              | Deviation between target position and actual position.                                                                                                    |
| RUN IV                  | Integral Output Value                                                                                        | Accumulated integral output value                                                                                                    |
| RUN MV                  | Manipulator Value                                                                                            | Digital input value applied to I/P converter                                                                                                    |
| RUN TEMP[°C]            | Temperature                                                                                                  | Internal temperature of positioner in °C.                                                                                                    |
| **<br>dS XXXX (PS XXXX) | **: Alarm Code<br>dS: Device Status<br>PS: Process Status<br>XXXX: NE107 or<br>Abbreviation of<br>each alarm | The status of the current process or positioner is shown<br>with English letter XXXX. Normally, GOOd is displayed<br>when there is no problem, but alarm or status is displayed<br>in abbreviated words (MNTR, FAIL, OUTS, FUNC and so<br>on) along with NE107 symbol when a state change or<br>alarm occurs.<br>Any of the alarms is displayed alternately each time the<br>ENTER button is pressed.<br>(See 9.15 Status and Alarm Code) |
| RUN IN [mA]             | Input Current                                                                                                | Current input signal in mA                                                                                                    |
| RUN SP [%]              | Set Position                                                                                                 | Input signal converted into %                                                                                                    |

# When there is no alarm.

600d

# When an alarm occurs.

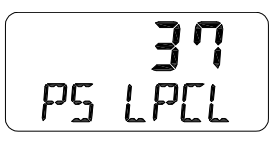

# Explaining contents of alarm display

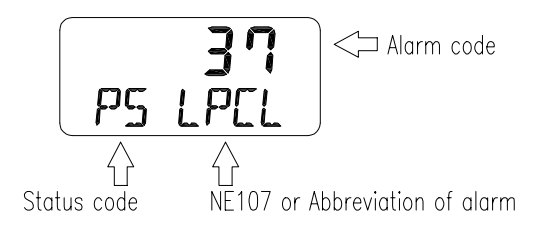

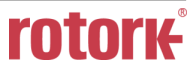

## 9.5 Configuration and Operation

The Table below shows the eight Configuration/Operation menus, each submenu, ranges for each parameter, and initial factory settings. The words shown in [] for each menu represent the abbreviations of each word displayed when operating the LCD screen.

| Level 1                          | Level 2                                           | Range                                                          | Initial factory setting |
|----------------------------------|---------------------------------------------------|----------------------------------------------------------------|-------------------------|
|                                  | Acting Type                                       | [SINGLE, dOUbLE]                                               |                         |
|                                  | Auto Calibration 1 [AUTO 1]                       |                                                                |                         |
| Calibration [CALIb]              | Auto Calibration 2 [AUTO 2]                       |                                                                |                         |
|                                  | Travel Zero [TVL ZERO]                            |                                                                |                         |
|                                  | Travel End [TVL ENd]                              |                                                                |                         |
| Manual Operation                 | Manual Operation by Set Position<br>[MAN SP]      |                                                                |                         |
| [MAN OPER]                       | Manual Operation by Manipulator<br>Value [MAN MV] |                                                                |                         |
|                                  | Dead Band [dEAdbANd]                              | 0.1 ~ 10.0 [%]                                                 | 0.3 %                   |
|                                  | Proportional Gain, Upward [KP UP]                 | 0.1 ~ 50.0                                                     | 1                       |
|                                  | Proportional Gain, Downward<br>[KP dN]            | 0.1 ~ 50.0                                                     | 1                       |
|                                  | Integral Gain, Upward [TI UP]                     | 0.1 ~ 50.0                                                     | 1                       |
|                                  | Integral Gain, Downward [TI dN]                   | 0.1 ~ 50.0                                                     | 1                       |
|                                  | Differential Gain, Upward [Kd UP]                 | 0.1 ~ 50.0                                                     | 1                       |
| Control Parameters<br>[CTL PARM] | Differential Gain, Downward [Kd dN]               | 0.1 ~ 50.0                                                     | 1                       |
|                                  | Gap [GAP]                                         | 0.1 ~ 5.0 [%]                                                  | 1 %                     |
|                                  | GP [GP]                                           | 0.1 ~ 5.0                                                      | 1                       |
|                                  | GI [GI]                                           | 0.1 ~ 5.0                                                      | 1                       |
|                                  | GD [Gd]                                           | 0.1 ~ 5.0                                                      | 1                       |
|                                  | Auto Dead Band Mode [AUTO db]                     | oFF, [0 %]                                                     | oFF                     |
|                                  | Performance Mode [PER]                            | Stable, Normal, Fast<br>[STbL, NORM, FAST]                     | NORM                    |
|                                  | Signal Direction [SIG]                            | Normal, Reverse<br>[NORM, REVS]                                | NORM                    |
| Input Configuration              | Split Range Mode [SPLIT]                          | 4 ~ 20, 4 ~ 12, 12 ~ 20,<br>Custom<br>[4.20, 4.12, 12.20, CSt] | 4.20                    |
|                                  | Custom Split Range Zero<br>[CST ZERO]             | 4 ~ 20.0 [mA]                                                  | 4 mA                    |
|                                  | Custom Split Range End<br>[CST ENd]               | 4 ~ 20.0 [mA]                                                  | 20 mA                   |

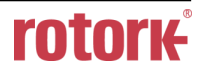

| Level 1                           | Level 2                                     | Range                                                                                                | Initial factory setting           |
|-----------------------------------|---------------------------------------------|----------------------------------------------------------------------------------------------------|-----------------------------------|
|                                   | Characterization [CHAR]                     | Linear, Quick Open,<br>Equal Percent, User Set<br>5point, User Set 21point<br>[LIN, QO, EQ, U5, U21] | LIN                               |
|                                   | User Set Characterization 5p<br>[USER 5P]   | 0 ~ 110 [%]                                                                                          | 0 %, 25 %, 50 %, 75 %,<br>100 %   |
|                                   | User Set Characterization 21p<br>[USER 21P] | 0 ~ 110 [%]                                                                                          | 0 %, 5 %, 10 %, 95 %,<br>100 %    |
| Input Configuration               | Tight Shut Open [TSHUT OP]                  | 0 ~ 100 [%]                                                                                          | 100.0 %                           |
| [IN CFG]                          | Tight Shut Close [TSHUT CL]                 | 0 ~ 100 [%]                                                                                          | 0.3 %                             |
|                                   | SP Ramp Up Rate [RAMP UP]                   | oFF, 0.1 ~ 100 [%]                                                                                   | oFF                               |
|                                   | SP Ramp Down Rate [RAMP dN]                 | oFF, 0.1 ~ 100 [%]                                                                                   | oFF                               |
|                                   | Digital Input Function [dIF]                | [oFF, FCL, FOP, PSTA,<br>PSTO]                                                                       | oFF                               |
|                                   | Digital Input Logic [dl LOGIC]              | [Lo, HI]                                                                                             | Н                                 |
|                                   | Position Transmitter Direction<br>[PTM]     | [NORM, REVS]                                                                                         | NORM                              |
|                                   | Position Transmitter Zero<br>[PTM ZERO]     | 0 ~ 100.00 [%]                                                                                       |                                   |
|                                   | Position Transmitter End<br>[PTM ENd]       | 0 ~ 100.00 [%]                                                                                       |                                   |
|                                   | HART Feedback Direction [HT]                | [NORM, REVS]                                                                                         | NORM                              |
|                                   | Back Calculation [bACKCAL]                  | [oFF, on]                                                                                            | oFF                               |
| Output Configuration<br>[OUT CFG] | Digital Output Function [dOF]               | [OFF, TMPH, TMPL, TVLH,<br>TVLL, DVTO, PSTF, LPCL,<br>FAIL, FUNC, OUTS,<br>MNTR]                     | OFF                               |
|                                   | Digital Output Logic [dO LOGIC]             | [Lo, HI]                                                                                             | н                                 |
|                                   | Analog Output Function [AOF]                | [OFF, TMPH, TMPL, TVLH,<br>TVLL, DVTO, PSTF, LPCL,<br>FAIL, FUNC, OUTS,<br>MNTR]                     | OFF                               |
|                                   | AO Current for Alarm Function<br>[AO LOGIC] | [Lo, HI]                                                                                             | LO                                |
|                                   | Action [ACT]                                | [dIR, REVS]                                                                                          | REVS                              |
|                                   | Linear Interpolation [ITP]                  | [oFF, on]                                                                                            | on with Linear<br>oFF with Rotary |
| Device Configuration              | Write Protect [W]                           | [UNLOCK, LOCK]                                                                                       | UNLOCK                            |
| [dEV CFG]                         | View Mode [VI]                              | [NORM, REVS]                                                                                         | NORM                              |
|                                   | Polling Address [POL AddR]                  | [0 ~ 63]                                                                                             | 0                                 |
|                                   | Factory Reset [dEFAULT]                     |                                                                                                    |                                   |
|                                   | Self-Test [SELFTEST]                        |                                                                                                    |                                   |

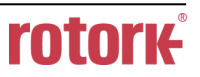

| Level 1            | Level 2                                      | Range                                                                                                    | Initial factory setting                                                                                                    |
|--------------------|----------------------------------------------|----------------------------------------------------------------------------------------------------|----------------------------------------------------------------------------------------------------|
|                    | Process Status [PS]                          | GOOd, FAIL, FUNC,<br>OUTS, MNTR                                                                                             | GOOd                                                                                                    |
|                    | Device Status [dS]                           | GOOd, Refer to 9.15 Status and Alarm Code.                                                                                  | GOOd                                                                                                    |
|                    | View Monitoring Counts<br>[VI CNTS]          | [CYCL CNT, TVL ACUM,<br>OPER CNT, FOP CNT, FCL<br>CNT]                                                                      | 0                                                                                                    |
| Diagnosis [dlAGNO] | Diagnosis Limit Configuration<br>[LIMT CFG]  | TVL HI,<br>TVL LO,<br>TEMP HI,<br>TEMP LO,<br>dV TIME,<br>dV db,<br>AL TVLH,<br>AL TVLL,<br>AL TMPH,<br>AL TMPL,<br>AL dVTO | 100 %,<br>0 %,<br>85 °C<br>-30 °C (depending on option)<br>10 sec,<br>5.0 %,<br>oFF,<br>oFF,<br>oFF,<br>oFF,<br>oFF,<br>on |
|                    | Reset Alarm Status [RST ALRM]                |                                                                                                    |                                                                                                    |
|                    | View Event Log [EVT LOG]                     | RECORd 0 - 19                                                                                                    | 1                                                                                                    |
|                    | View PST Result Record<br>[PST RSLT]         | RECORd 1 - 10                                                                                                    | 1                                                                                                    |
|                    | PST Configuration [PST CFG]                  | INTERVAL,<br>START PO,<br>TOL,<br>TARGET,<br>HOLD TM,<br>LIMT TM,<br>PRAMP UP,<br>PRAMP dN,<br>NEXT PST                     | 365 d,<br>100 %,<br>5 %,<br>90 %,<br>5 sec,<br>10 sec,<br>0 %,<br>0 %,<br>0 %,<br>0 FF                                     |
|                    | Run PST [PST NOW]                            |                                                                                                    |                                                                                                    |
|                    | PST Schedule [PST SCHd]                      | on, oFF                                                                                                    | oFF                                                                                                    |
|                    | Model Name [YT3700*]                         |                                                                                                    |                                                                                                    |
|                    | Firmware Version [SOFT VER]<br>Download Date | *.*.**<br>YYYYMMDD                                                                                                    | Program current version<br>Program input date                                                                              |
|                    | Run Time [RT]                                | RT *d                                                                                                    |                                                                                                    |
|                    | Upward Stroke Time [FULL OP]                 | ** **                                                                                                    |                                                                                                    |
| Information [INFO] | Downward Stroke Time<br>[FULL CL]            | ** **                                                                                                    |                                                                                                    |
|                    | Position Sensor Type [PSNT]                  | PTN, NCS                                                                                                    |                                                                                                    |
|                    | Absolute Position in Angle<br>[AbS ANGL]     | *** * 0                                                                                                    |                                                                                                    |
|                    | HART Protocol Revision<br>[HART VER]         | 7                                                                                                    | 7                                                                                                    |

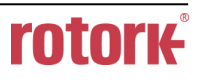

The Table below identifies the range and initial factory settings of each parameter for Menu Level 2 and Menu Level 3 where the menu hierarchy has been lowered by one level.

| Level 2                             | Level 3                                          | Range                                    | Initial factory setting   |
|-------------------------------------|--------------------------------------------------|------------------------------------------|---------------------------|
|                                     | Cycle Count [CYCL CNT]                           | 0 ~ 4,200,000,000                        |                           |
|                                     | Travel Accumulated [TVL ACUM]                    | 0 ~ 168,000,000 [%]                      |                           |
| View Monitoring<br>Counts [VI CNTS] | Operating Count [OPER CNT]                       | 0 ~ 4,200,000,000                        |                           |
|                                     | Full Open Count [FOP CNT]                        | 0 ~ 4,200,000,000                        |                           |
|                                     | Full Close Count [FCL CNT]                       | 0 ~ 4,200,000,000                        |                           |
|                                     | Travel High Limit [TVL HI]                       | 0 ~ 120 [%]                              | 100 %                     |
|                                     | Travel Low Limit [TVL LO]                        | -10 ~ 50 [%]                             | 0 %                       |
|                                     | Temperature High Limit<br>[TEMP HI]              | -57 ~ 85 [°C]                            | Selecting by temp. option |
|                                     | Temperature Low Limit<br>[TEMP LO]               | -57 ~ 85 [°C]                            | Selecting by temp. option |
|                                     | Deviation Time [dV TIME]                         | 0 ~ 300 [sec]                            | 60 sec                    |
|                                     | Deviation Deadband [dV db]                       | 0 ~ 10 [%]                               | 5 %                       |
|                                     | Travel High Limit Alarm Enable<br>[AL TVLH]      | oFF, on                                  | oFF                       |
|                                     | Travel Low Limit Alarm Enable<br>[AL TVLL]       | oFF, on                                  | oFF                       |
|                                     | Temperature High Limit Alarm<br>Enable [AL TMPH] | oFF, on                                  | oFF                       |
|                                     | Temperature Low Limit Alarm<br>Enable [AL TMPL]  | oFF, on                                  | oFF                       |
|                                     | Deviation Time Out Alarm<br>Enable [AL dVTO]     | oFF, on                                  | oFF                       |
|                                     | PST Interval [INTERVAL]                          | 1 ~ 365 [days]                           | 365                       |
|                                     | PST Starting Position<br>[START PO]              | 0 ~ 100 [%]                              | 100 %                     |
|                                     | PST Tolerance [TOL]                              | 0.1 ~ 10 [%]                             | 5 %                       |
|                                     | PST Target Position [TARGET]                     | 0 ~ 100 [%]                              | 90 %                      |
|                                     | PST Hold Time [HOLD TM]                          | 1 ~ 60 [sec]                             | 5 sec                     |
| PST CFG                             | PST Limit Time [LIMT TM]                         | 1 ~ 300 [sec]                            | 10 sec                    |
|                                     | PST Ramp Up Rate<br>[PRAMP UP]                   | oFF, 1 ~ 100 [%/sec]                     | oFF                       |
|                                     | PST Ramp Down Rate<br>[PRAMP dN]                 | oFF, 1 ~ 100 [%/sec]                     | oFF                       |
|                                     | PST Time Remaining<br>[NEXT PST]                 | oFF,<br>1 ~ 365 [days],<br>0 ~ 24 [hour] | oFF                       |

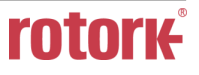

#### 9.6 Calibration (CALIb)

The calibration consists of five menus.

| Calibration<br>[CALIb] | Acting Type<br>[SINGLE/ dOUbLE] | Set manually single or double acting by actuator type       |
|------------------------|---------------------------------|-------------------------------------------------------------|
|                        | Auto Calibration 1 [AUTO 1]     | Calibration on the zero and end points of the valve         |
|                        | Auto Calibration 2 [AUTO 2]     | Calibration on all parameters required to operate the valve |
|                        | Travel Zero [TVL ZERO]          | Manually adjust the zero point of the valve                 |
|                        | Travel End [TVL ENd]            | Manually adjust the endpoint of the valve                   |

Auto Calibration simplifies calibration without having to go through complex gain tuning. Once the current input between 4 and 20 mA is applied, it takes approximately 2-3 minutes to complete the automatic calibration, which may vary depending on the size of the actuator. There are two types of Auto Calibrations as shown below so that you select and use them as required.

|        | ZERO | END | P, I, D gain | RA, DA | BIAS |
|--------|------|-----|--------------|--------|------|
| AUTO 1 | 0    | 0   | х            | х      | х    |
| AUTO 2 | 0    | 0   | 0            | 0      | 0    |

# 9.6.1 Acting Type (SINGLE / dOUBLE)

This is used to change the settings of the positioner to SINGLE or dOUBLE, depending on the actuator type. The setting of the SINGLE and dOUBLE affects the automatic calibration, so it must be set carefully considering the actuator type.

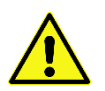

When the actual acting types of Actuator is different with the setting values, make sure to fit the actual acting type with the currently operating Actuator type as it causes any problems.

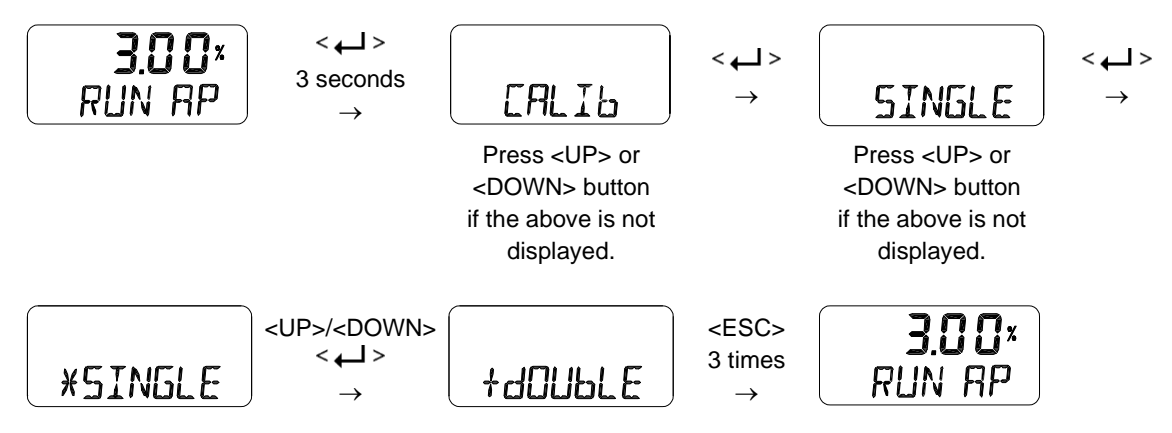

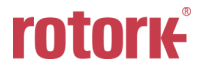

# 9.6.2 Auto Calibration 1 (AUTO 1)

AUTO 1 is used to set only the origin and end points. It does not change the PID and other parameter values that already have been set. This is usually used when the origin and end points of the already calibrated positioner have changed slightly.

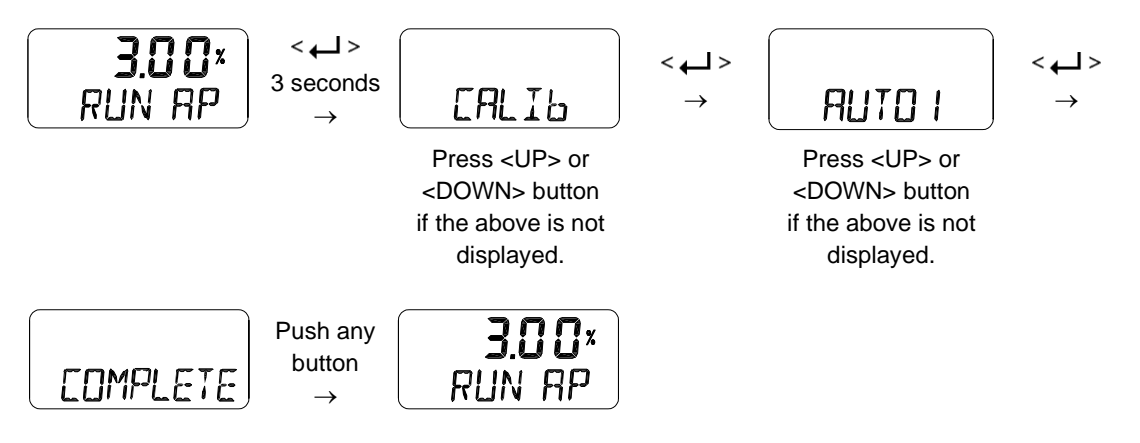

# 9.6.3 Auto Calibration 2 (AUTO 2)

AUTO 2 tunes up and then changes all parameters required for valve operation. Be sure to perform this AUTO 2 when installing the positioner on the valve for the first time or when reinstalling the positioner from the actuator.

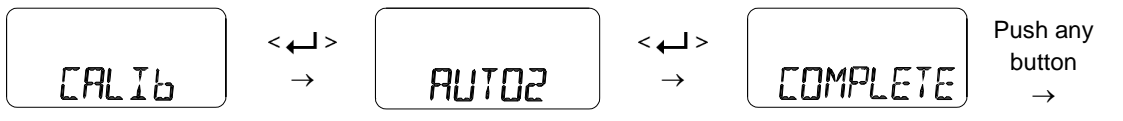

Press <UP> or <DOWN> button if the above is not displayed.

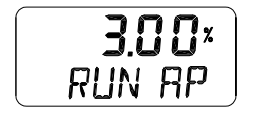

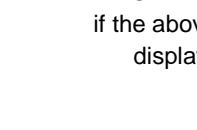

# 9.6.4 Travel Zero (TVL ZERO) and Travel end (TVL ENd)

This is a manual adjustment of the zero point or endpoint of the valve after auto calibration. Once you enter the TVL ZERO (or TVL ENd) setting, press the UP/DOWN button to change the zero point (or endpoint) of the valve, and then press the ENTER button to save it. The saved position is recognized as the zero (or endpoint) of the valve.

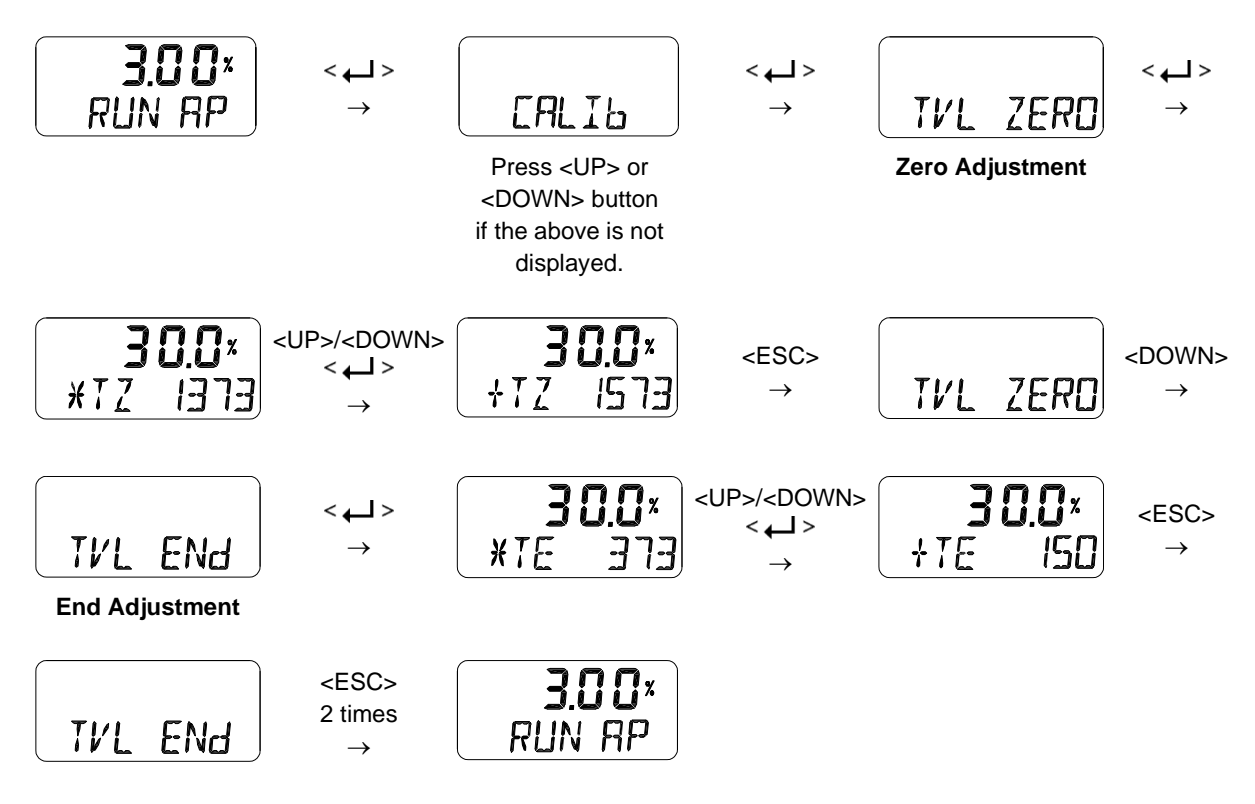

#### 9.7 Manual Operation (MAN OPER)

It is used to manually raise or lower the valve stem by operating the UP or DOWN buttons. This can be used to observe the move of valve stem without any external input signals. When engaged, the current input signal to the positioner has no effect on the positioner.

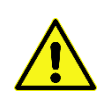

Manual operation may affect the process in service, so use this function when the process is down or when it is acceptable to shut down the process.

#### 9.7.1 Manual Operation by Set position (MAN SP)

The target position is incremented by the UP and DOWN buttons based on the currently entered set position values, which moves the stem of the valve up and down. Once out of the menu by <ESC>, the positioner is controlled again by an input signal.

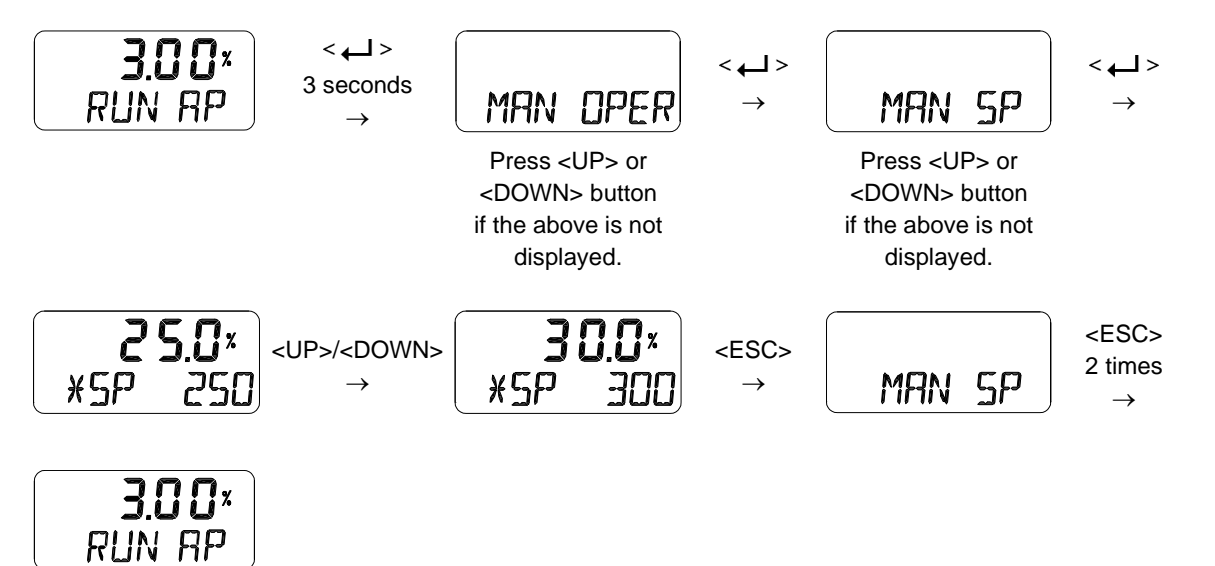

### 9.7.2 Manual Operation by Manipulator Value (MAN MV)

The input to I/P converter is incremented or decremented by the UP and DOWN buttons based on the currently entered I/P input value, which moves the stem of the valve up and down. Once out of the menu by <ESC>, the positioner is controlled again by an input signal.

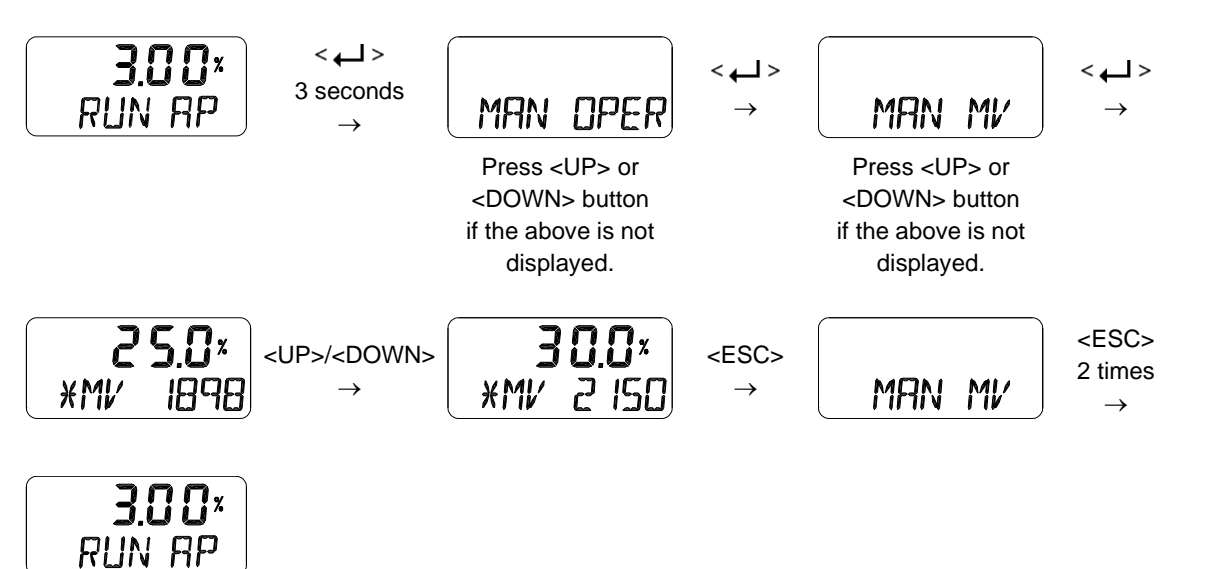

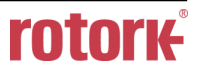

#### 9.8 Control Parameters (CTL PARM)

Followings are the values changeable at the Control Parameters Mode.

- 1) Dead Band (dEAdbANd)
- 2) Forward P parameter (KP UP) and reverse P parameter (KP dN)
- 3) Forward Integral time parameter (TI UP) and reverse Integral time parameter (TI dN)
- 4) Forward D parameter (Kd UP) and reverse D parameter (Kd dN)
- 5) GAP parameter (GAP)
- 6) GAP P parameter (GP)
- 7) GAP I parameter (GI)
- 8) GAP D parameter (Gd)
- 9) Auto Dead band Mode (AUTO db)
- 10) Performance Mode (PER STbL / NORM / FAST)

#### 9.8.1 Dead Band (dEAdbANd)

Deadband indicates the size of the allowable deviation that is set near the target position. If the valve has large packing friction, this value can be adjusted and set accordingly to prevent the limit cycle caused by the friction. If the deadband is set to 0.5%, its range is  $\pm 0.5\%$  of the target.

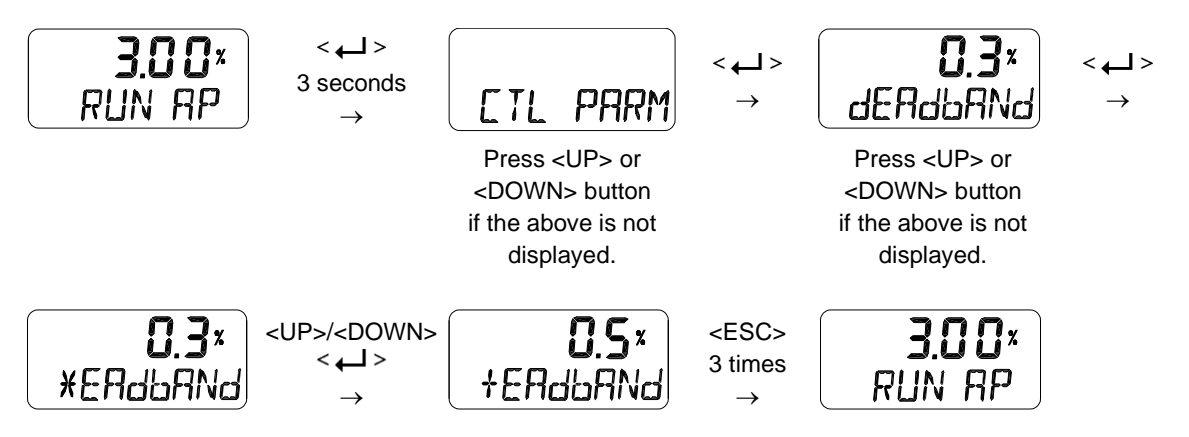

# 9.8.2 Forward P parameter (KP UP) and reverse P parameter (KP dN)

The KP parameter is the proportional control constant to the calibration signal to reduce the error between the target position and the current position, the KP UP is applied when the valve moves in the direction of increasing output air pressure, and KP dN is applied when the valve moves in the direction of venting output air pressure. A larger value of gains "KP UP" or "KP dN" moves the valve faster to reach a target position, but will tend to oscillate it if set to high. However, smaller gains improve stability, but make it slower to reach a target position.

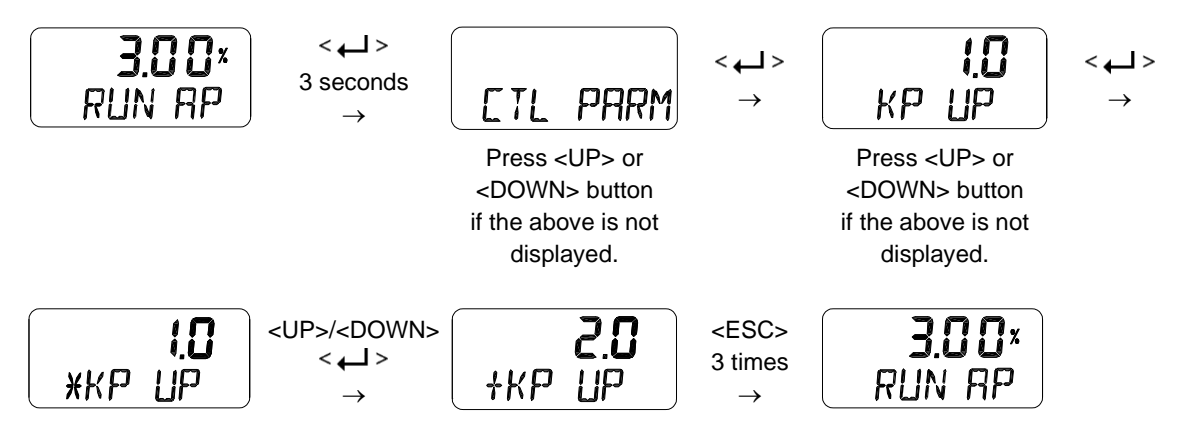

9.8.3 Forward Integral time parameter (TI UP) and reverse Integral time parameter (TI dN)

TI parameters are an integral gain which is used for integral time of correction signal by margin of error, TI UP is applied when the valve moves in the direction of increasing the output air pressure, and TI dN is applied when the valve moves in the direction of decreasing the output air pressure. A smaller TI makes the valve longer to reach a target position and tends to cause oscillation.

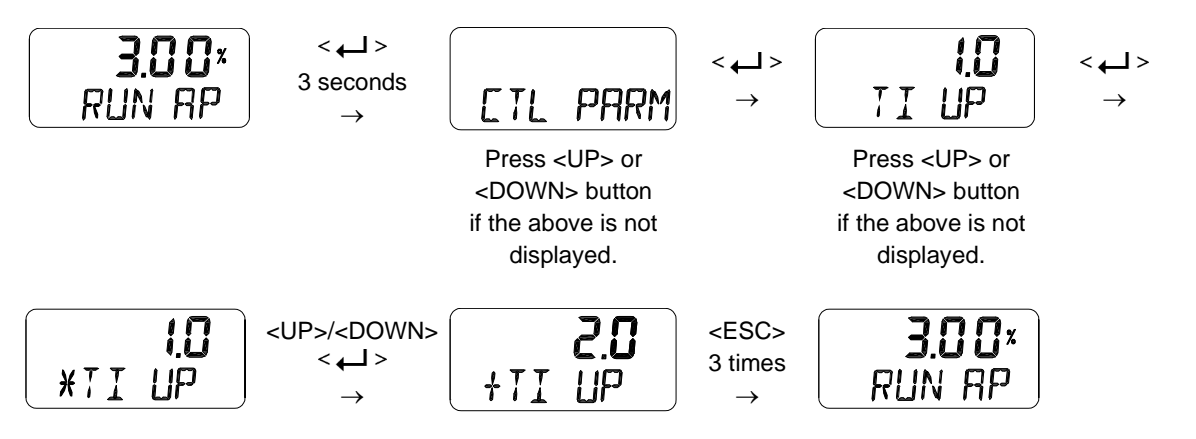

# 9.8.4 Forward D parameter (Kd UP) and reverse D parameter (Kd dN)

The Kd parameter is a differential value that adds the correction signal due to the rate of error to the existing calibration signal. Kd UP is applied when the valve moves in the direction of increasing output air pressure, and Kd dN is applied when the valve moves in the direction of decreasing output air pressure. A larger D value makes the valve hunting and a smaller value can lead to poor linearity or dynamic properties.

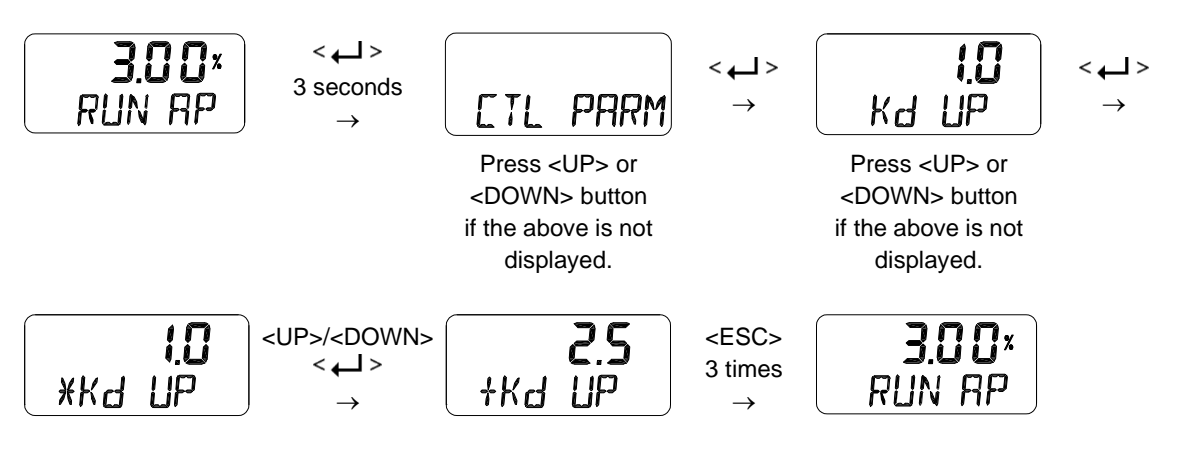

# 9.8.5 GAP parameter (GAP)

The GAP parameter sets the control range at which Gap control begins. If the current position of the valve falls within the setting range GAP (%) relative to the final target position (target position ± GAP), Gap control operates along with PID Control. When the GAP control begins, the PID GAP parameters (GAP P, GAP I and GAP D) interacted with the PID parameters (KP, KI and KD) are applied to valve control.

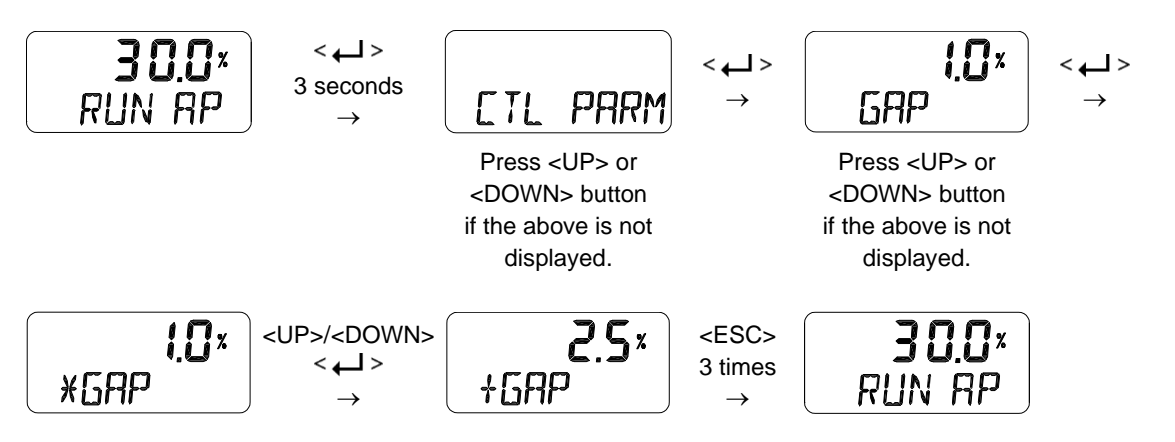

# 9.8.6 GAP P parameter (GP)

GP is a proportional gain. If the valve position is within the GAP parameter range, a proportion gain created based on KP and GP is applied to valve control.

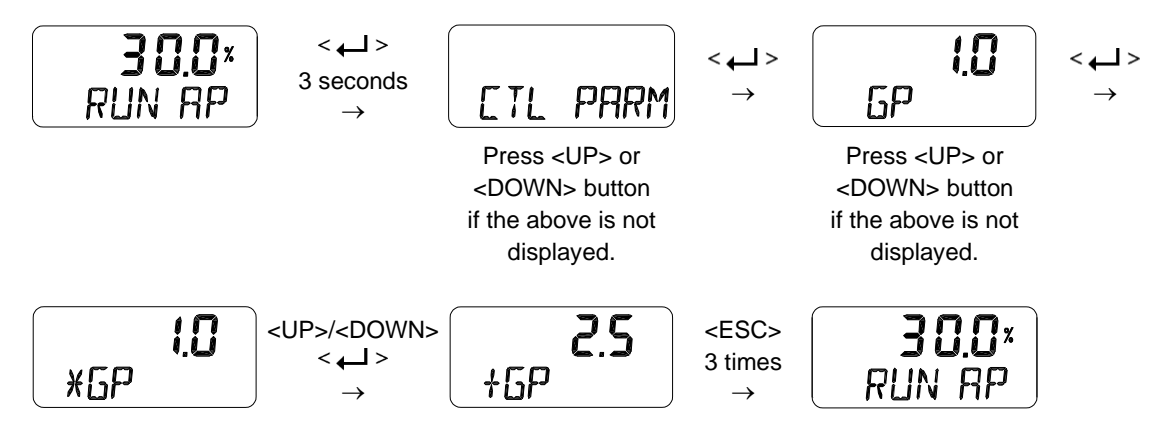

# 9.8.7 GAP I parameter (GI)

GI is an integral gain. If the valve position is within the GAP parameter range, an integral gain created based on 1/TI and GI is applied to valve control.

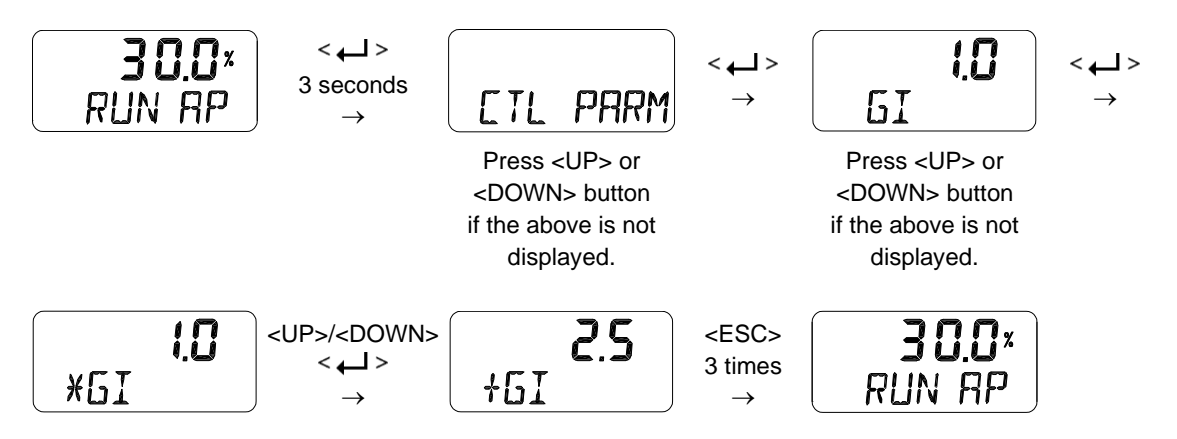

# 9.8.8 GAP D parameter (Gd)

Gd is a differential gain. If the valve position is within the GAP parameter range, a differential gain created based on Kd and Gd is applied to valve control.

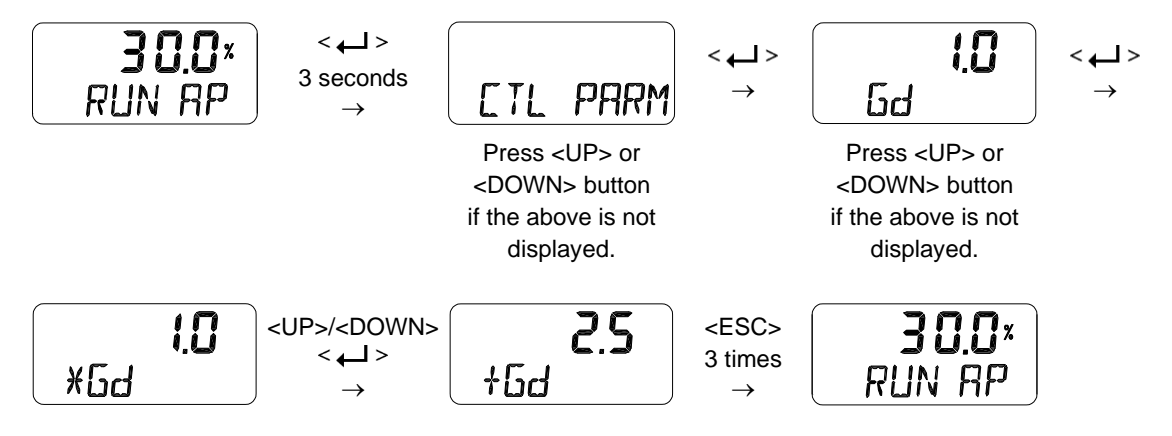

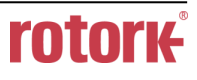

# 9.8.9 Auto Dead band Mode (AUTO db)

This function is used to suppress a hunting for valves with high static friction. The initial value is OFF and it shall be set to 0 % to activate the auto dead band automatically. The value is changed to a proper value once this mode is activated.

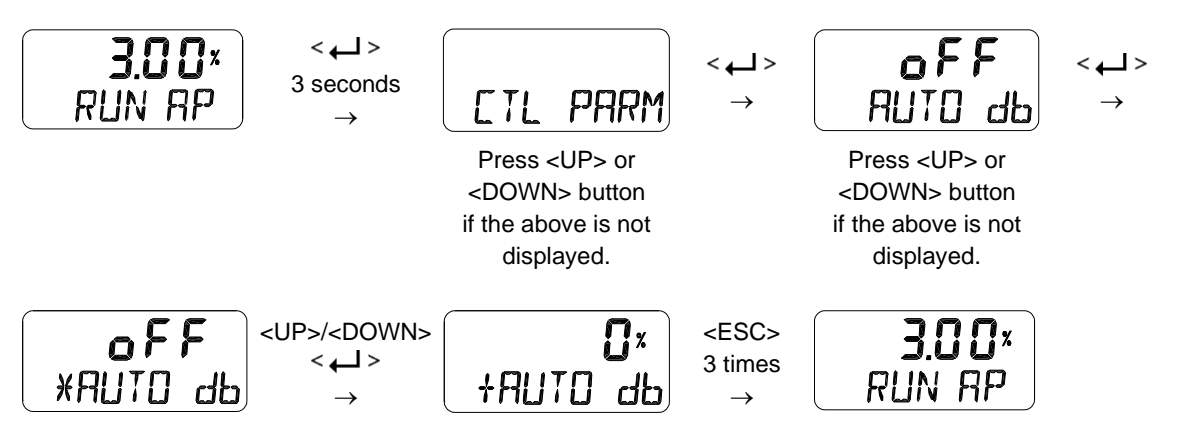

# 9.8.10 Performance Mode (PER STbL / NORM / FAST)

This mode has three modes of operation: Stable, Normal, and Fast that allow you to select the required responsiveness. The performance modes indicate the response characteristics from slow response to quick response in the order of Stable, Normal and Fast.

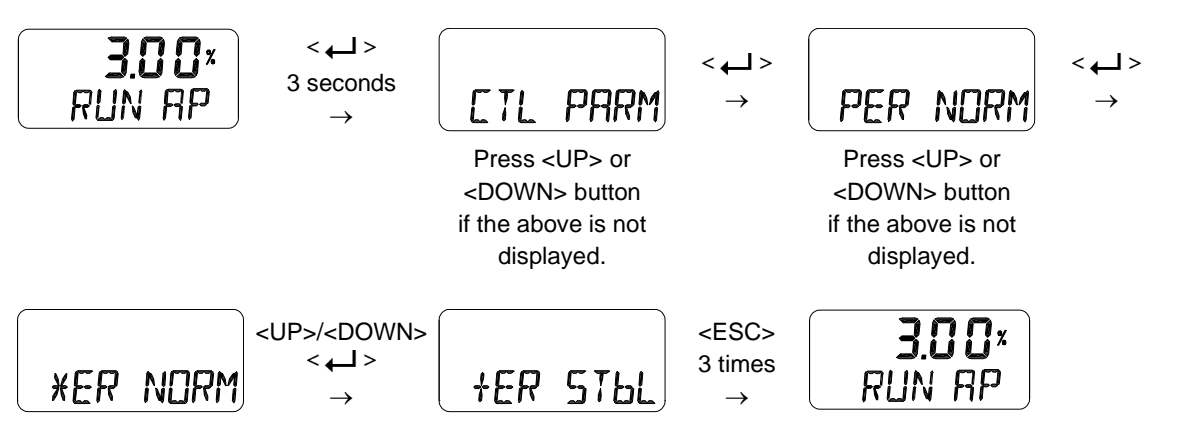

#### 9.9 Input Configuration (IN CFG)

Followings are the values changeable at the Input Configuration Mode.

- 1) Signal Direction (SIG NORM / REVS)
- 2) Split Range Mode (SPLIT 4.20 / 4.12 / 12.20 / CSt)
- 3) Custom Split Range Zero (CST ZERO)
- 4) Custom Split Range End (CST ENd)
- 5) Characterization Curves (CHAR LIN / EQ / USER 5P / USER 21P)
- 6) User Set Characterization 5 Points (USER 5P)
- 7) User Set Characterization 21 Points (USER 21P)
- 8) Tight Shut Open (TSHUT OP)
- 9) Tight Shut Close (TSHUT CL)
- 10) Target Position Ramp Up Rate (RAMP UP) and Target Position Ramp Down Rate (RAMP dN)
- 11) Digital Input Function (dIF OFF / FCL / FOP / PSTA / PSTO)
- 12) Digital Input Logic (dl LOGIC HI / Lo)

#### 9.9.1 Signal Direction (SIG NORM / REVS)

This function changes the action type of the valve, NORM or REVS. if NORM is selected, the air is completely released through output port 1 of the positioner when 4 mA is applied, and the maximum air pressure is loaded to the actuator through output port 1 when 20 mA is applied. If set to REVS, the maximum air pressure is loaded to the actuator via output port 1 when an input current of 4 mA is applied to the positioner.

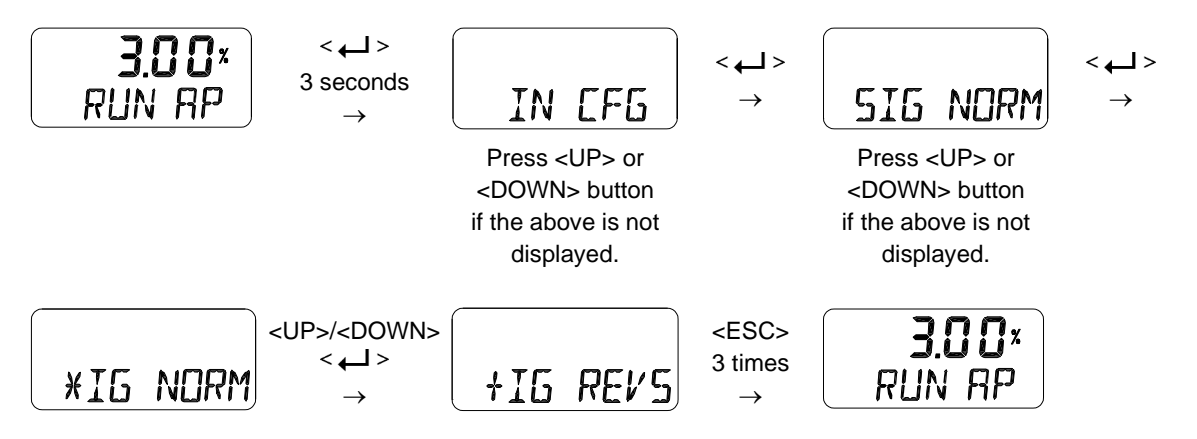

# 9.9.2 Split Range Mode (SPLIT 4.20 / 4.12 / 12.20 / CSt)

This is used to set the range of the input signal to control the entire stroke of the valve. You can select one of the four input signals that consists of 4-20 mA, 4-12 mA, 12-20 mA, and user settings (Custom, CSt). 4-20 mA is the factory setting.

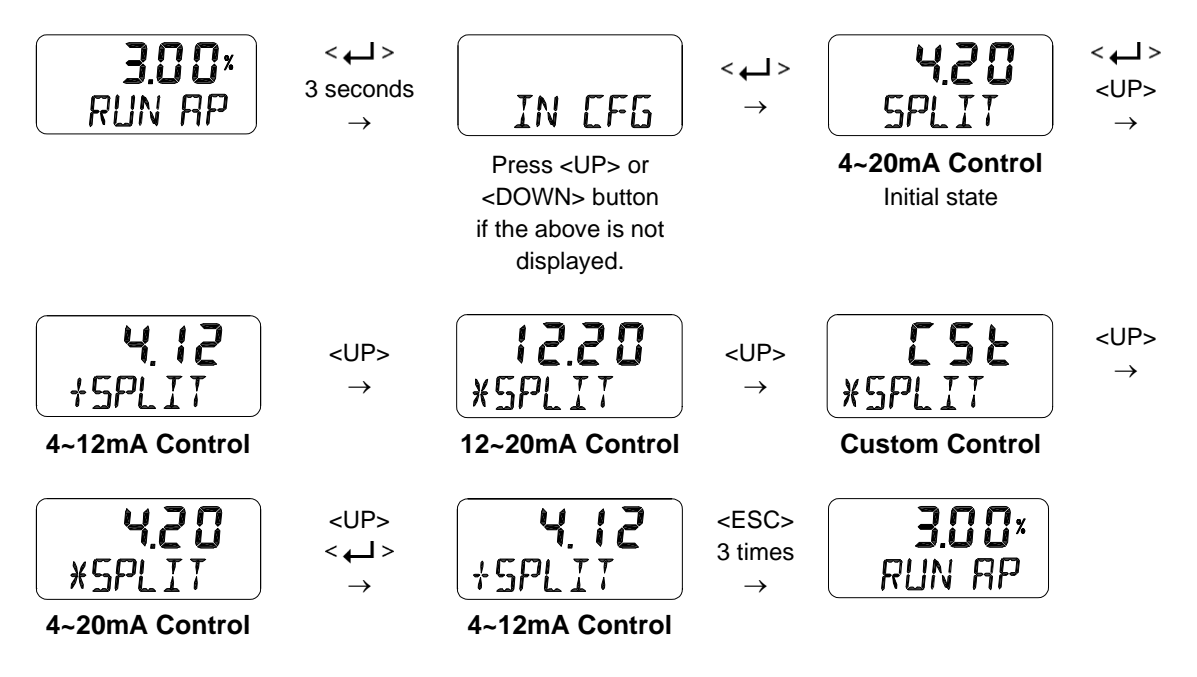

# 9.9.3 Custom Split Range Zero (CST ZERO)

It is used to set the current corresponding to the zeropoint when the valve position of 0 to 100% is controlled by the user-set CUSTOM. For example, if the valve is controlled by 6-20 mA instead of 4-20 mA, CST ZERO is 6 mA. However, the difference of the current between the origin point and the endpoint must be greater than 4 mA.

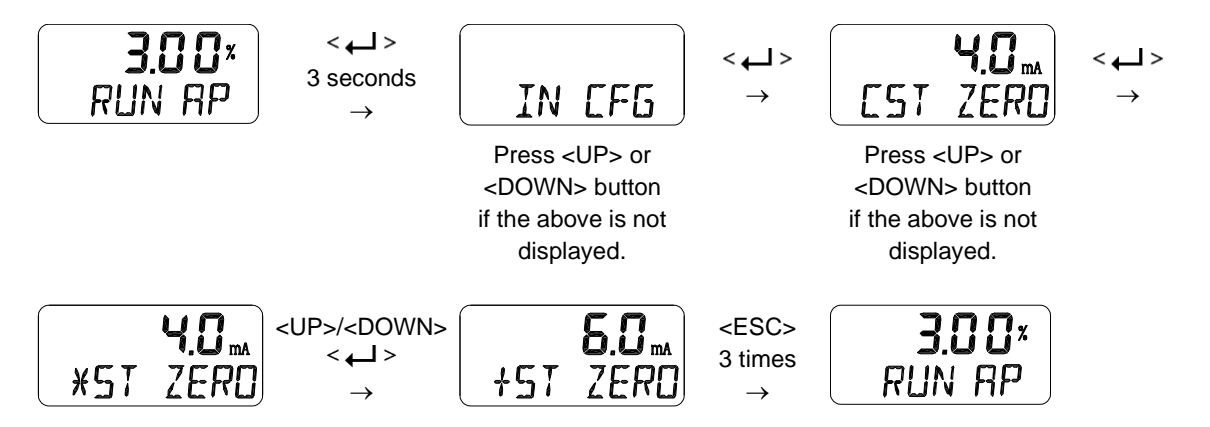

This function is activated by saving the Split Range Mode (SPLIT) of above Section 9.9.2 as "CSt".

# 9.9.4 Custom Split Range End (CST ENd)

It is used to set the current corresponding to the endpoint when the valve position of 0 to 100% is controlled by the user-set CUSTOM. For example, if the valve is controlled by 4-18 mA instead of 4-20 mA, CST ENd is 18 mA. However, the difference of the current between the origin point and the endpoint must be greater than 4 mA.

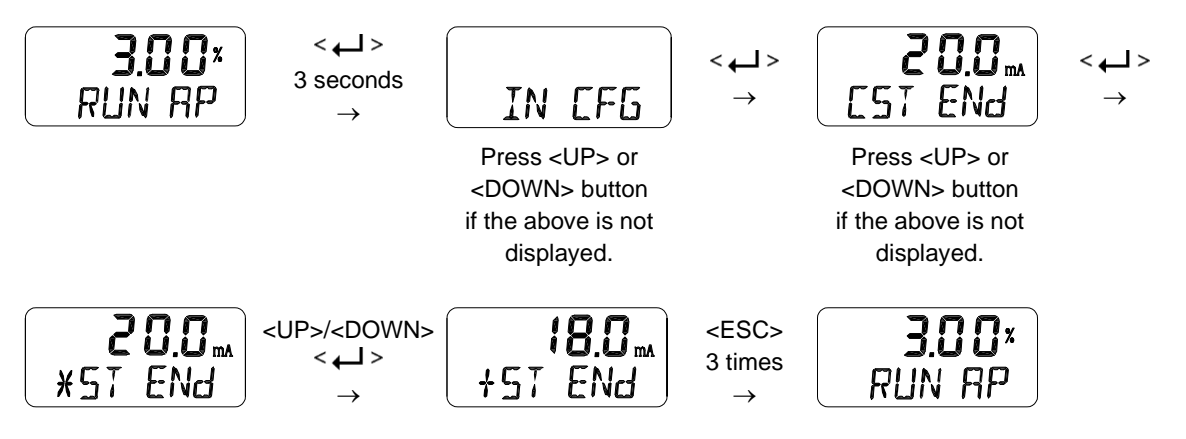

This function is activated by saving the Split Range Mode (SPLIT) of above Section 9.9.2 as "CSt".

# 9.9.5 Valve Flow Characterization Curves (CHAR LIN / EQ / USER 5P / USER 21P)

The flow characteristic curve of valve is available by selecting one of the following: Linear(LIN), Quick Open(QO), Equal Percentage(EQ), User Set Characterization 5 Points (U5) and User Set Characterization 21 Points(U21).

< لے >

3 seconds

 $\rightarrow$ 

<UP>/<DOWN>

< لے >

3.00\*

RUN RP

XHAR LIN

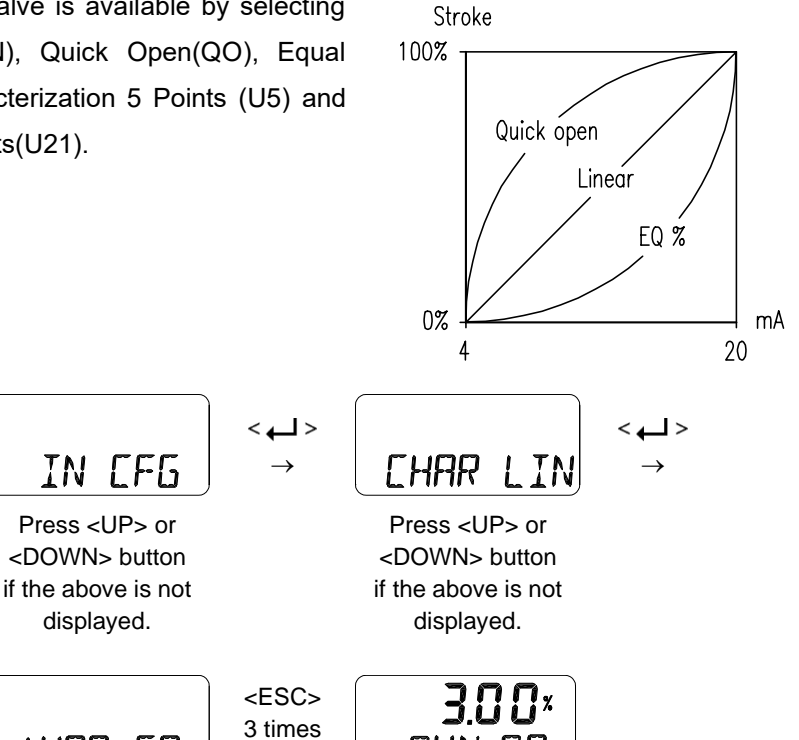

RUN AP

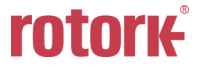

+HAR EQ

#### 9.9.6 User Set Characterization 5 Points (USER 5P)

A total of 5 target positions are set every 4 mA intervals. When shipped from the factory, the initial positions are P0 (4mA, 0%), P1 (8mA, 25%), P2 (12mA, 50%), P3 (16mA, 75%), and P4 (20mA, 100%). User can change all 5 points or only change partially and exit the menu by pressing <ESC> button.

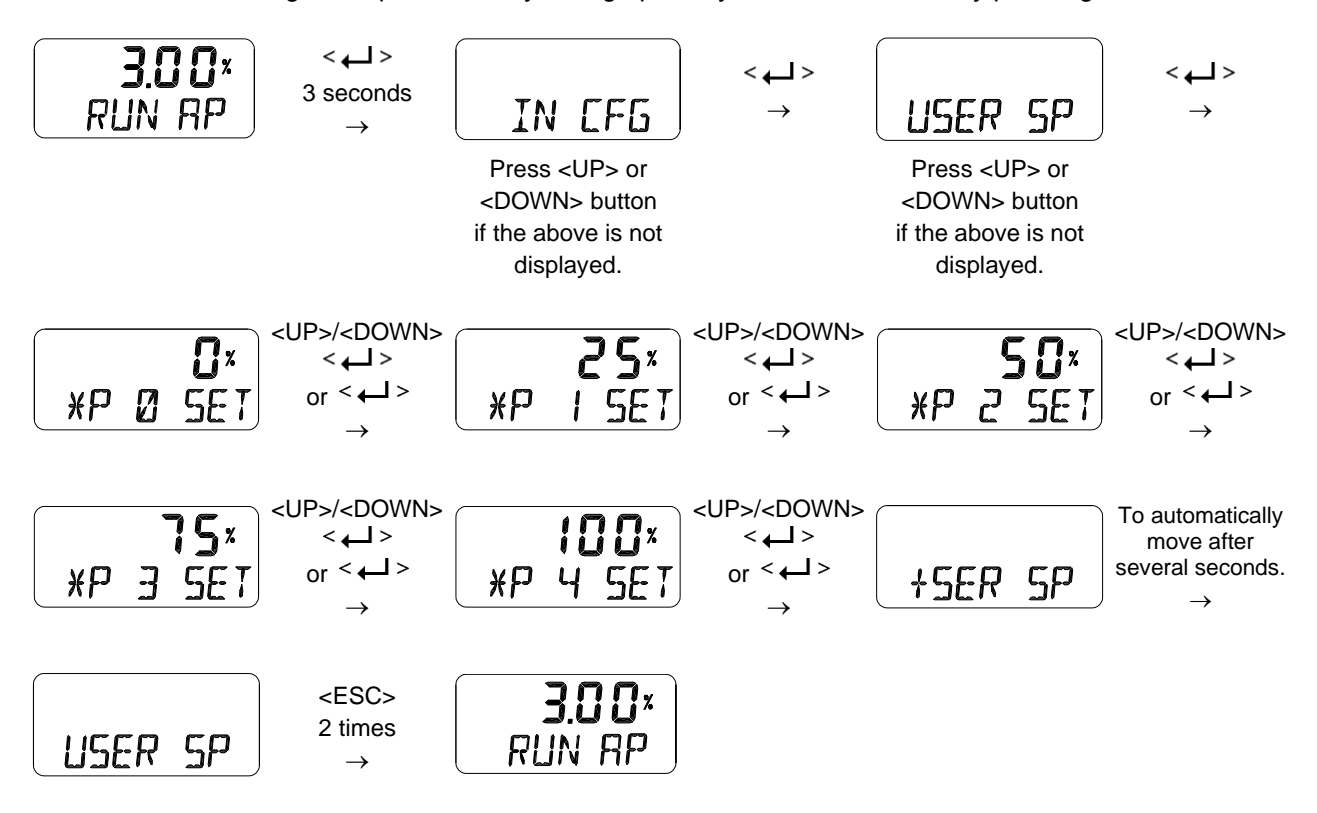

This function is activated by saving the Valve Flow Characterization Curves (CHAR) of above Section 9.9.5 as "U5".

# 9.9.7 User Set Characterization 21 Points (USER 21P)

A total of 21 target points can be set every 0.8 mA intervals. When shipped from the factory, the initial P0 (4mA, 0%), P1 (4.8 mA, 5%), P2 (5.6 mA 10%), - - -, P19 (19.2 mA, 95%), and P20 (20 mA, 100%). For example, a characteristic curve below can be made through the settings of P1 to P20. User can change all 21 points or only change partially and exit the menu by pressing <ESC> button.

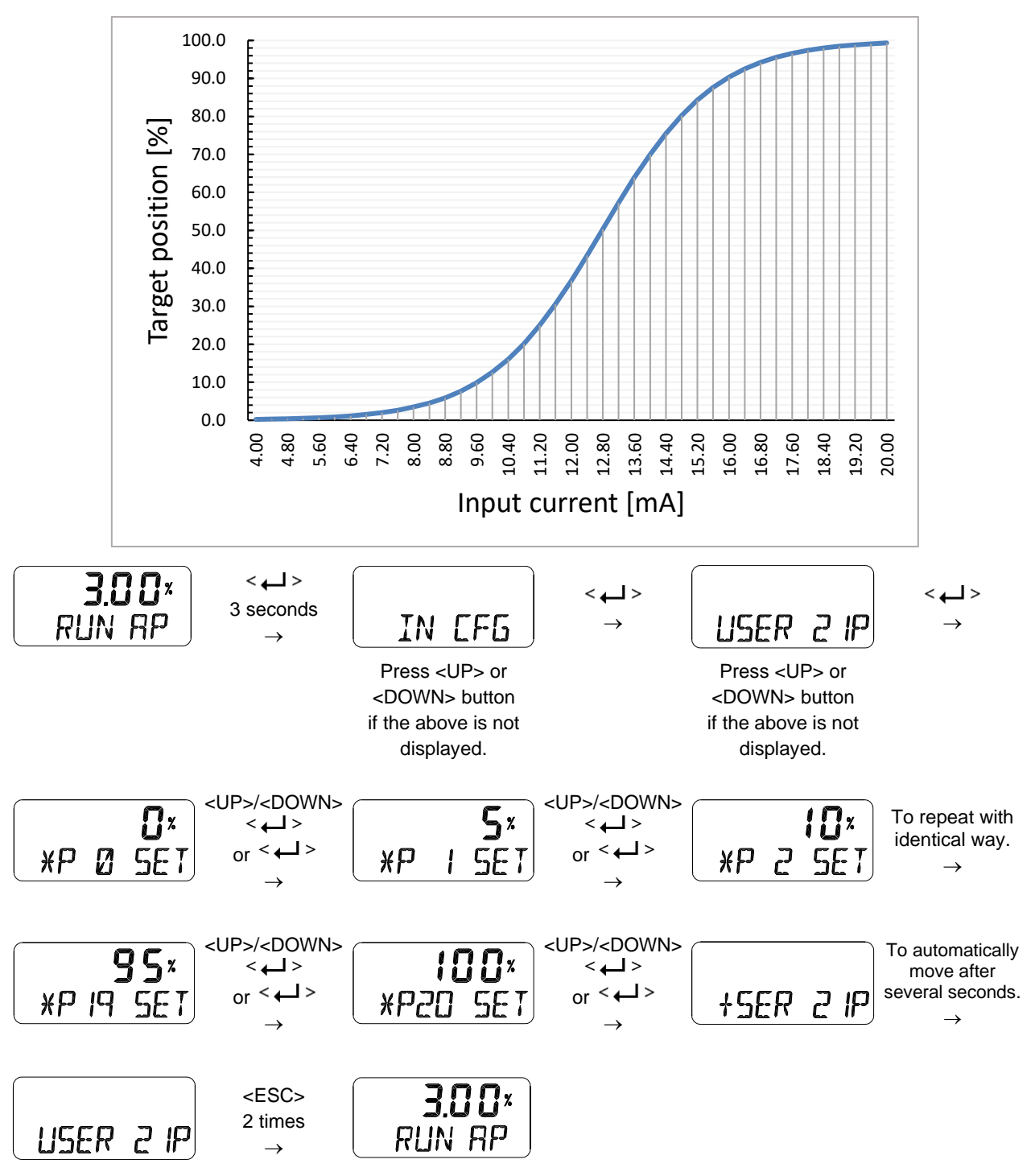

This function is activated by saving the Valve Flow Characterization Curves (CHAR) of above Section 9.9.5 as "U21".

# 9.9.8 Tight Shut Open (TSHUT OP)

It is used to ensure that the valve is fully opened with a large force. When the input signal SP is greater than the value set in the TSHUT OP, all available force is applied to OUT 1 port to tightly open the valve. If the input current of 4 mA is 0% of valve position and 20 mA is 100% of valve position, and the Tight Shut Open value is set to any position less than 100% (e.g. 95%), then the valve stroke will be 100% immediately when the input signal is over the set value (e.g. 95%). A full supply pressure applied to the actuator via the OUT1 port prevents leakage of the valve by shutting the valve tightly. However, when the value is set to 100%, Tight Shut Open function doesn't work.

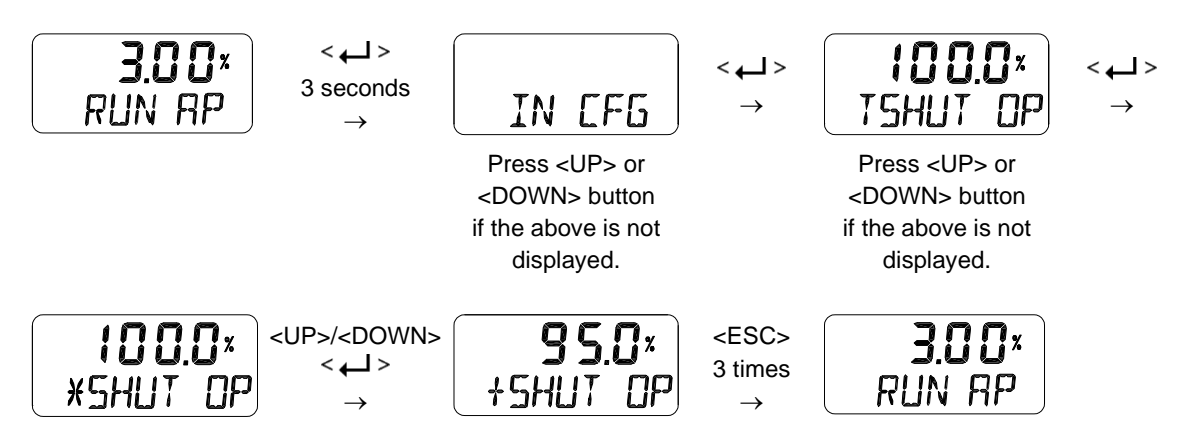

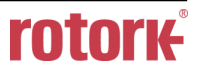

# 9.9.9 Tight Shut Close (TSHUT CL)

It is used to ensure that the valve is fully closed with a large force. When the input signal SP is smaller than the value set in the TSHUT CL, air pressure is vented through OUT 1 port to tightly close the valve. If the input current of 4 mA is 0 % of valve position and 20 mA is 100 % of valve position, and the Tight Shut Close value is set to any position larger than 0 % (e.g. 5%), then the valve stroke will be 0 % immediately when the input signal goes below the set value (e.g. 5%). The air venting from the actuator via the OUT1 port prevents leakage of the valve by shutting the valve tightly. However, when the value is set to 0%, Tight Shut Close function doesn't work.

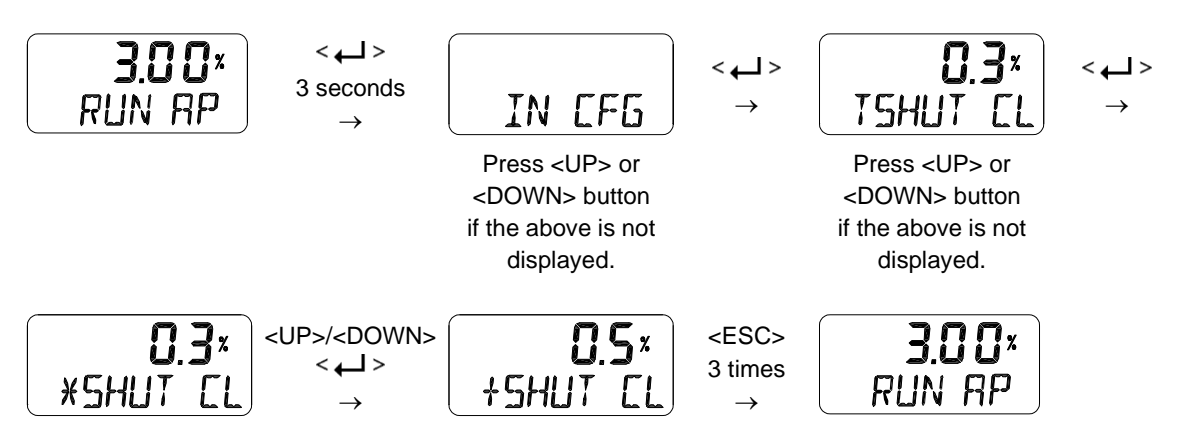

The following graph shows the operation of the valve stroke when the input signal corresponding to Tight Shut Open or Tight Shut Close is applied to the device.

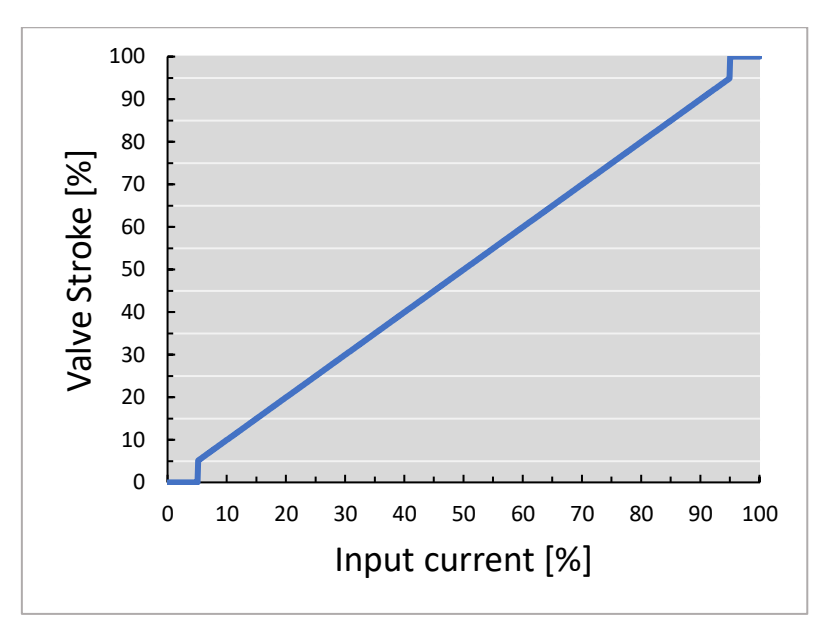

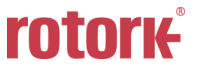

9.9.10 Target Position Ramp Up Rate (RAMP UP) and Target Position Ramp Down Rate (RAMP dN)

It is used to prevent the valve from moving too fast when the process to be controlled is too sensitive to rapid changes in flow or pressure. The unit of setting is %/sec. If you want to move 100% of the stroke for about 5 seconds, set it to 20 [%/sec]. The rising and falling speed can be set independently, and the valve will move to the target position as soon as possible when this function is switched off.

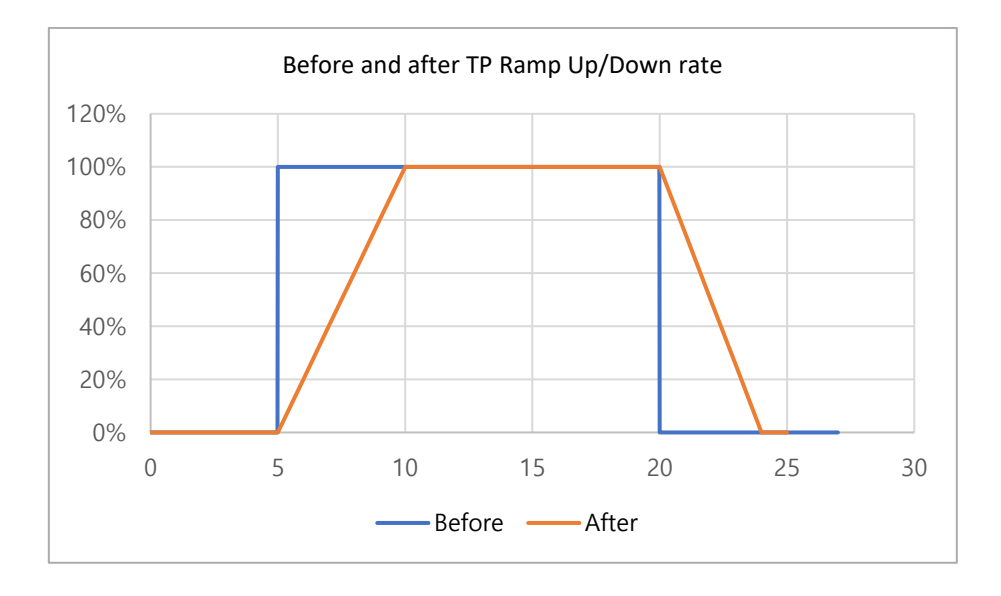

The curves below show the target position (red) and the actual position (blue) of the valve after applying SP Ramp Up/Down rate.

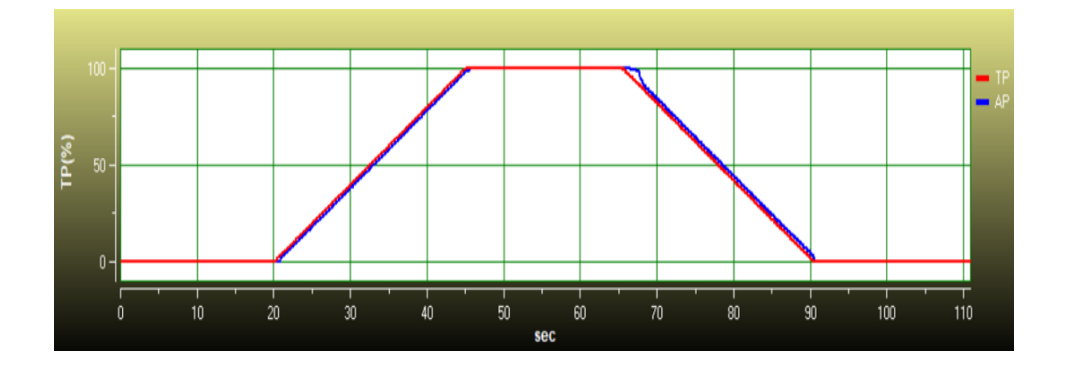

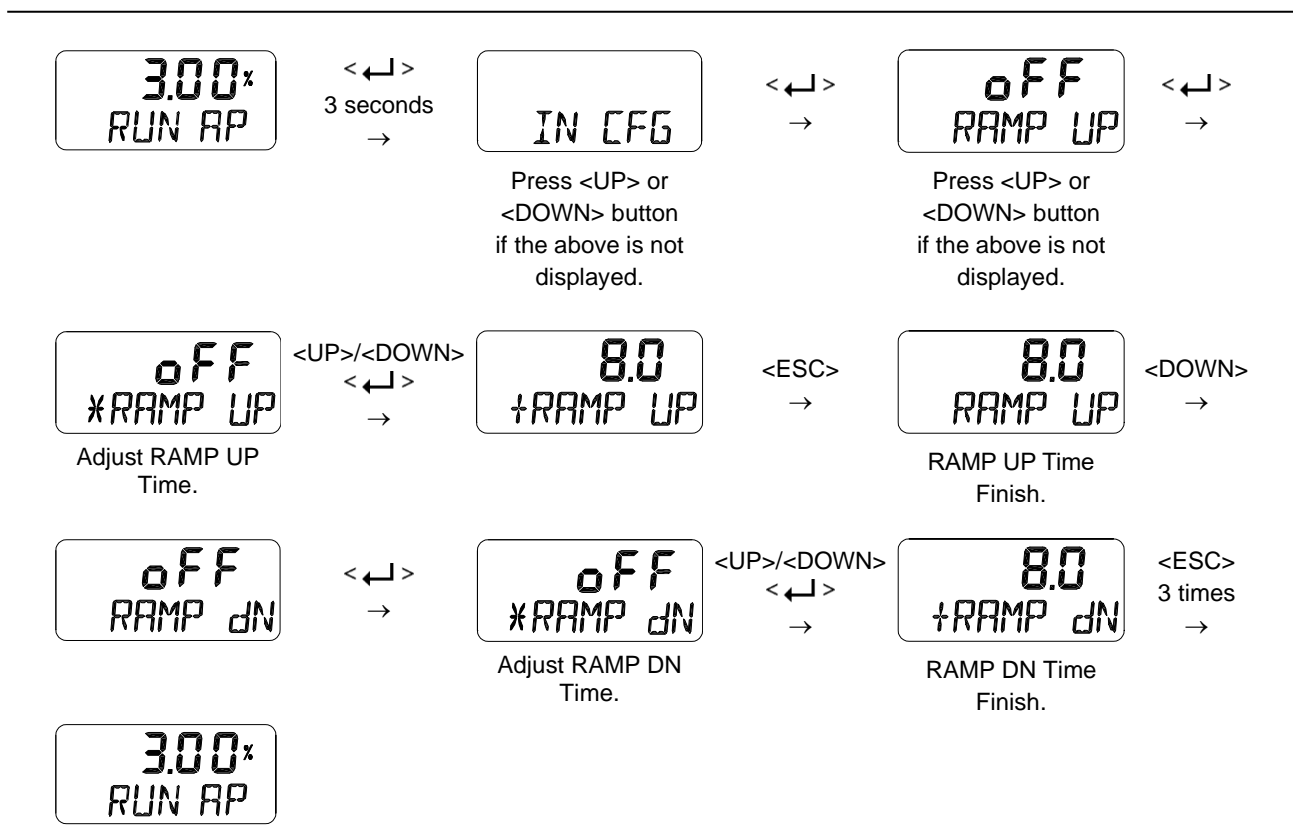

# 9.9.11 Digital Input Function (dIF OFF / FCL / FOP / PSTA / PSTO)

It is used to perform a specific function as the signal is activated on the digital input port. The dIF should be configured taking into account Digital Input Logic of Section 9.9.12.

| Function name             | Abbreviation<br>on LCD | Description                                                 |
|---------------------------|------------------------|-------------------------------------------------------------|
| OFF                       | OFF                    | Not performing any function.                                |
| Fully Closed Position     | FCL                    | Valve moves to a fully closed position, i.e. safe position. |
| Fully Open position       | FOP                    | Valve moves to a fully open position.                       |
| Partial Stroke Test Start | PSTA                   | Start Partial Stroke Test                                   |
| Partial stroke Test Stop  | PSTO                   | Stop Partial Stroke Test in progress                        |

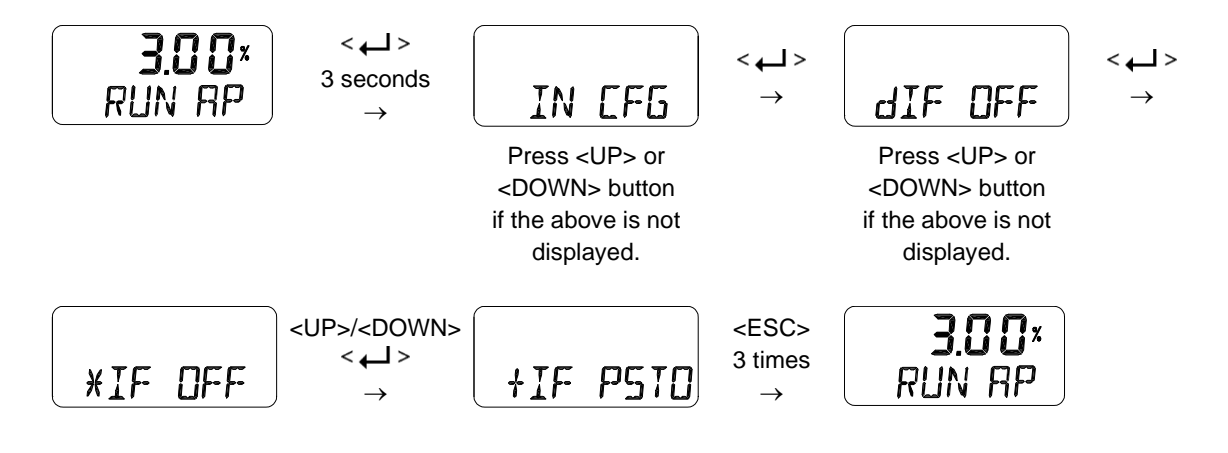

# 9.9.12 Digital Input Logic (dl LOGIC HI / Lo)

It sets the logic that activates digital input to High (HI) or Low (Lo). The initial factory setting is HI, which means that when 10 - 28 V DC voltage is applied, it is recognized as HI state. If Lo is set, when 0 - 5V is applied or the electric power is disconnected, it is recognized as Lo state.

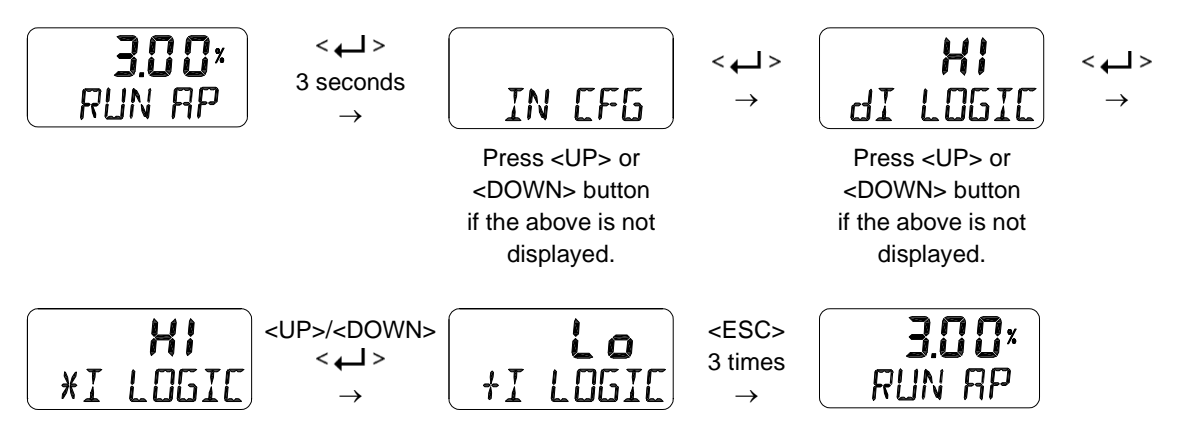
9.10 Output Configuration (OUT CFG)

Followings are the values changeable at the Output Configuration Mode.

- 1) Position Transmitter Direction (PTM NORM / REVS)
- 2) Position Transmitter Zero / End (PTM ZERO / ENd)
- 3) HART Feedback Direction (HT NORM / REVS)
- 4) Back Calculation (bACKCAL oFF / on)
- 5) Digital Output Function (dOF OFF / ...)
- 6) Digital Output Logic (dO LOGIC HI / Lo)
- 7) Analog Output Function (AOF OFF / ...)
- 8) Analog Output Logic (AO LOGIC Lo / HI)

#### 9.10.1 Position Transmitter Direction (PTM NORM / REVS)

The analog feedback signal from the positioner can be changed to normal (NORM) or reverse (REVS), which means they are the same or reversed direction as the actual position.

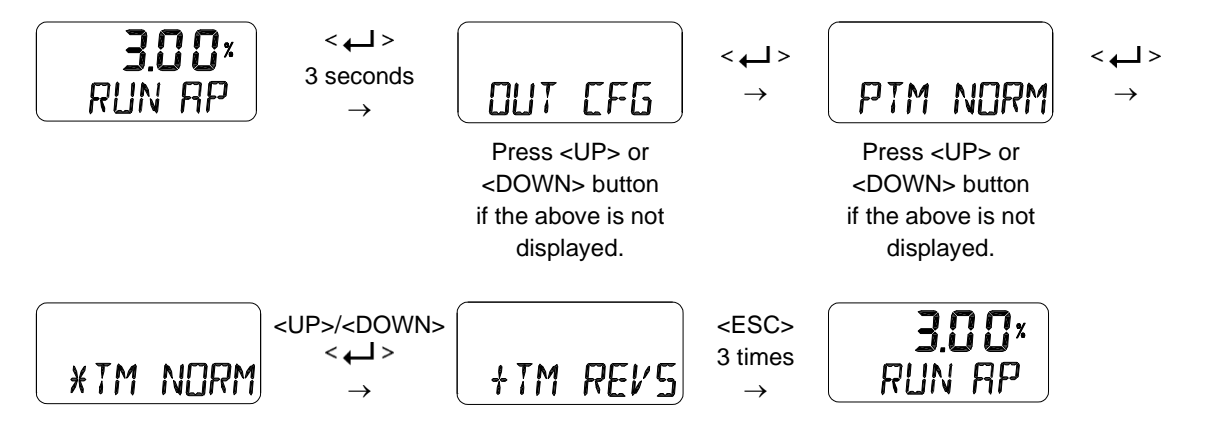

## 9.10.2 Position Transmitter Zero / End (PTM ZERO / ENd)

ZERO adjusts the zero point of the position transmitter (4mA feedback), and ENd adjusts the end point of the transmitter (20mA feedback). This is used when the analog output signal needs to be feedbacked differently than the actual position of the valve, or to be adjusted a little. A measuring instrument such as an ampere meter is needed to view the analog output signal, and it should be connected as shown below.

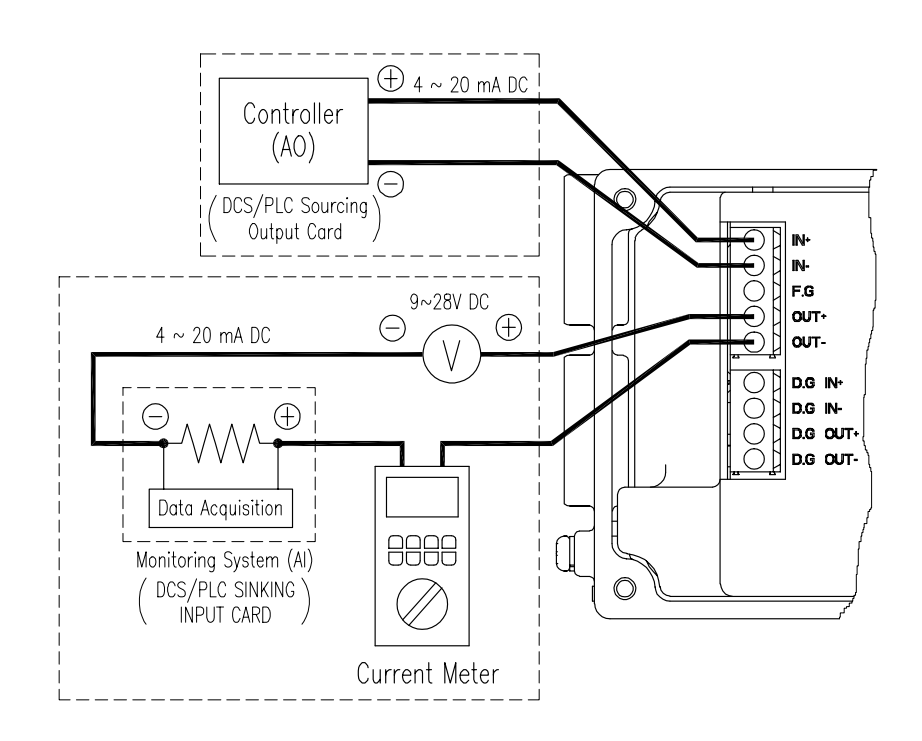

Fig. 9-3: Setting transmitter

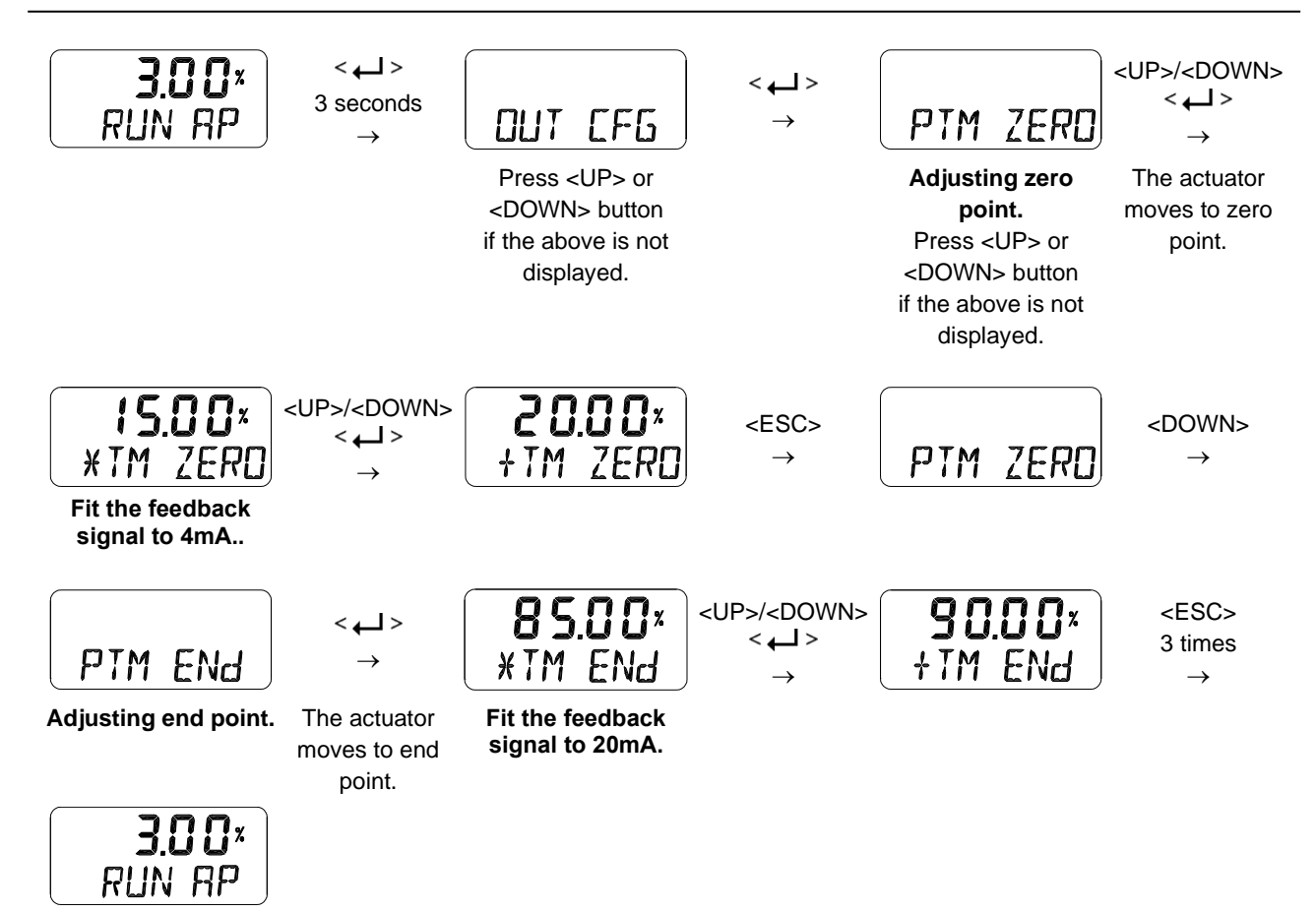

## 9.10.3 HART Feedback Direction (HT NORM / REVS)

The feedback signal from the HART communication output of the positioner can be output in the same direction or the reversed direction as the actual position of the valve. NORM or REVS is selected.

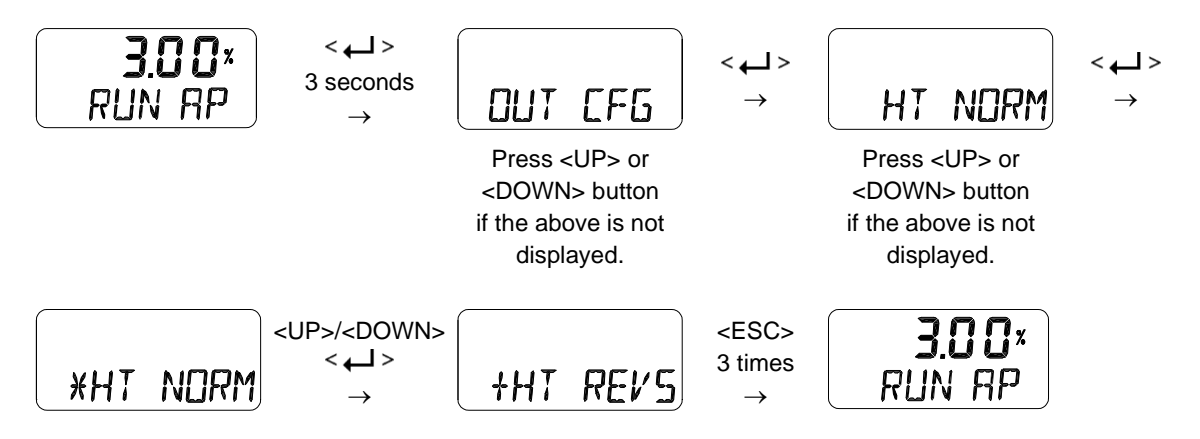

### 9.10.4 Back Calculation (bACKCAL oFF / on)

This function recalculates the output "RUN AP" value changed by the flow characteristics setting mode to display it linearly proportional to actual input current. For example, if the flow characteristic mode is set from "LIN" to "EQ", when an input current value of 8 mA (25 %) is applied, the target position is changed to 6.25 % and "RUN AP" is displayed as 6.25 % after the move. If you change the bACKCAL from OFF to ON, the "RUN AP" is displayed as 25 %.

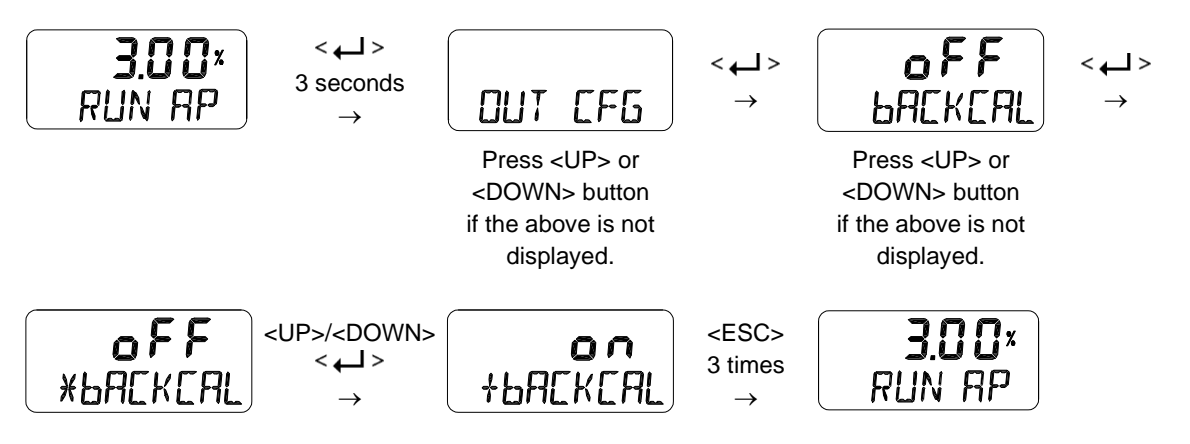

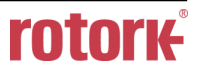

9.10.5 Digital Output Function (dOF OFF / ...)

This is used to output a specific alarm through the digital output port when triggered. Any of the alarms below can be configured to activate digital output. Assign any alarm to one of four NE107 signals to activate a digital output even when several alarms are triggered. The initial factory setting is OFF.

| Alarm name to be assigned to digital out port | Abbreviation on LCD | Activated by digital output signal                                                                            |
|-----------------------------------------------|---------------------|----------------------------------------------------------------------------------------------------|
| OFF                                           | OFF                 | Not activated when alarm occurs.                                                                              |
| Temperature High Limit                        | ТМРН                | When the internal temperature exceeds the preset Temperature High Limit.                                      |
| Temperature Low Limit                         | TMPL                | When the internal temperature is lower than the preset Temperature Low Limit.                                 |
| Travel High Limit                             | TVLH                | When the valve position exceeds the Travel High Limit towards the 100 % position.                             |
| Travel Low Limit                              | TVLL                | When the valve position is lower than Travel Low Limit towards the 0 % position.                              |
| Deviation Timeout                             | DVTO                | When actual deviation greater than the preset<br>Deviation persists longer than the preset<br>Deviation Time. |
| PST Fail                                      | PSTF                | When Partial Stroke Test failed.                                                                              |
| Loop Current Low                              | LPCL                | When Loop input current is below 3.8 mA                                                                       |
| Failure                                       | FAIL                | When the events classified as Failure in NE107 signals occur.                                                 |
| Functional Check                              | FUNC                | When the events classified as Functional Check in NE107 signals occur.                                        |
| Out of Specification                          | OUTS                | When the events classified as Out of Specification in NE107 signals occur.                                    |
| Maintenance required                          | MNTR                | When the events classified as Maintenance Required in NE107 signals occur.                                    |

The assignment of any alarms to NE107 signals is shown in section 9.12.1 Default Alarms Settings. A review of the alarms that occurred the most recently can be done through 9.12.7 View Event Log (EVT LOG).

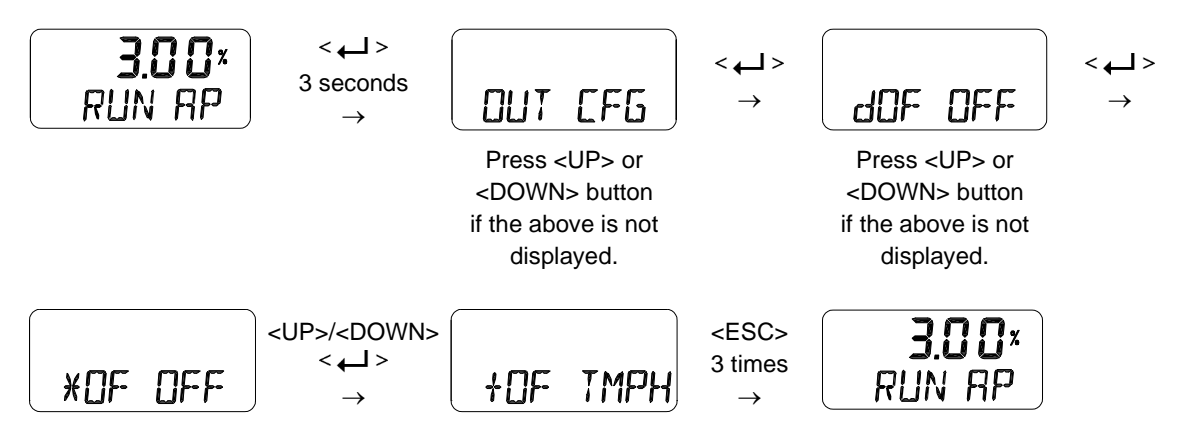

# 9.10.6 Digital Output Logic (dO LOGIC HI / Lo)

This logic is used to determines the state of Digital Output Switch by High (HI) or Low (Lo) when an event or alarm in synchronization with specific Digital Output switch is triggered. The initial factory setting is HI, which means that when  $5 \sim 28$  V DC voltage is applied, the output current will be in the range of 2.2 to 14 mA flowing through the digital output switch. Under the setting of Low (Lo), the output current will be less than 1.0 mA when  $5 \sim 28$  V DC is applied. A resistor limiting the output current is built into the electronic board.

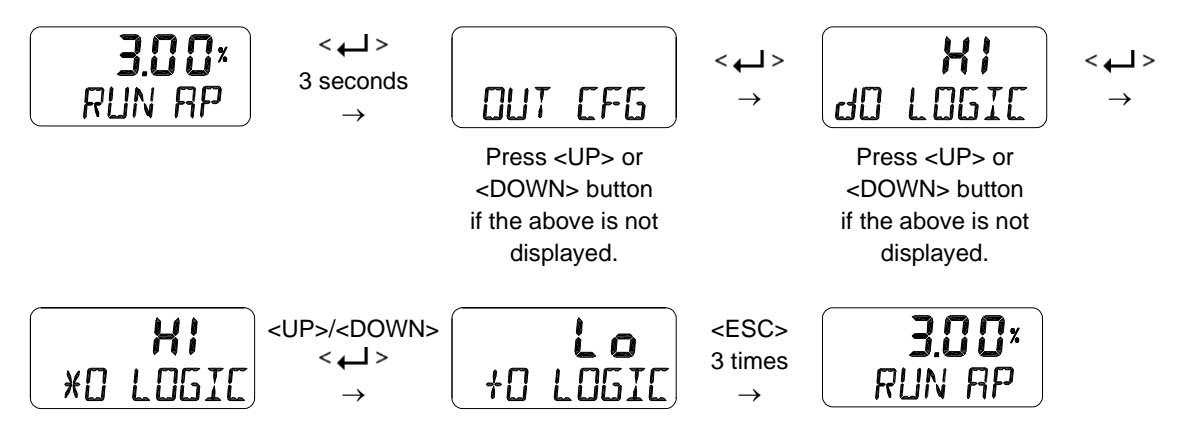

# 9.10.7 Analog Output Function (AOF OFF / ...)

This is used to output a specific alarm(NAMUR NE43) through the analog output port when triggered. If one of the alarms below occurs, it can be configured so that the analog output is activated. Assign any alarm to one of the four NE107 signals to activate an analog output signal required for any of the listed alarms. The initial factory setting is OFF. Analog output current is selected as 3.6 mA or 21.0 mA by Analog Output Logic (AO LOGIC).

| Alarm |    | Normal Operation | Alarm |
|-------|----|------------------|-------|
|       | 4n | nA 20mA          |       |
| 3.6   | mA | 21               | mA    |

| Alarm name to be assigned to digital out port | Abbreviation on LCD | Activated by analog out signal                                                                                |
|-----------------------------------------------|---------------------|----------------------------------------------------------------------------------------------------|
| OFF                                           | OFF                 | Not activated when alarm occurs.                                                                              |
| Temperature High Limit                        | ТМРН                | When the internal temperature exceeds the preset Temperature High Limit.                                      |
| Temperature Low Limit                         | TMPL                | When the internal temperature is lower than the preset Temperature Low Limit.                                 |
| Travel High Limit                             | TVLH                | When the valve position exceeds the Travel High Limit towards the 100 % position.                             |
| Travel Low Limit                              | TVLL                | When the valve position is lower than Travel Low Limit towards the 0 % position.                              |
| Deviation Timeout                             | dVTO                | When actual deviation greater than the preset<br>Deviation persists longer than the preset Deviation<br>Time. |
| PST Fail                                      | PSTF                | When Partial Stroke Test failed.                                                                              |
| Loop Current Low                              | LPCL                | When Loop input current is below 3.8 mA                                                                       |
| Failure                                       | FAIL                | When the events classified as Failure in NE107 signals occur.                                                 |
| Functional Check                              | FUNC                | When the events classified as Functional Check in NE107 signals occur.                                        |
| Out of Specification                          | OUTS                | When the events classified as Out of Specification in NE107 signals occur.                                    |
| Maintenance required                          | MNTR                | When the events classified as Maintenance Required in NE107 signals occur.                                    |

#### < NAMUR NE43 >

The assignment of any alarms to NE107 signals is shown in section 9.12.1 Default Alarms Settings. The verification of the alarms that occurred the most recently can be done through 9.12.7 View Event Log (EVT LOG).

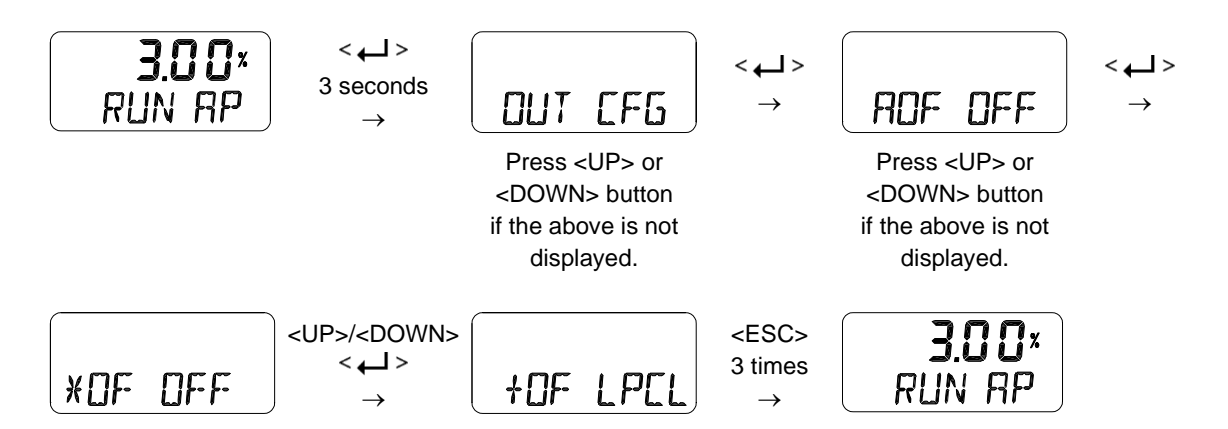

# 9.10.8 Analog Output Logic (AO LOGIC Lo / HI)

This logic function activates the analog output to High (HI) or Low (Lo). A current of less than 3.6 mA is sourced from the analog output port when the initial factory setting is low (Lo) with an external voltage source applied to the analog output. When the analog output logic is set to HI, more than 21.0 mA is sourced.

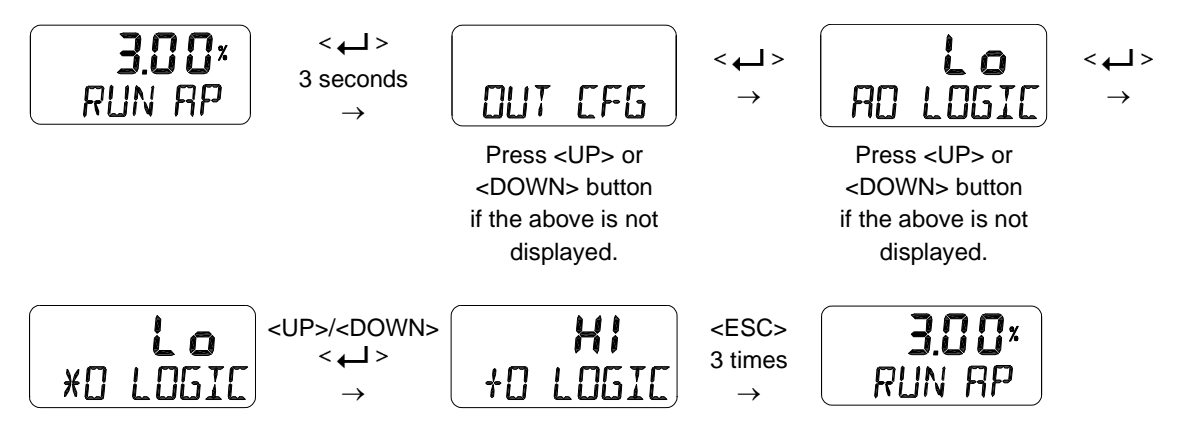

#### 9.11 Device Configuration (dEV CFG)

Followings are the values changeable at the dEV CFG Mode.

- 1) Action Setting (ACT REVS / dIR)
- 2) Linear Interpolation (ITP oFF / on)
- 3) Lock of Parameters (Write Protect, W UNLOCK / LOCK)
- 4) Actual Position View Mode (View Mode, VI NORM / REVS)
- 5) Polling address setting (POL AddR 0 ~ 63)
- 6) Factory Reset (dEFAULT oFF / on)
- 7) Positioner Self-Test (SELFTEST)

#### 9.11.1 Action Setting (ACT REVS / dIR)

Reverse Action (REVS) or Direct Action (dIR) are automatically set by performing "AUTO 2" within the Auto Calibration function. However, this function is used when the user requires to change ACT REVS or ACT dIR to other action. Changing the action from Reverse Action (REVS) to Direct Action (dIR) or Direct Action (dIR) to Reverse Action (REVS) will also change the Signal Direction (SIG), Position Transmitter Direction (PTM), HART Feedback Direction (HT) and View Mode (VI).

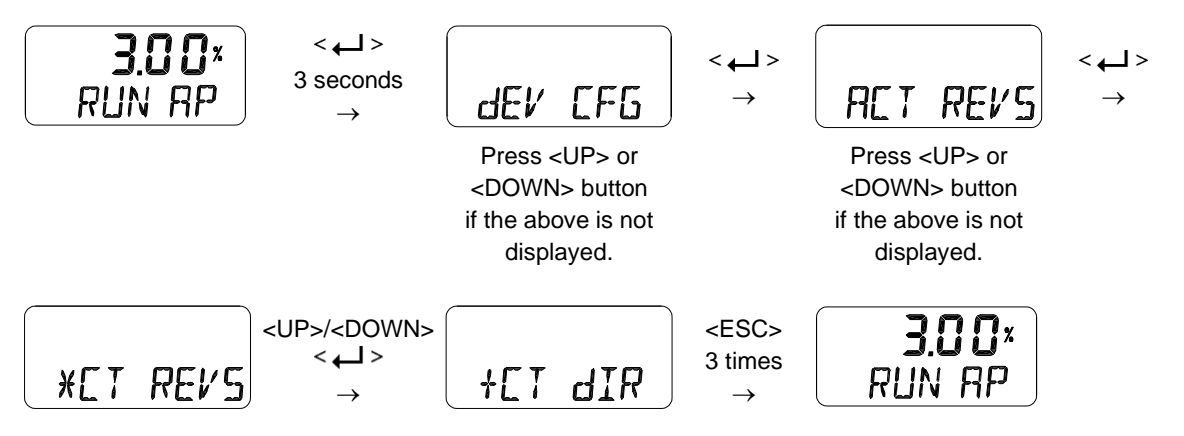

## 9.11.2 Linear Interpolation (ITP oFF / on)

ITP is used to compensate the linear motion of the actuator into rotary motion of the feedback lever. Following Auto Calibration, the ITP mode is set automatically to "on" when the angle range of the feedback lever is greater than 20 °, but it is set to oFF when this angle is less than 20 ° or rotary positioner is used.

The settings below are the process of manually changing the "ITP oFF" to the "ITP on".

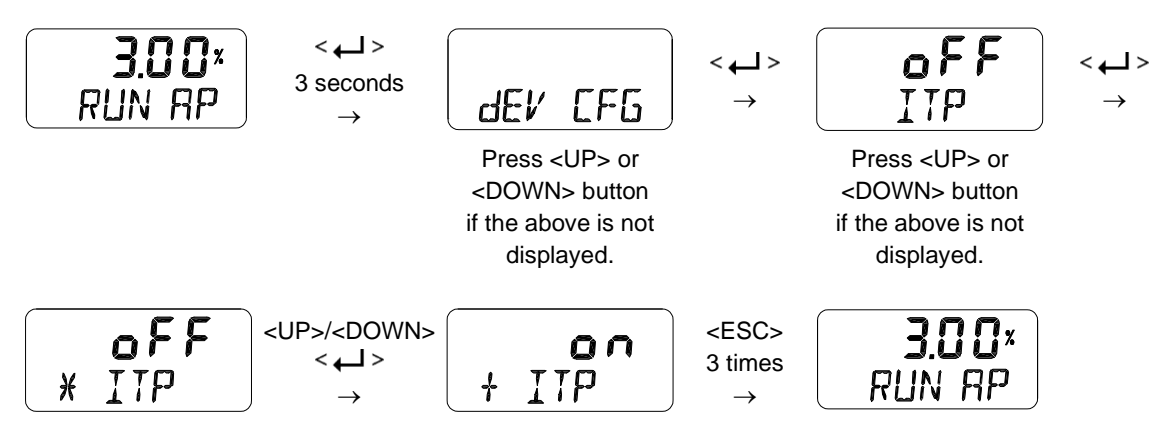

9.11.3 Lock of Parameters (Write Protect, W UNLOCK / LOCK)

This function is used to set (LOCK) or disable (UNLOCK) the lock for the parameters. Used to prevent the stored parameters from being changed.

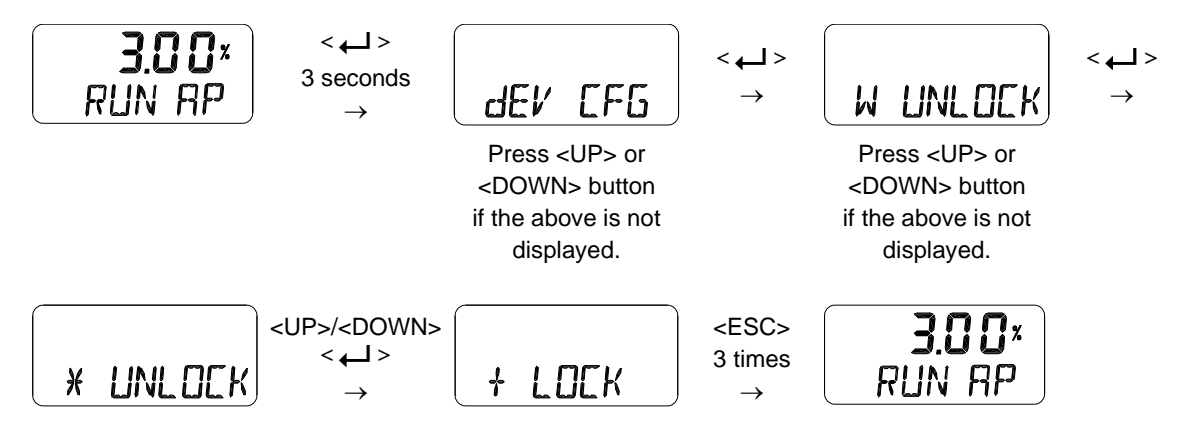

## 9.11.4 Actual Position View Mode (View Mode, VI NORM / REVS)

This function is used to set the "RUN AP" value on the LCD to be displayed as direct (NORM) or reversely (REVS) as the actual position of the valve.

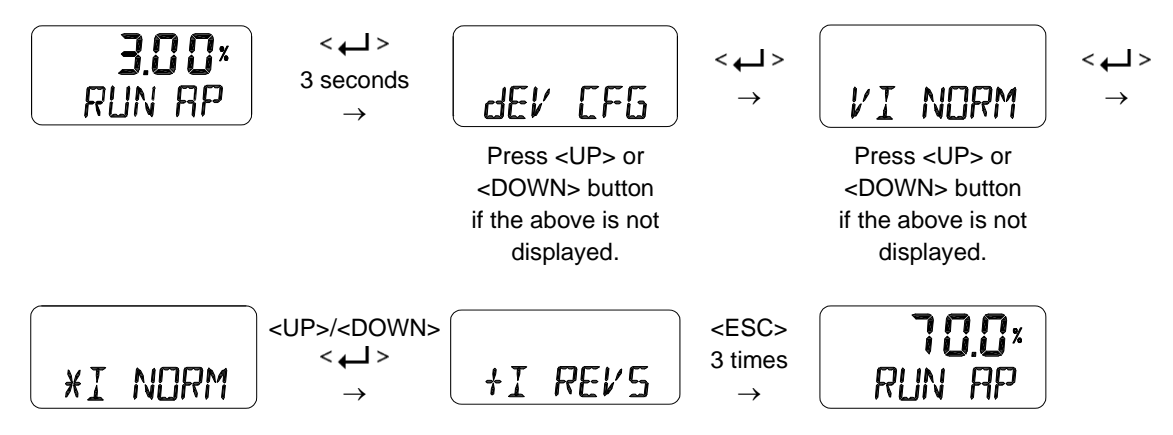

## 9.11.5 Polling address setting (POL AddR)

This function is used to set the address value of the positioner on HART(Highway Addressable Remote Transducer) communication. The value from 0 to 63 could be set and default is 0.

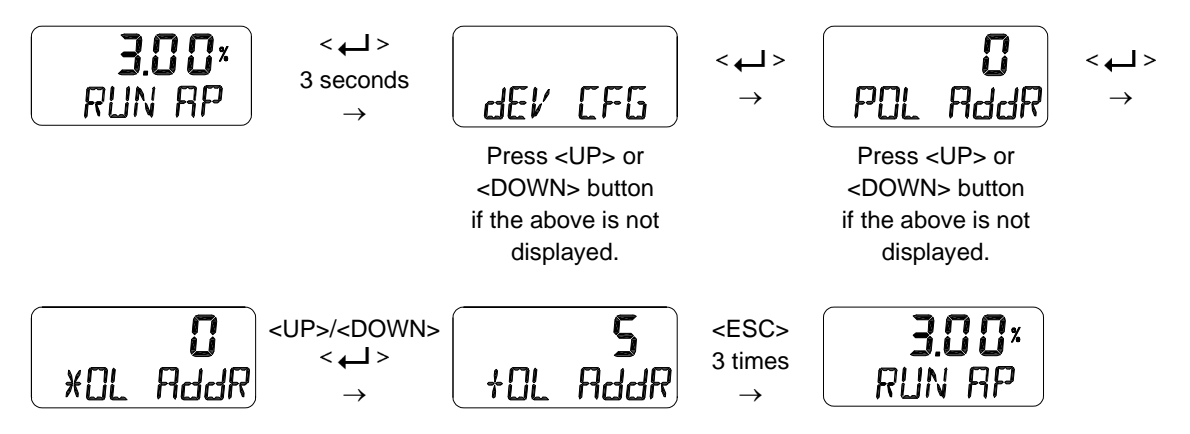

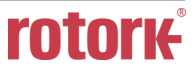

#### 9.11.6 Factory Reset (dEFAULT oFF / on)

This function initializes all parameters stored in the positioner to initial factory setting. In the dEFAULT mode, press the Enter button to enables ON/OFF setting and then pressing Enter button for approximately 3 seconds changes the dEFAULT mode from oFF to "on". Additional pressing of Enter button resets all parameters to initial factory state.

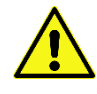

Pay attention when using this mode as all the parameter values will be changed to the factory settings.

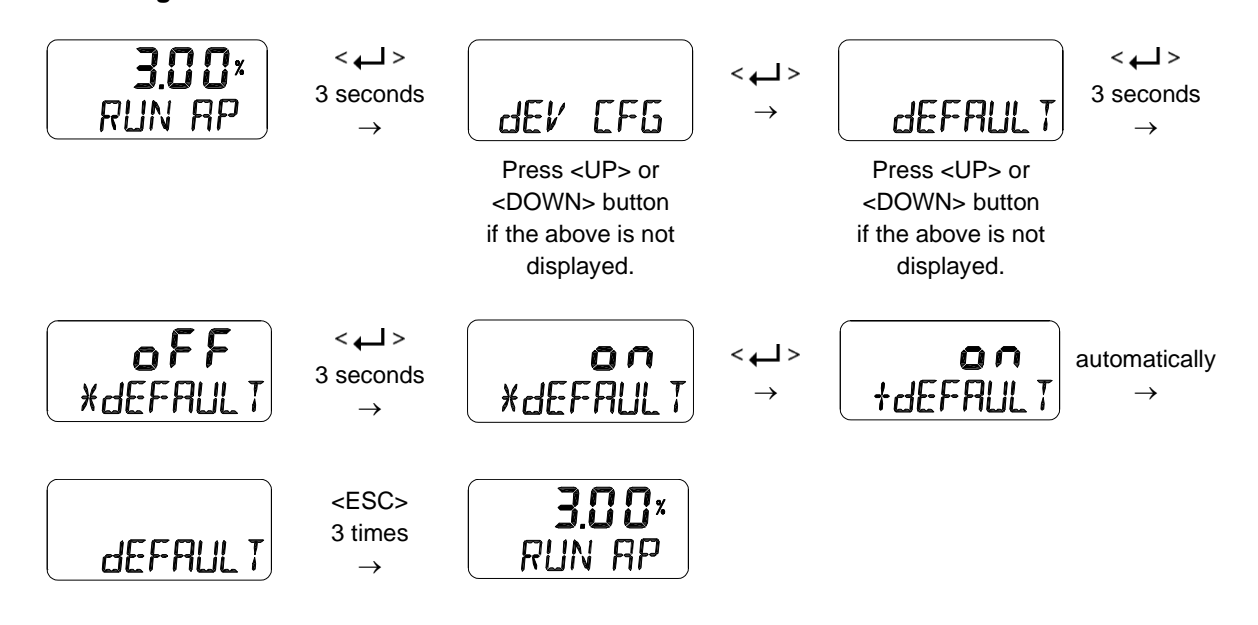

# 9.11.7 Positioner Self-Test (SELFTEST)

This function is used to diagnose the operation of the memory (RAM or NVM) inside the positioner. If no error is found during SELFTEST, the SELFTEST menu is displayed after FINISH is displayed, and if abnormalities are detected, the message "SEt / NVMW" is displayed.

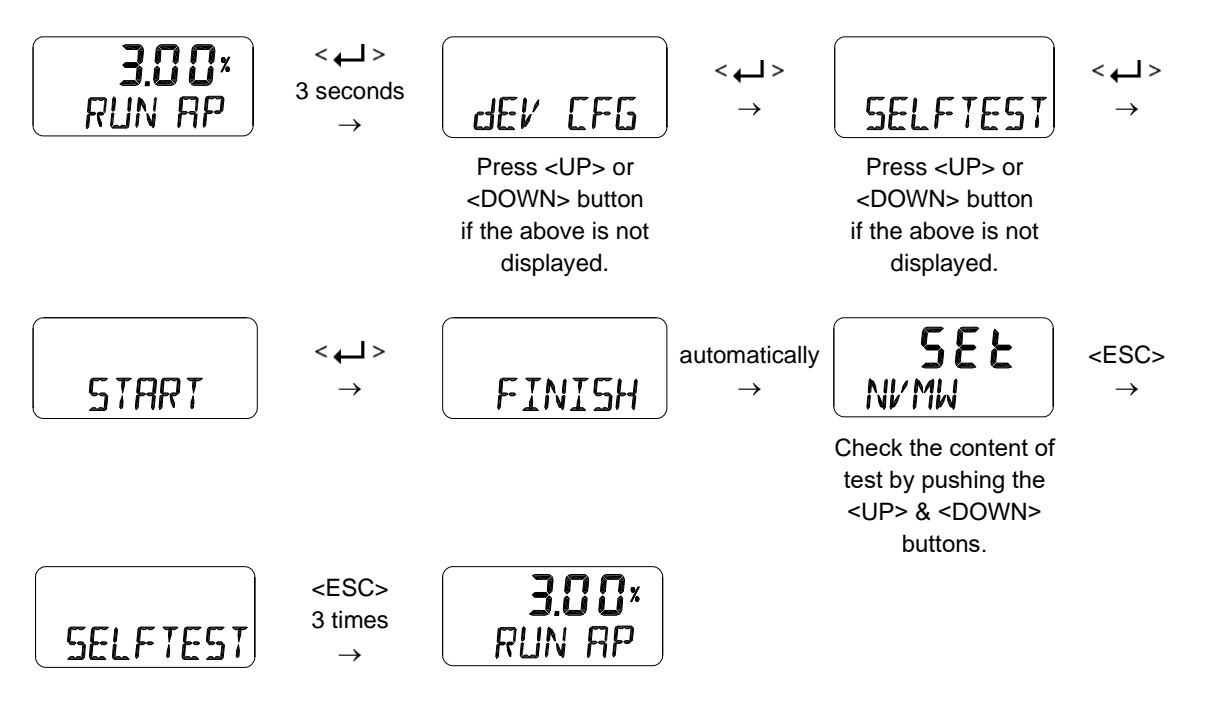

# Diagnostic message

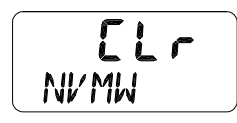

If the abbreviation displayed at the top line is "Set", it means the event has been created, and if it is "CLr", the message has been cleared. NVMW at the bottom is an alarm message that has occurred. See "9.15 Status and Alarm Code" for alarm details.

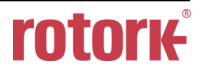

#### 9.12 Diagnosis Mode (dIAGNd)

Followings are the values changeable at the dIAGNO Mode.

- 1) Default Alarm Settings
- 2) Process Status (PS)
- 3) Device Status (dS)
- 4) View Monitoring Counts (VI CNTS)
- 5) Diagnostic Limit Configuration (LIMT CFG)
- 6) Reset Alarm Status (RST ALRM)
- 7) View Event Log (EVT LOG)
- 8) Partial Stroke Test Record (View PST Result Record, PST RSLT)
- 9) PST Configuration (PST CFG)
- 10) Run PST (PST NOW)
- 11) Periodic PST Test (PST Schedule, PST SCHd)

#### 9.12.1 Default Alarm Settings

The table below shows the initial values set at factory for handling the positioner status or associated process conditions. To trigger any alarm automatically when a specific event occurs, the corresponding alarm needs to be set to "Enable". Each status or alarm is also set to either Failure, Out of Specification, Maintenance Required, or Functional Check depending on the classification of the NE107 signal, so that the corresponding NE107 symbol is displayed when a preset alarm occurs. This setting can be reassigned to the one of NE107 signals, depending on the operator's decision. As shown in the table below, the status / alarms that can be manually reset are Auto Calibration Running, Diagnosis Running, Critical NVM Fail, Non-Critical NVM Fail, PST Fail and Auto Calibration Fail. The activation of each status / alarm and the classification of NE107 signals can be set through HART communication, and the five alarms below can be even activated using the LCD screen and button.

• Travel High Limit, Travel Low Limit, Temperature High Limit, Temperature Low Limit, Deviation Timeout

| Status / Alarm             | Default setting | Default NE107 signal | Resettable manually when alarm occurred? |
|----------------------------|-----------------|----------------------|------------------------------------------|
| Local Operation Active     | Enable          | Functional Check     | No                                       |
| Auto Calibration Running   | Enable          | Functional Check     | Yes                                      |
| PST Running                | Enable          | Functional Check     | No                                       |
| Diagnosis Running          | Enable          | Functional Check     | Yes                                      |
| Position Sensor High Limit | Disable         | Out of Specification | No                                       |
| Position Sensor Low Limit  | Disable         | Out of Specification | No                                       |
| Critical NVM Fail          | Enable          | Failure              | Yes                                      |
| Non Critical NVM Fail      | Disable         | Failure              | Yes                                      |

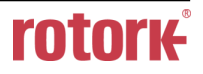

| Status / Alarm            | Default setting | Default NE107 signal  | Resettable manually  |
|---------------------------|-----------------|-----------------------|----------------------|
| Otatus / Alann            | Delaut Setting  | Beladit NE 107 Signal | when alarm occurred? |
| Cycle Count Limit         | Disable         | Maintenance Required  | No                   |
| Travel Accumulate Limit   | Disable         | Maintenance Required  | No                   |
| Operating Count Limit     | Disable         | Maintenance Required  | No                   |
| Temperature High Limit    | Disable         | Out of Specification  | No                   |
| Temperature Low Limit     | Disable         | Out of Specification  | No                   |
| Travel High Limit         | Disable         | Out of Specification  | No                   |
| Travel Low Limit          | Disable         | Out of Specification  | No                   |
| Deviation Timeout         | Enable          | Out of Specification  | No                   |
| PST Fail                  | Enable          | Failure               | Yes                  |
| Temperature Sensor Fail   | Disable         | Failure               | No                   |
| Position Sensor Fail      | Enable          | Failure               | No                   |
| Abnormal Drive Signal     | Disable         | Out of Specificaion   | No                   |
| I Value High Limit        | Disable         | Out of Specification  | No                   |
| I Value Low Limit         | Disable         | Out of Specification  | No                   |
| Travel Cutoff High Limit  | Disable         | Out of Specification  | No                   |
| Travel Cutoff Low Limit   | Disable         | Out of Specification  | No                   |
| Not Calibrated            | Disable         | Maintenance Required  | No                   |
| Auto Calibration Fail     | Enable          | Maintenance Required  | Yes                  |
| Zero Point Drift          | Disable         | Maintenance Required  | No                   |
| End Point Drift           | Disable         | Maintenance Required  | No                   |
| Stack Overflow            | Enable          | Failure               | No                   |
| Communication Error Limit | Disable         | Out of Specification  | No                   |
| Full Close Count Limit    | Disable         | Maintenance Required  | No                   |
| Full Open Count Limit     | Disable         | Maintenance Required  | No                   |
| Loop Current High Limit   | Disable         | Out of Specificaion   | No                   |
| Loop current Low Limit    | Enable          | Failure               | No                   |
| DI Status Change          | Disable         | Not defined           | No                   |
| DO Status Change          | Disable         | Not defined           | No                   |
| Diagnosis Fail            | Disable         | Failure               | No                   |

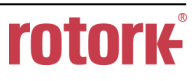

## 9.12.2 Process Status (PS)

The status of the current process is indicated as GOOd, NE107 symbol, and abbreviation for alarm.

| NE107 symbols | Abbreviation | Function             |
|---------------|--------------|----------------------|
| None          | PS GOOd      | Good                 |
| $\mathbf{}$   | PS FAIL      | Failure              |
| V             | PS FUNC      | Functional Check     |
|               | PS OUTS      | Out of Specification |
|               | PS MNTR      | Maintenance Required |

Alarms generated by each process are assigned to one of the four NE107 signals at initial factory settings and can be used by reassigning the already preset signals as required. Reassignment of NE107 signals to process alarms shall be made using HART communication. The table below shows the type of the process status or alarm and its abbreviations. See 9.15 Status and Alarm Code for the details of each alarm.

| Process Alarm            | Abbreviation |
|--------------------------|--------------|
| Cycle Count Limit        | CYCC         |
| Travel Accumulator Limit | TVLA         |
| Operating Count Limit    | OPRC         |
| Temperature High Limit   | ТМРН         |
| Temperature Low Limit    | TMPL         |
| Travel High Limit        | TVLH         |
| Travel Low Limit         | TVLL         |
| Deviation Timeout        | dVTO         |
| Travel Cutoff High Limit | TVCH         |
| Travel Cutoff Low Limit  | TVCL         |
| Zero Point Drift         | ZPDR         |
| End Point Drift          | EPDR         |
| Full Close Count Limit   | FCLC         |
| Full Open Count Limit    | FOPC         |
| Loop Current High Limit  | LPCH         |
| Loop Current Low Limit   | LPCL         |

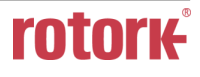

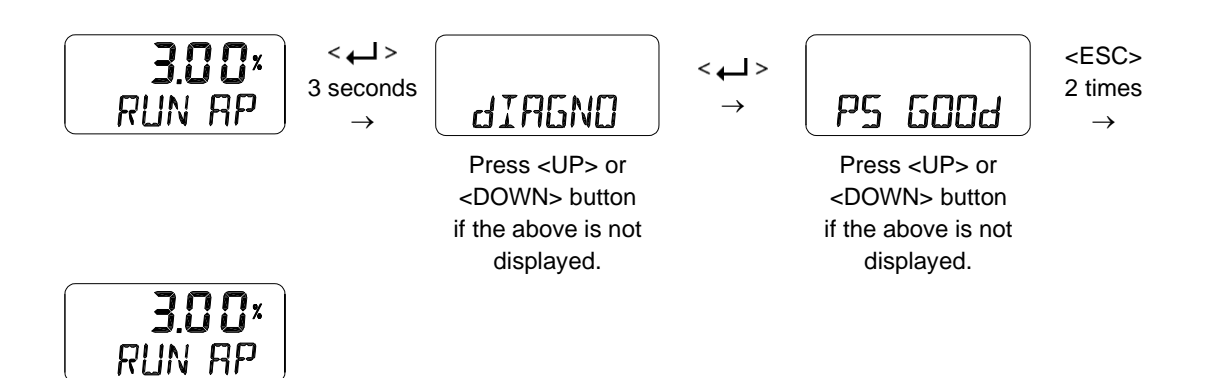

#### 9.12.3 Device Status (dS)

The status of the current device is indicated as GOOd, NE107 symbol, and abbreviation for alarm.

| NE107 symbols | Abbreviation | Function             |
|---------------|--------------|----------------------|
| None          | dS GOOd      | Good                 |
|               | dS FAIL      | Failure              |
| V             | dS FUNC      | Functional Check     |
|               | dS OUTS      | Out of Specification |
|               | dS MNTR      | Maintenance Required |

Reassignment of NE107 signals to device alarms shall be made using HART communication. The table below shows the type of the device status or alarm and its abbreviations. See 9.15 Status and Alarm Code for the details of each alarm.

| Device Alarm               | Abbreviation |
|----------------------------|--------------|
| Loop Operation Active      | LOPA         |
| Auto Calibration Running   | CALR         |
| PST Running                | PSTR         |
| Diagnosis Running          | dIGR         |
| Position Sensor High Limit | PSNH         |
| Position Sensor Low Limit  | PSNL         |
| Critical NVM Fail          | NVMF         |
| Non-Critical NVM Fail      | NVMW         |
| Abnormal Drive Signal      | AbdS         |
| Not Calibrated             | NCAL         |
| Auto Calibration Fail      | CALF         |
| Communication Error Limit  | COMM         |
| DI 0 Status                | dI0S         |
| DO 0 Status                | dO0S         |
| Diagnosis Fail             | dIGF         |
| PST Fail                   | PSTF         |

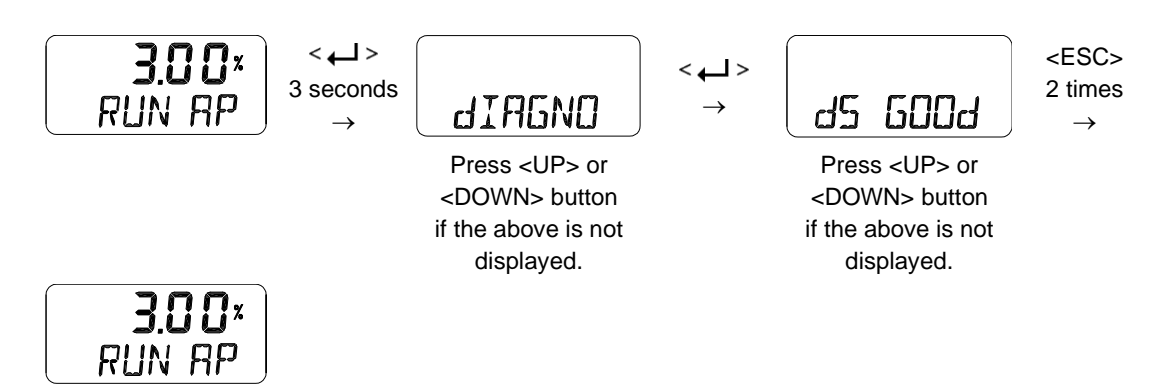

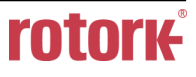

### 9.12.4 View Monitoring Counts (VI CNTS)

It is used to just view the accumulated data information for valve movement up to now.

| Counter Name          | Abbreviation [unit] | Function                                                                                                    |
|-----------------------|---------------------|----------------------------------------------------------------------------------------------------|
| Cycle Count           | CYCL CNT            | The accumulated number of times the valve has changed its direction. It is accumulated only when the valve change direction while Cycle Count Deadband is exceeded. |
| Travel<br>Accumulator | TVL ACUM [%]        | The total valve travel accumulated whenever Travel Accumulator Deadband is exceeded.                                                                                |
| Operating Count       | OPER CNT            | Total number of input change applied to I/P converter.                                                                                                    |
| Fully Open Count      | FOP CNT             | The accumulated number of times the valve has been fully open.                                                                                                    |
| Fully Closed<br>Count | FCL CNT             | The accumulated number of times the valve has been fully closed.                                                                                                    |

The upper limit for the five counters can be set so that an alarm is triggered if the accumulated counter value exceeds this limit. Other parameters related to the counters, such as Cycle Count Deadband, Travel Accumulator Deadband or Upper Limits for the counters can be only set through HART using DD or DTM.

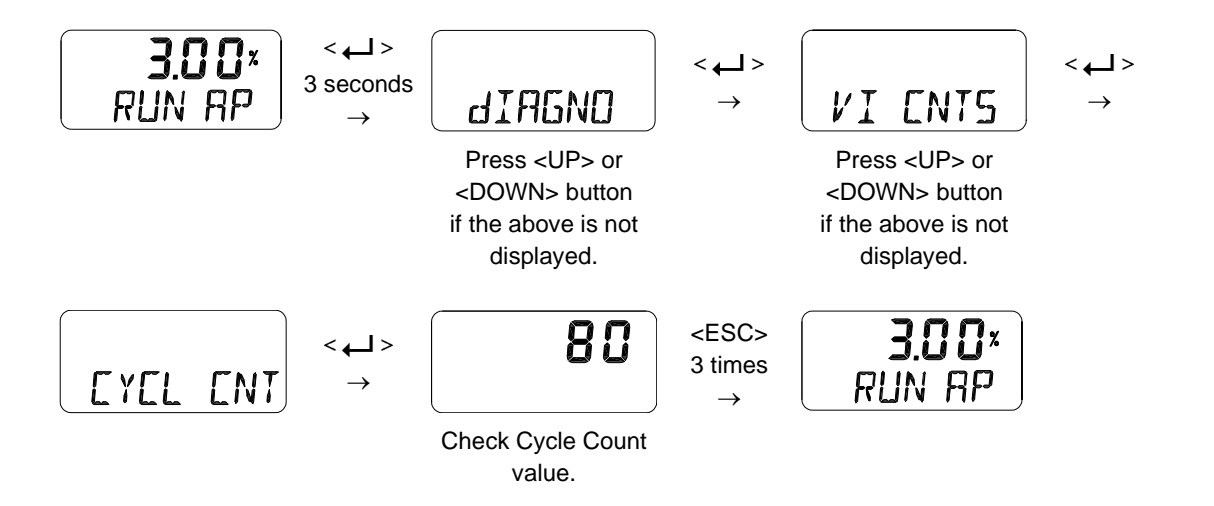

## 9.12.5 Diagnostic Limit Configuration (LIMT CFG)

This configuration is used to set the upper or lower limit that is generated by the Travel High Limit Alarm, Travel Low Limit Alarm, Temperature High Limit Alarm, Temperature Low Limit Alarm, and Deviation Timeout Alarm. Even if this condition is met, the corresponding alarm will not be triggered if the alarm(s) is not enabled.

| Upper / Lower Limit or Enable          | Abbreviation [unit] | Description                                                                                                    |
|----------------------------------------|---------------------|----------------------------------------------------------------------------------------------------|
| Travel High Limit                      | TVL HI [%]          | Alarm is triggered if the valve stroke exceeds TVL HI. The initial factory setting is 100%                                                          |
| Travel Low Limit                       | TVL LO [%]          | Alarm is triggered if the valve stork is lower than TVL LO. The initial factory setting is 0 %.                                                     |
| Temperature High Limit                 | TEMP HI [°C]        | Alarm is triggered if the internal temperature exceeds TEMP HI. The initial factory setting is +85°C                                                |
| Temperature Low Limit                  | TEMP LO [°C]        | Alarm is triggered if the internal temperature is<br>lower than TEMP LO. The initial factory setting is<br>-30°C                                    |
| Deviation Time                         | dV TIME [sec]       | Alarm is triggered if actual deviation larger than                                                                                                  |
| Deviation Deadband                     | dV db [%]           | the preset "dV db" persists longer than the preset<br>"dV TIME".<br>The initial factory setting is 60 sec and 5 %.                                  |
| Travel High Limit Alarm Enable         | AL TVLH             |                                                                                                    |
| Travel Low Limit Alarm Enable          | AL TVLL             |                                                                                                    |
| Temperature High Limit Alarm<br>Enable | AL TMPH             | These are used to set "on" or "oFF" for each<br>alarm. When set to oFF, the alarm does not occur<br>even if the conditions are met. All the initial |
| Temperature Low Limit Alarm<br>Enable  | AL TMPL             | factory settings are oFF.                                                                                                    |
| Deviation Timeout Alarm Enable         | AL dVTO             |                                                                                                    |

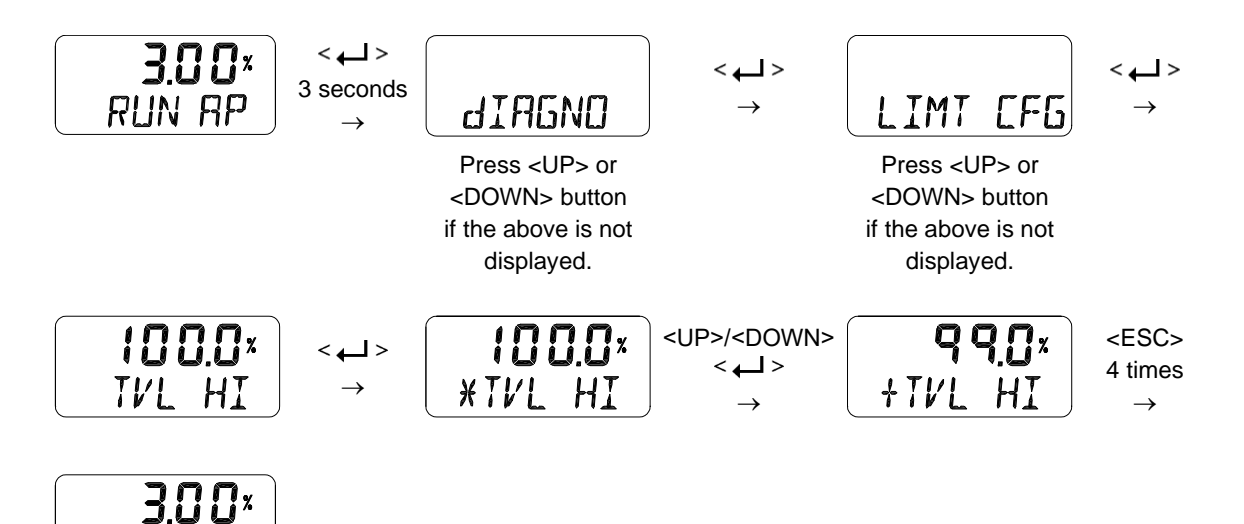

RUN AP

## 9.12.6 Reset Alarm Status (RST ALRM oFF / on)

The alarm is automatically released when the cause of the alarm is removed. For example, if a hightemperature alarm is created, the alarm is automatically released when internal temperature drops below the Temperature High Limit. However, if the Partial Stroke Test fails or Auto Calibration fails, use this function to release the alarm.

Below is an alarm list that can be released using the RST ALRM function.

- 1) Auto Calibration Running
- 2) Diagnosis Running
- 3) Critical NVM Fail
- 4) Non-Critical NVM Fail
- 5) PST Fail

RUN RP

6) Auto Calibration Fail

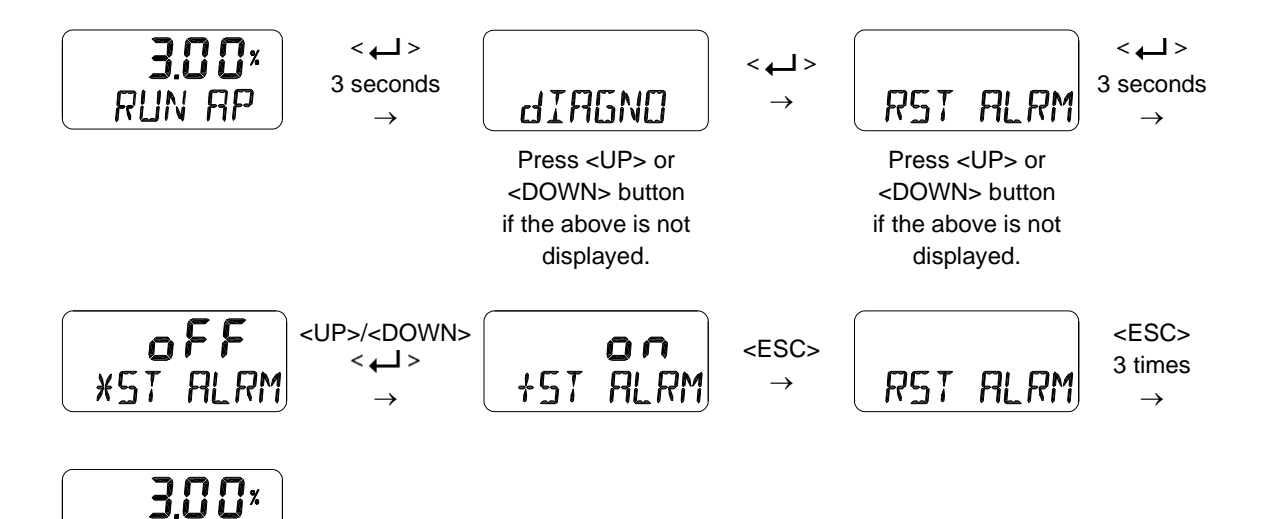

# 9.12.7 View Event Log (EVT LOG)

This is used to show the 20 most recent events that occurred in operation. Record 0 is the most recent of the 20 events and Record 19 is the oldest event. The event detail shows the time when the event occurred (EVT TIME) as well as the content of the event (EVT INFO). See 9.15 Status and Alarm Codes for an abbreviation and description of the event details.

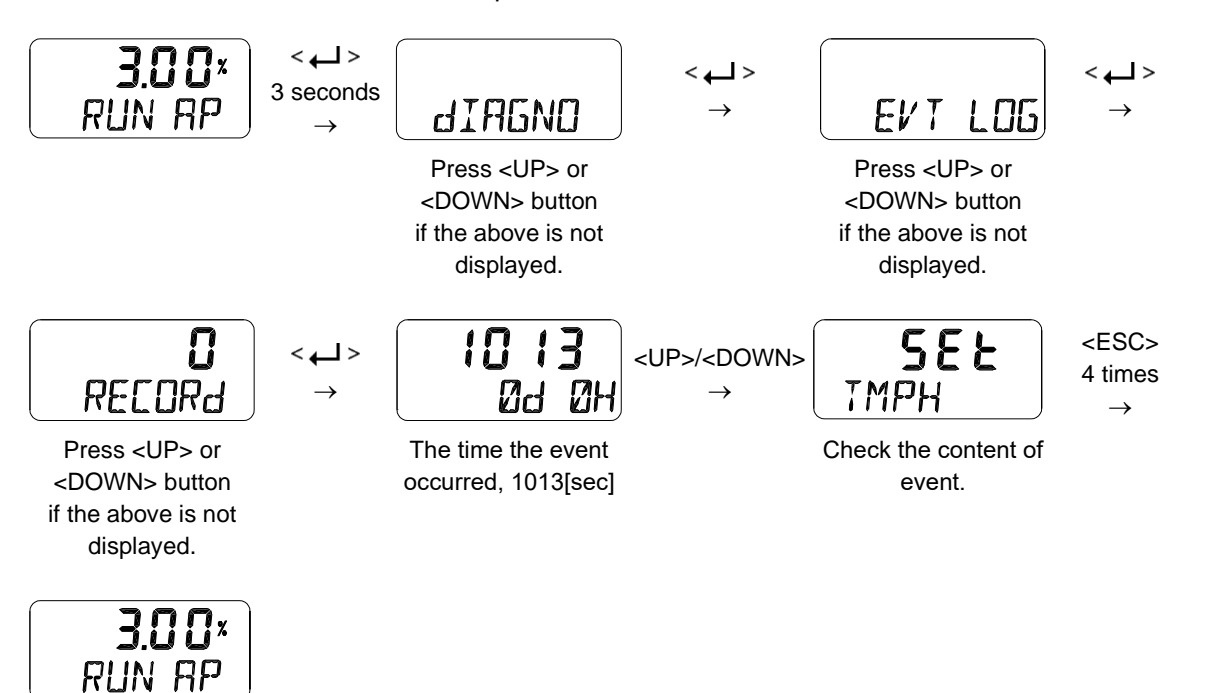

#### # Event Message Description

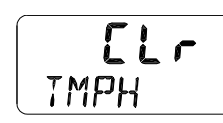

The "SEt on the upper section of screen shows that a specific event has occurred, while the "CLr" means that the event has been removed. The "TMPH" displayed on the bottom section indicates an abbreviation for the alarm.

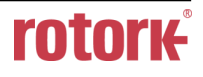

## 9.12.8 Partial Stroke Test Record (View PST Result Record, PST RSLT)

This is used to show information about the 10 most recent Partial Stroke Tests performed. Record 1 is the most recent of the 10 PST histories, and Record 10 is the result of the oldest PST operation. The response time (RT), response code (RC), and dead time (dT) after the PST operation are also shown. Response time represents the time to reach the target position from the PST start, and deadtime indicates the time from the start of the PST command to the moment the valve starts to move. The table below describes the response codes.

| Response Code (RC) | Description                                                                                                    |
|--------------------|----------------------------------------------------------------------------------------------------|
| 1                  | Pass                                                                                                    |
| 2                  | Out of Tolerance : When PST is executed, the AP (actual position) is out of PST tolerance compared to the PST start position value. |
| 3                  | Time Out : Aborted if the AP fails to move to the Target Position within PST Limit Time during PST execution.                       |
| 4                  | Abort, but reserved                                                                                                    |
| 5                  | Hunting                                                                                                    |
| 6                  | Abnormal Shutdown : An unexpected problem occurred during the test.                                                                 |
| 256                | PST execution is stopped due to a change in the input signal (0.8 mA (5%) or more).                                                 |
| 512                | Stopped by Digital Input Function (dIF)                                                                                             |

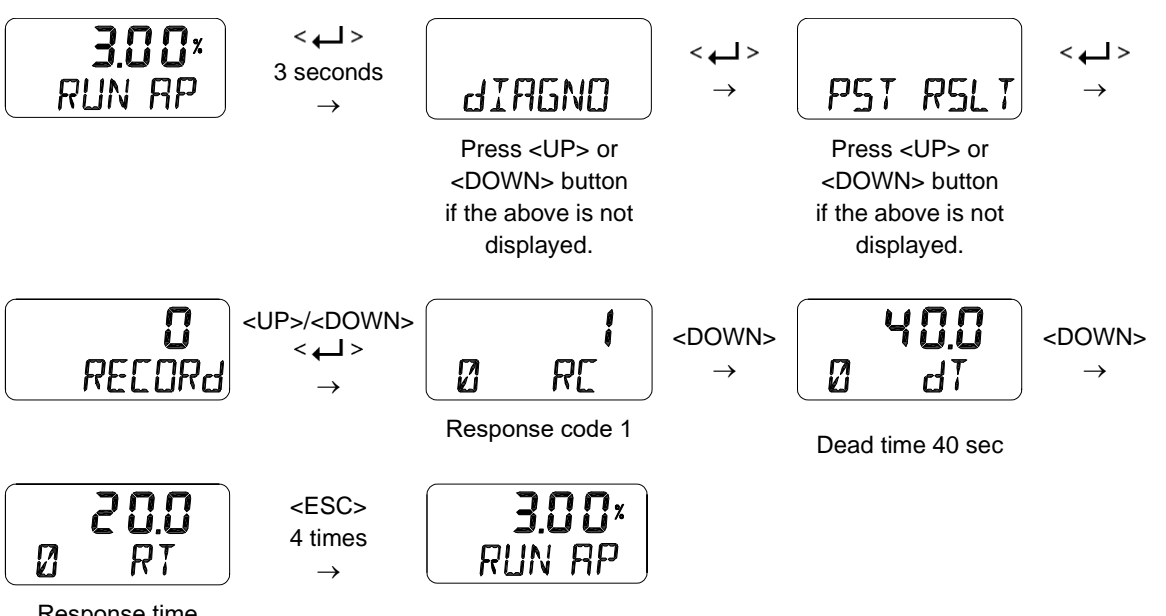

Response time 20 sec

# 9.12.9 PST Configuration (PST CFG)

| Parameter names       | Abbreviation [unit]   | Description                                                                                                    |
|-----------------------|-----------------------|----------------------------------------------------------------------------------------------------|
| PST Interval          | INTERVAL [days]       | Sets time interval PST is triggered. Initial factory setting is 365 days.                                                                                         |
| PST Start Position    | START PO [%]          | Sets the start position to launch PST. Initial factory setting is 100 %.                                                                                          |
|                       |                       | The allowable tolerance for the start position.                                                                                                    |
| PST Tolerance         | TOL [%]               | PST Failure alarm is triggered as Out of Tolerance(OOT) when actual position exceeds the tolerance. Initial setting is 5%.                                        |
| PST Target Position   | TARGET [%]            | Target position. Initial factory setting is 90%.                                                                                                    |
| PST Hold Time         | HOLD TM [sec]         | Sets hold time after target position (±2%) is reached<br>Initial factory setting is 5 sec.                                                                        |
| PST Limit Time        | LIMT TM [sec]         | PST Failure alarm is triggered as Limit Time Over (LTO) when target position is not reached within LIMI TM after starting PST. Initial factory setting is 10 sec. |
| PST Ramp Up Rate      | RAMP UP [%/sec]       | Sets ramp rate when the valve moves from the target position to the start position. Initial factory setting is oFF.                                               |
| PST Ramp Down<br>Rate | RAMP dN [%/sec]       | Sets ramp rate when the valve moves from the start position to the target position. Initial factory setting is oFF.                                               |
| Remaing PST Time      | NEXT<br>PST[days.hrs] | Based on the current time, the remaining time to start PST is displayed by Days and Time.                                                                         |

Graph below shows PST target position (TP) and actual position (AP) when applying PST Start Position 100%, Target Position 90%, Hold Time 10 sec, PST Ramp up Rate 0.5%/sec, PST Ramp down Rate 0.5%/sec.

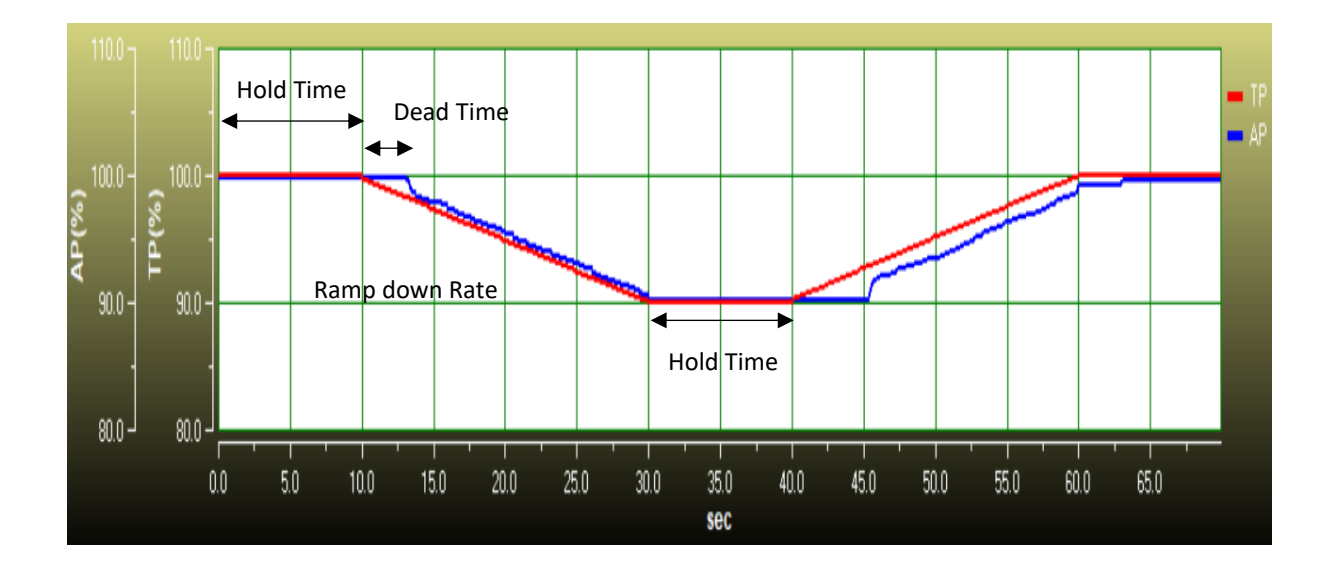

Ver. 1.23

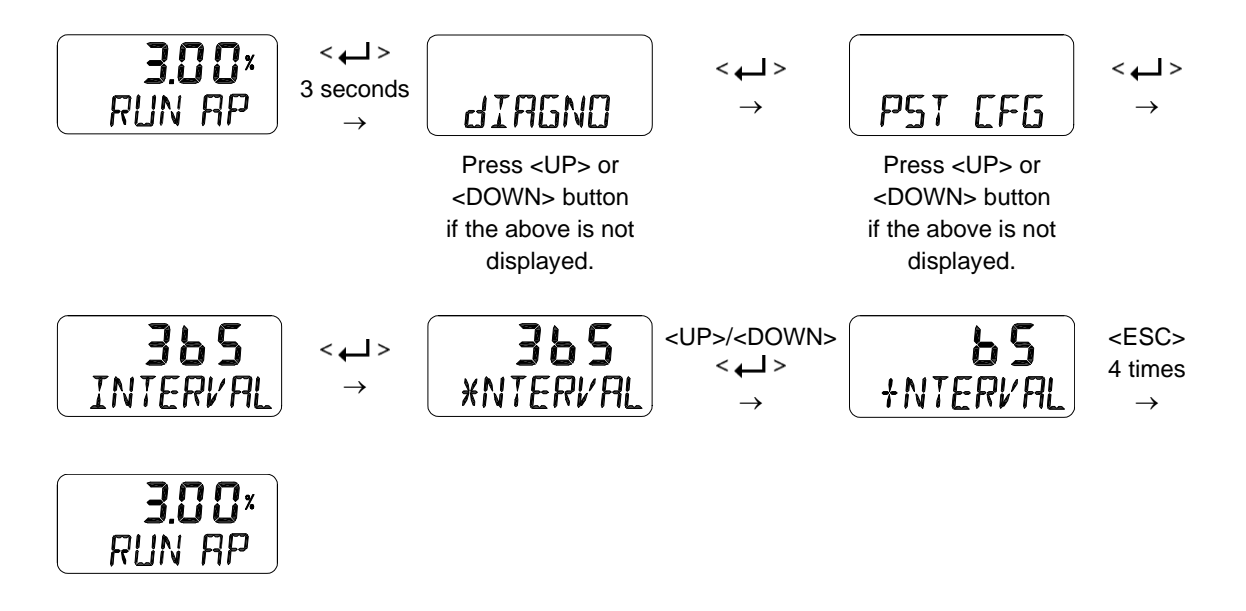

# 9.12.10 Run PST (PST NOW)

PST NOW is used to perform Partial Stroke Test promptly in accordance with the conditions set in 9.12.9.

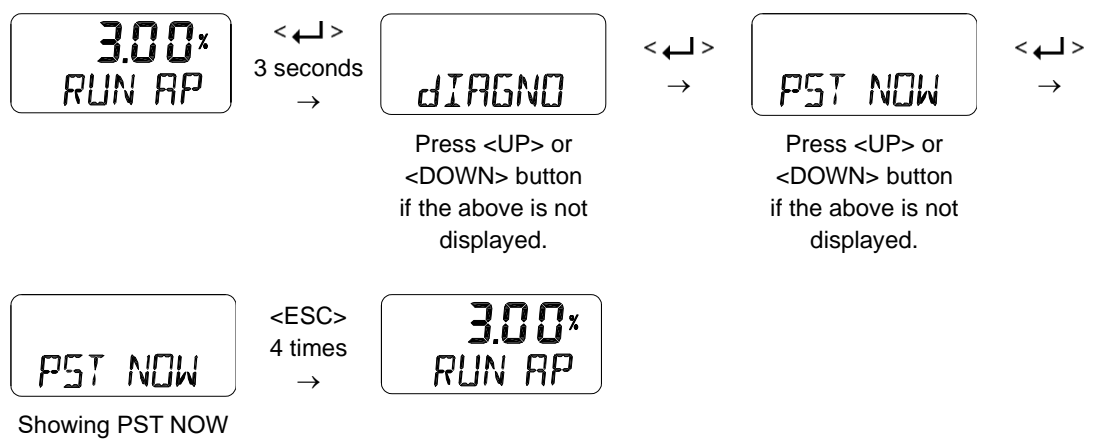

again after finishing.

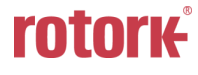

## 9.12.11 Periodic PST Test (PST Schedule, PST SCHd oFF / on)

When PST SCHd is set to ON, the Partial Stroke Test is executed regularly under the conditions set in 9.12.9 above. For example, PST is performed every 365 days when PST Interval is set to 365 days. The initial factory setting is OFF.

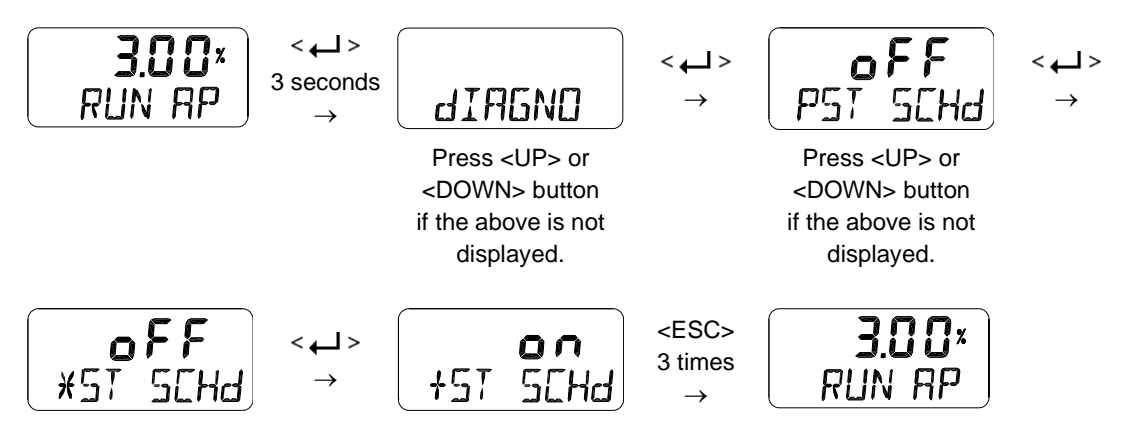

## 9.13 Position information (INFO)

The diverse Positioner information is provided in the INFO Mode.

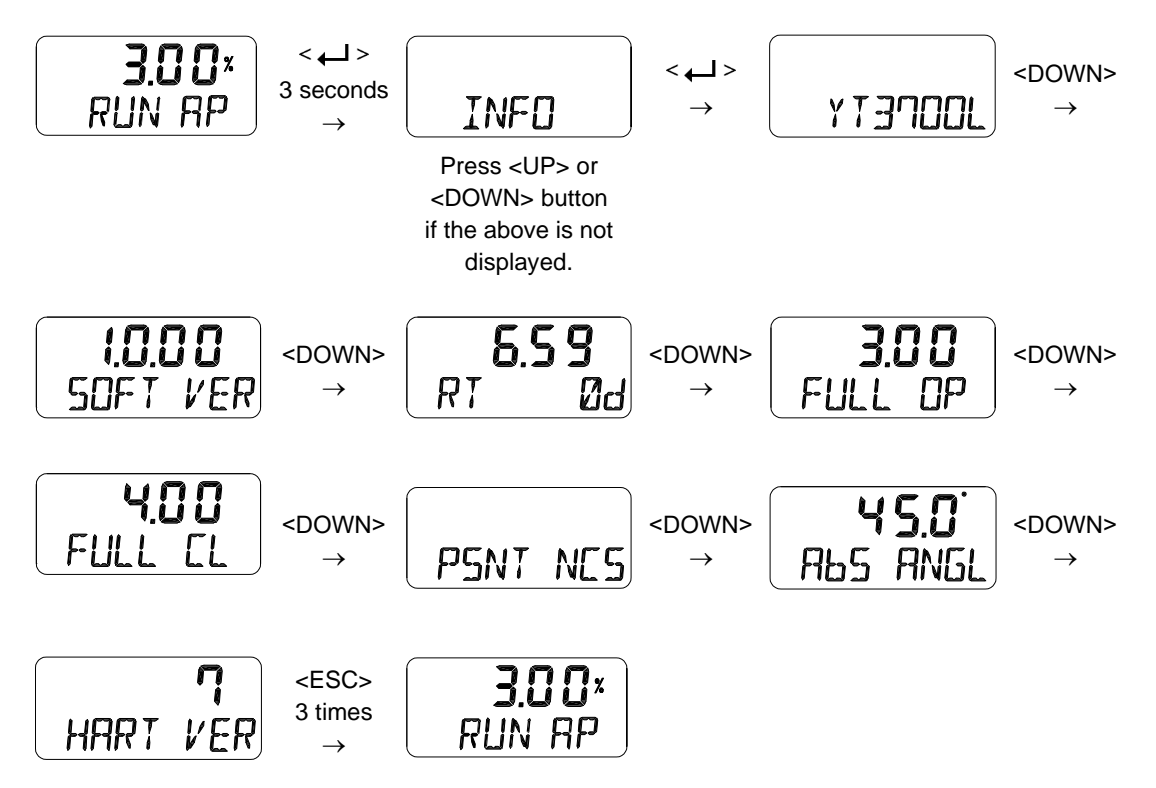

| LCD display   | Description                                                                                                    |  |  |
|---------------|----------------------------------------------------------------------------------------------------|--|--|
| YT3700L       | Model Name                                                                                                    |  |  |
|               | Software Version [SOFT VER] "1.0.00"                                                                                                    |  |  |
| 1.0.00        | Software Input date : "2022-01(JA)-31"                                                                                                    |  |  |
| SOFT VER      | (January JA, February FB, March MR, April AR, May MY, June JN, July JL,                                                                                          |  |  |
| 1             | August AG, September SP, October OT, November NV, December DC)                                                                                                   |  |  |
| 2022JA31      | At SOFT VER status if $< ->$ button is pressed, the date will be displayed and then if $< ->$ button is pressed again, SOFT VER is displayed again.              |  |  |
|               | Run Time [RT]                                                                                                    |  |  |
| 4 4 9         | Total usage time of the product                                                                                                    |  |  |
| 4.10<br>PT 0d | Upper "4.18" indicates 4 hours and 18 minutes.                                                                                                    |  |  |
| RI VO         | Lower "0d" indicates days used.                                                                                                    |  |  |
|               | Interval to store time is one hour.                                                                                                    |  |  |
| 3 12          | Upward Full Stroke Time [FULL OP]                                                                                                    |  |  |
| FULL OP       | This value is stored automatically after executing AUTO 2 calibration, and indicates the time in seconds it takes for the valve to fully open from fully closed. |  |  |
| 2 97          | Downward Full Stroke Time [FULL CL]                                                                                                    |  |  |
| FULL CL       | This value is stored automatically after executing AUTO 2 calibration, and indicates the time in seconds it takes for the valve to fully closed from fully open. |  |  |
|               | Position Sensor Type [PSNT]                                                                                                    |  |  |
| PSNT NCS      | Potentiometer [PTN]                                                                                                    |  |  |
|               | Non-Contact Sensor [NCS]                                                                                                    |  |  |
| AbS ANGL      | Absolute Position in Angle [ABS ANGL].                                                                                                    |  |  |
| HART VER      | HART Protocol Revision [HART VER]                                                                                                    |  |  |

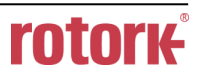

#### 9.14 Error codes during automatic calibration

There may be an error during the automatic calibration in case of irregularity.

- > Error code : indicated if the positioner is out of control, malfunctions or becomes imprecise.
- When the error is detected, auto calibration is aborted and message is indicated immediately on LCD display.

| Error c  | ode | Error content and cause                                                                           | Action                                                                                                    |  |
|----------|-----|---------------------------------------------------------------------------------------------------|----------------------------------------------------------------------------------------------------|--|
| CHK AIR  | -7  | Indicated when the valve is not<br>moving in "Full Open" direction during<br>auto calibration.    |                                                                                                    |  |
|          | -9  | Indicated when the valve is not<br>moving in "Full Close" direction during<br>auto calibration.   | Check if pneumatic pressure is being supplied normally to the positioner.                                                                              |  |
|          | -10 | Indicated when there is no response<br>in torque motor.                                           |                                                                                                    |  |
|          | -12 | Indicated when oscillation happens in<br>steady state during SCAN 1 phase of<br>auto calibration. | <ul> <li>Check for leakage from output<br/>port of the positioner and related<br/>to piping line.</li> </ul>                                           |  |
| CHK LINK | -8  | Indicated when the movable range of<br>the Feedback lever is too narrow.                          | Move and re-install the positioner<br>to stem of actuator in order to<br>make the angle use of the<br>feedback lever larger than current<br>use angle. |  |

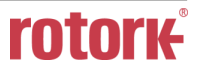

## 9.15 Status and Alarm Code

The status and alarm codes can be displayed on the LCD screen as required. Refer to the table below to check the status and alarm codes, and then take the appropriate action. (See 9.5 Configuration and Operation)

| Alarm<br>Code | Abbreviation | Status / Alarm name           | Description or proposed actions                                                                                                    |
|---------------|--------------|-------------------------------|----------------------------------------------------------------------------------------------------|
| 0             | LOPA         | Local Operating Active        | It indicates the positioner is being operated by manual operation.                                                                                                    |
| 1             | CALR         | Auto Calibration<br>Running   | It is active when auto-calibration is in progress.                                                                                                    |
| 2             | PSTR         | PST Running                   | It is active when Partial Stroke Test is in progress.                                                                                                    |
| 3             | DIGR         | Diagnostics Running           | It is active when diagnosis test such as Step Response<br>Test, Stroke Time Test, and Trace Test is in progress.                                                                                                    |
| 4             | PSNH         | Position Sensor High<br>Limit | Position sensor is out of range. Check the installed state if                                                                                                    |
| 5             | PSNL         | Position Sensor Low<br>Limit  | it happened during operation.                                                                                                    |
| 6             | NVMF         | Critical NVM Defect           | It is active if there is a failure associated with NVM<br>(Nonvolatile Memory). Initialize the positioner using Default                                                                                                    |
| 7             | NVMW         | Non-Critical NVM<br>Defect    | replace the electronics board by contacting the manufacturer or manufacturer's representative.                                                                                                    |
| 8             | СҮСС         | Cycle Count Limit             | It is active if the accumulated cycle counter exceeds Cycle<br>Count Limit. Check the condition of the valve and then<br>determine if it is replaced or not. If there is no problem with<br>the valve, increase the Cycle Count Limit.                                |
| 9             | TVLA         | Travel Accumulator<br>Limit   | It is active if the travel accumulator exceeds Travel<br>Accumulator Limit. Check the condition of the valve and<br>then determine if it is replaced or not. If there is no problem<br>with the valve, increase the Travel Accumulator Limit.                         |
| 10            | OPRC         | Operating Count Limit         | It is active if the number of operations for I/P converter<br>exceeds has exceeded Operating Count Limit. Determine if<br>the setting is appropriate or the I/P converter is replaced or<br>not.                                                                      |
| 11            | ТМРН         | Temperature High<br>Limit     | It is active if internal temperature exceeds Temperature Hi<br>Limit. If the set temperature exceeds the maximum<br>temperature allowed by the product, the product may not<br>operate if the ambient temperature around the positioner is<br>not lowered.            |
| 12            | TMPL         | Temperature Low Limit         | It is active if internal temperature is lower than<br>Temperature Lo Limit. If the set temperature is lower than<br>the minimum temperature allowed by the product, the<br>product may not operate if the ambient temperature around<br>the positioner is not raised. |

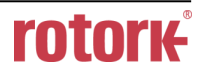

| Alarm<br>Code | Abbreviation | Status / Alarm name          | Description or proposed actions                                                                                                    |
|---------------|--------------|------------------------------|----------------------------------------------------------------------------------------------------|
| 13            | TVLH         | Travel High Limit            | It is active when the travel exceeds Travel Hi Limit.                                                                                                    |
| 14            | TVLL         | Travel Low Limit             | It is active when the travel falls below Travel Lo Limit.                                                                                                    |
| 15            | dVTO         | Deviation Time Out           | The deviation between the target location and the actual location is outside the set deviation and lasts longer than the set deviation time. Please check if the value you set is appropriate. Check for problems such as friction of the valve/actuator, leakage of pneumatic pressure, lack of supply pressure, etc. |
| 16            | PSTF         | PST Failure                  | It is active when Partial Stroke Test has failed. Remove the cause of the fail after checking the response code of the PST.                                                                                                    |
| 17            | TSNF         | Temperature Sensor<br>Defect | It is active when internal temperature sensor has failed. If it<br>is repeated, replace the electronics board by contacting the<br>manufacturer or manufacturer's representative.                                                                                                    |
| 18            | PSNF         | Position Sensor Defect       | It is active if there is a problem with the position feedback<br>sensor inside the positioner. If it is repeated, replace the<br>electronics board by contacting the manufacturer or<br>manufacturer's representative.                                                                                                 |
| 19            | ABdS         | Abnormal Drive Signal        | It is active if there is a problem with I/P converter. If it is repeated, replace the electronics board by contacting the manufacturer or manufacturer's representative.                                                                                                    |
| 21            | IVLH         | Integral Value High<br>Limit | It is active if the integrator output is saturated at Integral<br>Value Hi Limit. It may happen when the valve/actuator has<br>a high friction.                                                                                                    |
| 22            | IVLL         | Integral Value Low<br>Limit  | It is active if the integrator output is saturated at Integral<br>Value Lo Limit. It may happen when the valve/actuator has<br>a high friction.                                                                                                    |
| 23            | тусн         | Travel Cutoff High<br>Limit  | It is active when the travel exceeds the available high<br>stroke of the valve/actuator. The available stroke is already<br>set during auto calibration. The event is not created when<br>Tight Shut Open is used. Aging of the valve / actuator<br>assembly or problem in the positioner sensor.                      |
| 24            | TVCL         | Travel Cutoff Low Limit      | It is active when the travel is below the available low stroke<br>of the valve/actuator. The available stroke is already set<br>during auto calibration process. The event is not created<br>when Tight Shut Close is used. Aging of the valve /<br>actuator assembly or problem in the positioner sensor.             |
| 28            | NCAL         | Not Calibrated               | It is active when auto-calibration has not done after<br>installation. Perform AUTO 2 calibration after checking if<br>the installed state is good.                                                                                                    |

| Alarm<br>Code | Abbreviation | Status / Alarm name                | Description or proposed actions                                                                                                    |
|---------------|--------------|------------------------------------|----------------------------------------------------------------------------------------------------|
| 29            | CALF         | Auto Calibration<br>Failure        | It is active when auto-calibration has failed. Retry auto-<br>calibration after checking if there is no problem with<br>installed state such pneumatic leaks, lever position and<br>others. |
| 30            | ZPdR         | Zero Point Drift                   | It is active if zero point or endpoint exceeds the settings.                                                                                                    |
| 31            | EPdR         | EndPoint Drift                     | The valve seat may be damaged or there may a linkage problem associated with lever.                                                                                                    |
| 32            | STAK         | Stack Overflow                     | Replace the electronics board by contacting the manufacturer or manufacturer's representative.                                                                                              |
| 33            | СОММ         | Communication Error<br>Count Limit | It is active if the HART related communication errors<br>exceed the setting. Check the cable connections or make<br>sure that the environment is susceptible to noise.                      |
| 34            | FCLC         | Full Close Count Limit             | It is active if the valve exceeds Full Close Count Limit.                                                                                                    |
| 35            | FOPC         | Full Open Count Limit              | It is active if the valve exceeds Full Open Count Limit.                                                                                                    |
| 36            | LPCH         | Loop Current High<br>Limit         | It is active if the input current exceeds 20.5 mA.                                                                                                    |
| 37            | LPCL         | Loop Current Low Limit             | It is active if the input current falls below 3.8 mA.                                                                                                    |
| 38            | DI1S         | Digital Input Status               | It appears when Digital Input has been activated.                                                                                                    |
| 39            | DO1S         | Digital Output Status              | It appears when Digital Output 1 switch has been activated.                                                                                                    |
| 40            | DIGF         | Diagnostics Failure                | It indicates that the diagnosis test such as Large Step Test,<br>Normal Step Test, Small Step Test, Stroke Time Test and<br>Trace Test has failed.                                          |
| 145           | VARA         | Device Variable Alert              | It is active when one of the internal variables are out of range.                                                                                                    |
| 144           | MNTR         | Maintenance Required               | It is active when more than one of alarms assigned to<br>"Maintenance Required" have happened. Remove the<br>cause of the alarm after checking it.                                          |
| 147           | FAIL         | Failure                            | It is active when more than one of alarms assigned to<br>"Failure" have happened. Remove the cause of the alarm<br>after checking it.                                                       |
| 148           | OUTS         | Out of Specification               | It is active when more than one of alarms assigned to "Out<br>of Specification" have happened. Remove the cause of the<br>alarm after checking it.                                          |
| 149           | FUNC         | Function Check                     | It is active when more than one of alarms assigned to<br>"Functional Check" have happened. Remove the cause of<br>the alarm after checking it.                                              |

# 10 Main Software Map

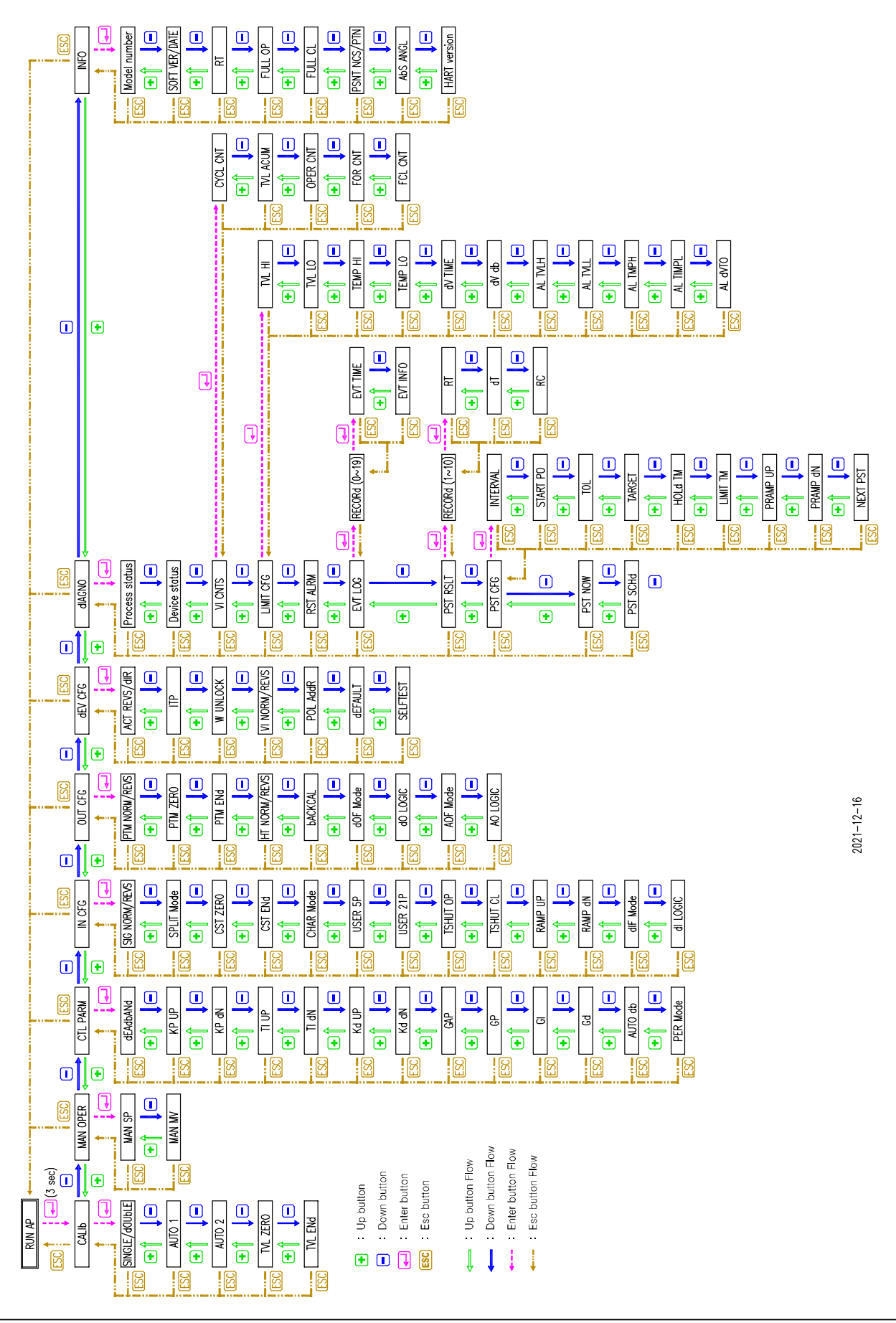

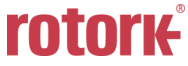

# 11 Intrinsically installation drawing

#### 11.1 FM certification

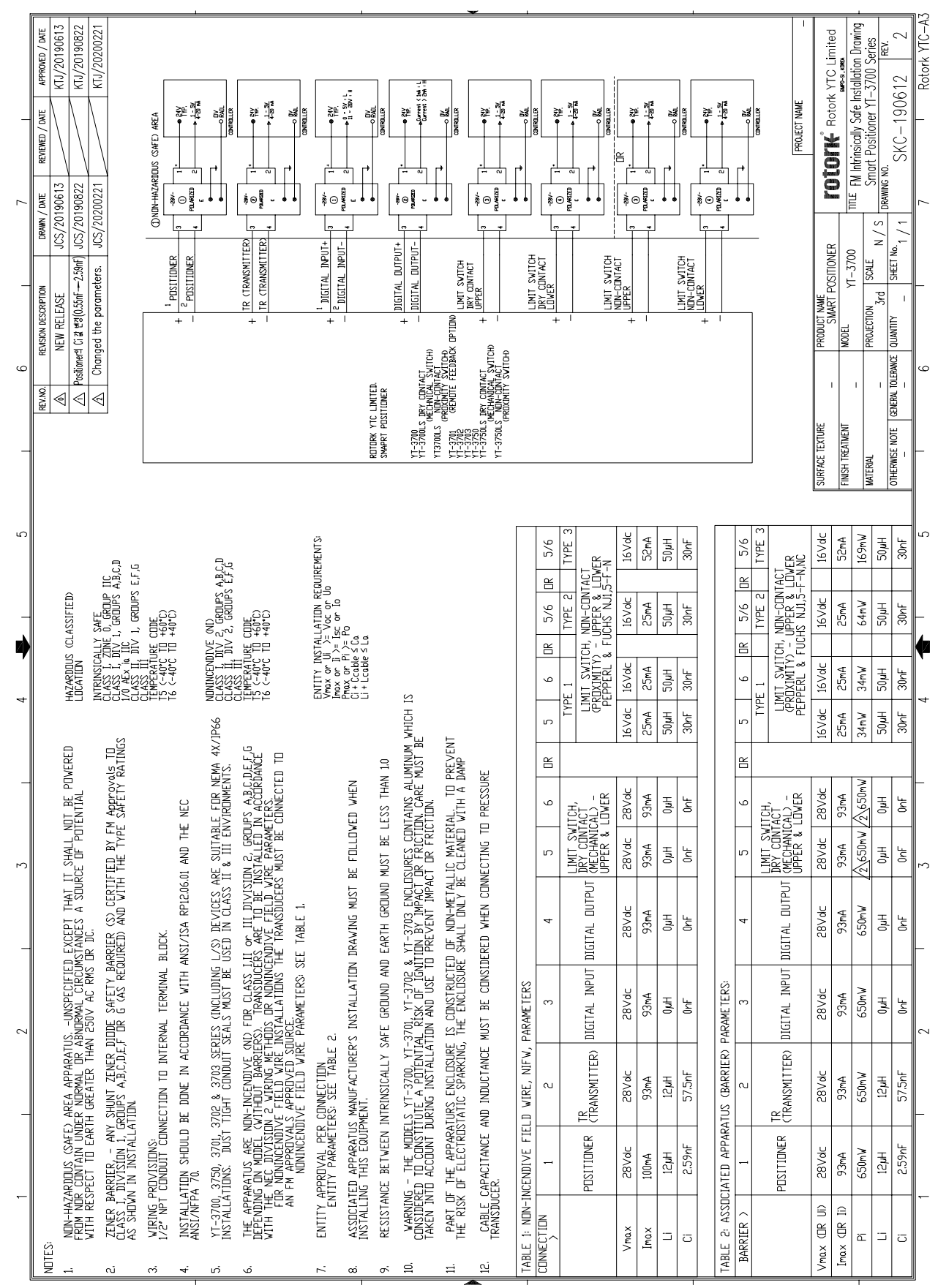

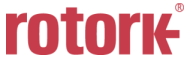

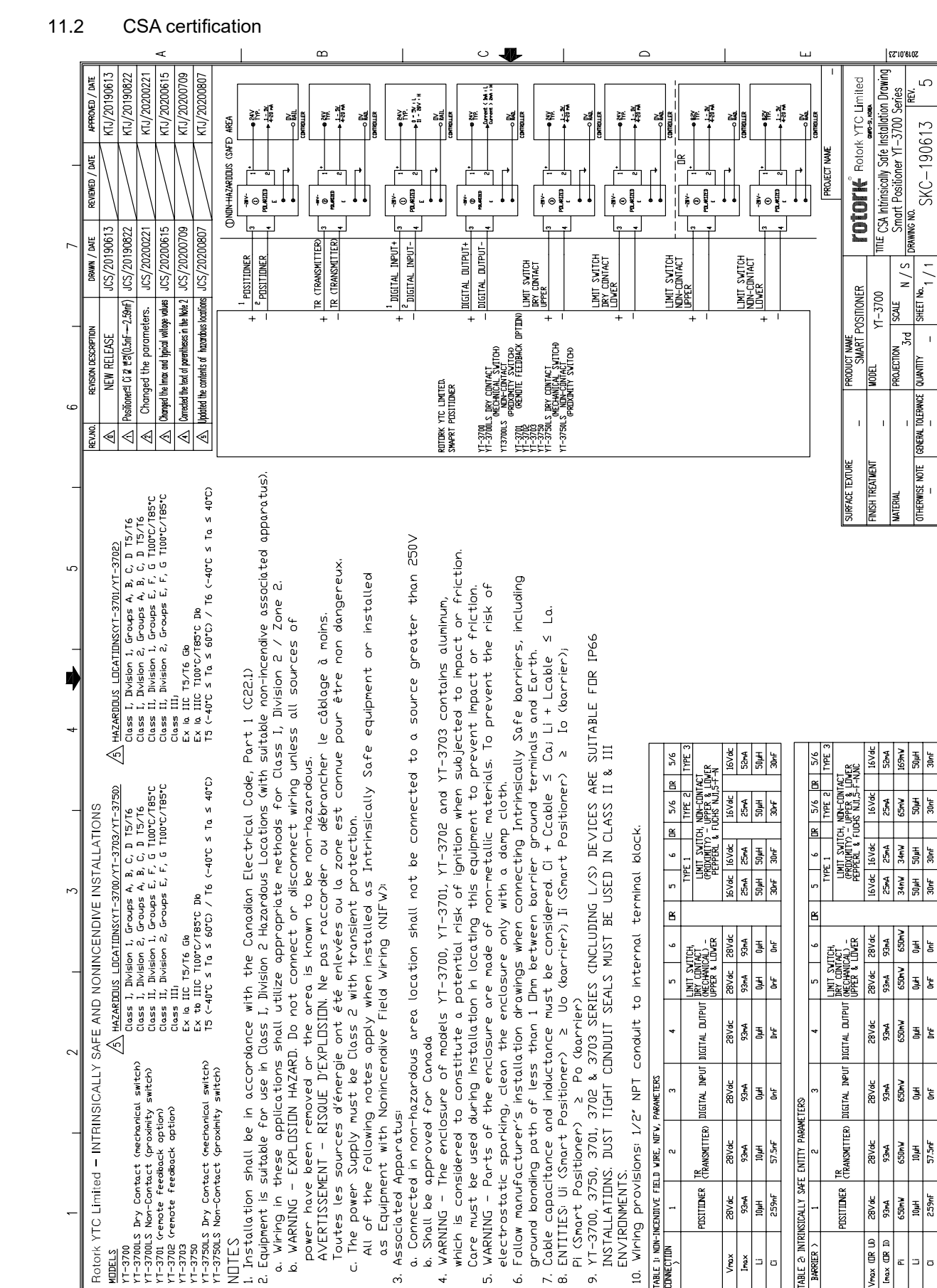

MODELS

NDTES

نہ تے

Ů

Β

ė

YT-3703 YT-3750 Rotork YTC-A3

ŝ

SKC-190613

DRAWING NO.

N/S

Brd

SHEET No. 1 / 1 |

GENERAL TOLERANCE QUANTITY

OTHERWISE NOTE

34mV 50µH 30nF

650mV 0µH 0nF

650mV - 1 0µH (0

Š

34nV 30rF 30rH

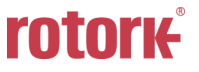

28Vdc 93mA 650mV 10µH 259nF

Vmax (DR UD) Imax (DR ID

POSITIONER

BARRIER >

WARNING

പ

<u>б</u> 8. 7

POSITIONER

28Vdc 93mA 10µH 259nF

ö

Vrax Irax

# Manufacturer: Rotork YTC Limited

Address: 81, Hwanggeum-ro, 89 Beon-gil, Yangchon-eup, Gimpo-si, Gyeonggi-do, South Korea

Postal code: 10048

Tel: +82-31-986-8545

Fax: +82-70-4170-4927

Email: <u>ytc.sales@rotork.com</u>

Homepage : <u>http://www.ytc.co.kr</u>

#### Issued : 2022-01-20

Copyright © Rotork YTC Limited. All Rights Reserved.

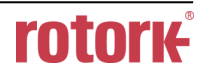